## SIEMENS

## Process Control System PCS 7 V7.0 SP1 PCS 7 - Getting Started - Part 1

**Getting Started** 

| Preface                                       | 1  |
|-----------------------------------------------|----|
| Requirements for Getting<br>Started           | 2  |
| PCS 7 in overview                             | 3  |
| Initial work for the project                  | 4  |
| Creating CFC charts                           | 5  |
| Creating SFC charts                           | 6  |
| Compiling, downloading and testing the charts | 7  |
| Configuring the operator station              | 8  |
| Working in runtime                            | 9  |
| Performing additional tasks                   | 10 |
| Starting and adapting the example             | 11 |

#### Safety Guidelines

This manual contains notices you have to observe in order to ensure your personal safety, as well as to prevent damage to property. The notices referring to your personal safety are highlighted in the manual by a safety alert symbol, notices referring only to property damage have no safety alert symbol. These notices shown below are graded according to the degree of danger.

#### DANGER

indicates that death or severe personal injury will result if proper precautions are not taken.

#### WARNING

indicates that death or severe personal injury may result if proper precautions are not taken.

#### 

with a safety alert symbol, indicates that minor personal injury can result if proper precautions are not taken.

#### CAUTION

without a safety alert symbol, indicates that property damage can result if proper precautions are not taken.

#### NOTICE

indicates that an unintended result or situation can occur if the corresponding information is not taken into account.

If more than one degree of danger is present, the warning notice representing the highest degree of danger will be used. A notice warning of injury to persons with a safety alert symbol may also include a warning relating to property damage.

#### **Qualified Personnel**

The device/system may only be set up and used in conjunction with this documentation. Commissioning and operation of a device/system may only be performed by **qualified personnel**. Within the context of the safety notes in this documentation qualified persons are defined as persons who are authorized to commission, ground and label devices, systems and circuits in accordance with established safety practices and standards.

#### **Prescribed Usage**

Note the following:

#### 

This device may only be used for the applications described in the catalog or the technical description and only in connection with devices or components from other manufacturers which have been approved or recommended by Siemens. Correct, reliable operation of the product requires proper transport, storage, positioning and assembly as well as careful operation and maintenance.

#### Trademarks

All names identified by <sup>®</sup> are registered trademarks of the Siemens AG. The remaining trademarks in this publication may be trademarks whose use by third parties for their own purposes could violate the rights of the owner.

#### **Disclaimer of Liability**

We have reviewed the contents of this publication to ensure consistency with the hardware and software described. Since variance cannot be precluded entirely, we cannot guarantee full consistency. However, the information in this publication is reviewed regularly and any necessary corrections are included in subsequent editions.

## Table of contents

| 1 | 1 Preface      |                                                           |          |
|---|----------------|-----------------------------------------------------------|----------|
| 2 | Require        | Requirements for Getting Started                          |          |
|   | 2.1            | Requirements for Working through Getting Started - Part 1 | 13       |
|   | 2.2            | Required hardware for Getting Started                     | 13       |
|   | 2.3            | Required software for Getting Started                     | 14       |
| 3 | PCS 7 i        | n overview                                                |          |
|   | 3.1            | Brief Overview of PCS 7                                   |          |
|   | 3.2            | What Is Included in PCS 7?                                | 16       |
|   | 3.3            | What is SIMATIC Manager?                                  | 16       |
|   | 3.4            | What is the Basic Structure of SIMATIC Manager?           | 16       |
|   | 35             | What to the Views Signify in SIMATIC Manager?             |          |
|   | 3.5            | Dreaddure                                                 |          |
|   | 3.6.1          | How to Open SIMATIC Manager                               | 18<br>   |
| 4 | Initial w      | ork for the project                                       |          |
|   | 4.1            | Planning the project                                      | 19       |
|   | 4.1.1          | The "color_gs'" Project                                   | 19       |
|   | 4.1.2          | Task list for Getting Started                             |          |
|   | 4.1.3<br>4.1.4 | Overview of Configuration Tasks                           | 23<br>24 |
|   | 4.2            | Preparational settings for the network                    | 25       |
|   | 4.2.1          | Settings for the Network and Interfaces                   | 25       |
|   | 4.2.2          | Procedure                                                 |          |
|   | 4.2.2.1        | How to Make the Settings in the Configuration Console     |          |
|   | 4.2.2.2        | Creating the project                                      | 21<br>ລວ |
|   | 4.3<br>431     | Lise of the "New Project" Wizard                          | 20<br>28 |
|   | 4.3.2          | Background knowledge for the PCS 7 wizards                |          |
|   | 4.3.3          | Procedure                                                 |          |
|   | 4.3.3.1        | How to Create the "color_gs" Project                      |          |
|   | 4.3.3.2        | How to Close and Open the "color_gs" Project              |          |
|   | 4.3.3.3        | How to Work in the Various Views                          |          |
|   | 4.4            | Configuring the stations                                  |          |
|   | 4.4.1          | Configuration overview                                    |          |
|   | 4.4.2          | Procedure                                                 |          |
|   | 4.4.3          | How to configure the PC station of the OS                 |          |
|   | 4.4.4<br>4 4 5 | How to Make Settings in NetPro                            | 43<br>16 |
|   | 4.4.6          | How to configure and download the PC station of the OS    | 40       |
|   | 4.4.7          | How to download the hardware configuration of the AS      |          |
|   |                |                                                           |          |

|   | 4.5<br>4.5.1<br>4.5.2<br>4.5.3<br>4.5.4<br>4.5.5<br>4.5.6<br>4.5.7 | Working in the PH<br>Settings in the Plant Hierarchy<br>How to Perform the Settings for the PH<br>Structure in the Plant View<br>How to Adapt the Default Names<br>How to Insert Additional Hierarchy Folders<br>How to Check the Assignment of AS/OS to the PH<br>The Current State of your Project | 51<br>51<br>52<br>54<br>55<br>58<br>60<br>61       |
|---|--------------------------------------------------------------------|----------------------------------------------------------------------------------------------------|----------------------------------------------------|
| 5 | Creating                                                           | g CFC charts                                                                                                    | 63                                                 |
|   | 5.1                                                                | CFC Charts and the CFC Editor                                                                                                    | 63                                                 |
|   | 5.2<br>5.2.1<br>5.2.2<br>5.2.3<br>5.2.4<br>5.2.5<br>5.2.6<br>5.2.7 | Working with libraries<br>CFC Charts and the Master Data Library<br>How to Store Objects in the Master Data Library<br>Working with the Master Data Library<br>How to Open the Libraries<br>How to Store Blocks<br>How to Store Process Tag Types<br>Showing and Hiding Libraries                    | 64<br>64<br>65<br>66<br>68<br>68<br>69<br>72<br>73 |
|   | 5.2.8                                                              | How to Hide and Show Libraries                                                                                                    | 74                                                 |
|   | 5.3<br>5.3.1<br>5.3.2<br>5.3.3<br>5.3.4                            | CFC charts in the PH         Working with CFC Charts         Which Charts do you Need in the "color_gs" Project?         Process-Related Meaning of the "CFC_SETP" CFC Chart         Process-Related Meaning of the "CFC_FC111" CFC Chart                                                            |                                                    |
|   | 5.3.5                                                              | Process-Related Meaning of the "CFC_LI111" CFC Chart                                                                                                    |                                                    |
|   | 5.3.6<br>5.3.7                                                     | Process-Related Meaning of the "CFC_NP111" CFC Chart                                                                                                    | 78<br>79                                           |
|   | 5.3.7.1                                                            | How to Rename CFC Charts in the PH                                                                                                    |                                                    |
|   | 5.3.7.2                                                            | How to Insert New CFC Charts in the PH                                                                                                    |                                                    |
|   | 5.3.7.3                                                            | How to Insert the "MOTOR" Process Tag Type                                                                                                    | 83                                                 |
|   | 5.3.8                                                              | Current Status of Your Project                                                                                                    |                                                    |
|   | 5.4                                                                | Working with the CFC Editor                                                                                                    | 85                                                 |
|   | 5.4.1                                                              | Introduction to the CFC Editor                                                                                                    | 85                                                 |
|   | 5.4.2                                                              | CFC Chart in the CFC Editor                                                                                                    |                                                    |
|   | 5.4.3                                                              | Catalog in the CFC Editor                                                                                                    |                                                    |
|   | 5.4.4                                                              | Overview of the Configuration Steps for CFC Charts                                                                                                    |                                                    |
|   | 5.4.5<br>5.4.6                                                     | How to Open the CFC_SETP CFC Chart.                                                                                                    | 89<br>00                                           |
|   | 540                                                                | How to Insert the Blocks into the "CEC SETP"                                                                                                    | 09<br>00                                           |
|   | 548                                                                | How to Assign Parameters for the Blocks in "CEC_SETP"                                                                                                    |                                                    |
|   | 549                                                                | How to Insert the Blocks into the "CEC. EC111"                                                                                                    |                                                    |
|   | 5410                                                               | How to Assign Parameters for the Blocks in the "CFC_FC111"                                                                                                    |                                                    |
|   | 5.4.11                                                             | How to Insert the Blocks in the "CFC LI111"                                                                                                    |                                                    |
|   | 5.4.12                                                             | How to Assign Parameters for the Blocks in the "CFC LI111"                                                                                                    |                                                    |
|   | 5.4.13                                                             | How to Assign Parameters for Blocks in the "CFC NP111"                                                                                                    | 100                                                |
|   | 5.4.14                                                             | Interconnection of Blocks in the CFC Charts                                                                                                    | 101                                                |
|   | 5.4.15                                                             | How to Interconnect Blocks in the "CFC_FC111"                                                                                                    | 102                                                |
|   | 5.4.16                                                             | How to Interconnect Blocks in the "CFC_LI111"                                                                                                    | 104                                                |
|   |                                                                    |                                                                                                    |                                                    |

|   | 5.5<br>5.5 1 | CFC charts in the process object view                        |            |
|---|--------------|--------------------------------------------------------------|------------|
|   | 5.5.2        | Procedure                                                    |            |
|   | 5.5.2.1      | How to Insert the "VALVE" Process Tag Type                   |            |
|   | 5.5.2.2      | How to Adapt the Parameters for "CFC_NK11x"                  | 109        |
|   | 5.5.2.3      | How to Specify the Type of Block Icon                        | 112        |
|   | 5.5.2.4      | How to Delete Interconnections to Addresses                  |            |
|   | 5.5.3        | Current Status of Your Project                               | 115        |
| 6 | Creating     | g SFC charts                                                 | 117        |
|   | 6.1          | Overview of SFC Charts                                       | 117        |
|   | 6.2          | Working with the SFC Editor                                  | 118        |
|   | 6.2.1        | Introduction to the SFC Editor                               | 118        |
|   | 6.2.2        | Important Functions in the SFC Editor                        |            |
|   | 6.2.3        | Properties of Steps and Transitions                          | 120<br>121 |
|   | 625          | How to Move an SEC Chart                                     | 121        |
|   | 626          | How to Rename the SEC Chart                                  |            |
|   | 6.2.7        | How to Open the "SFC RMT1" SFC Chart                         |            |
|   | 6.2.8        | Technological Structure of the Sequential Control System     |            |
|   | 6.2.9        | How to Create the Sequential Control System in the SFC Chart | 125        |
|   | 6.2.10       | How to Rename Steps                                          | 127        |
|   | 6.2.11       | How to Rename Transitions                                    | 130        |
|   | 6.3          | Setting parameters                                           |            |
|   | 6.3.1        | How to Assign Parameters to the Steps of the SFC Chart       | 132        |
|   | 6.3.2        | Parameters for the Steps                                     | 136        |
|   | 6.3.3        | How to Assign Parameters to the Transitions of the SFC Chart |            |
|   | 6.3.4        | Parameters for the Transitions.                              |            |
|   | 0.3.5        | Current Status of Your Project                               | 142<br>143 |
| 7 | O.o.o        |                                                              |            |
| 1 |              |                                                              |            |
|   | 7.1          | Overview of Compiling, Downloading, and Lesting              |            |
|   | 1.Z<br>7.2   | How to Complie and Download CFC and SFC Charts               |            |
|   | 7.5          | How to Test the Program in the SEC Editor                    |            |
|   | 7.5          | How to Test the Program in the CFC Editor                    |            |
|   | 7.6          | Current Status of Your Project                               | 155        |
| 8 | Configu      | ring the operator station                                    | 157        |
|   | 8.1          | Operator Station in Process Mode                             | 157        |
|   | 8.2          | Configuring the Operator Station                             | 157        |
|   | 83           | Working in the SIMATIC Manager                               | 158        |
|   | 8.3.1        | Preparations in SIMATIC Manager                              |            |
|   | 8.3.2        | How to Edit Picture Properties                               |            |
|   | 8.3.3        | How to Delete Unnecessary Pictures                           | 162        |
|   | 8.3.4        | How to Create Block Icons                                    | 163        |
|   | 8.3.5        | How to Compile the OS                                        |            |
|   | 8.3.6        | How to Start the US                                          | 170        |
|   | 8.4          | Working on the OS                                            | 171        |
|   | 8.4.1        | Structure of the OS - WinCC Explorer                         |            |
|   | 8.4.2        | Function of process pictures                                 | 172        |

|         | 8.5<br>8.5.1<br>8.5.2<br>8.5.3                                                                                                    | Working in general with the Graphics Designer<br>Introduction to the Graphics Designer<br>How to Open a Process Picture                                                                                                    |                                                                                                    |
|---------|----------------------------------------------------------------------------------------------------|----------------------------------------------------------------------------------------------------|----------------------------------------------------------------------------------------------------|
|         | 8.5.4<br>8.5.5<br>8.5.6                                                                                                    | Objects in the Graphics Designer                                                                                                    |                                                                                                    |
|         | 8.5.7<br>8.5.8                                                                                                    | What Are I/O Fields?<br>How Does Tag Interconnection Work?                                                                                                    | 177<br>177                                                                                                    |
|         | 8.6<br>8.6.1<br>8.6.2                                                                                                    | Creating the process picture<br>How to Insert Pipes and a Tank into the Process Picture<br>Labeling the Parts of the Plant                                                                                                    |                                                                                                    |
|         | 8.6.3<br>8.6.4<br>8.6.5                                                                                                    | Step 1 - How to Insert a Text Field<br>Step 2 - How to Set the Text Field<br>Step 3 - How to Duplicate the Text Field                                                                                                    |                                                                                                    |
|         | 8.6.6<br>8.6.7<br>8.6.8                                                                                                    | Current status of the process picture<br>How to Connect the Raw Material Tank with the Process Value<br>How to Position the Block Icons                                                                                                    |                                                                                                    |
|         | 8.6.9<br>8.6.10<br>8.6.11                                                                                                    | Inserting I/O Fields for Operator Control<br>Step 1 - How to Insert the I/O Field<br>Step 2 - How to Format the I/O Field                                                                                                    | 191<br>191<br>194                                                                                                    |
|         | 8.6.12<br>8.6.13<br>8.6.14<br>8.6.15                                                                                                    | Step 3 - How to Add Explanatory Text<br>Step 4 - How to Insert the Setpoint Output<br>How to Complete the Work                                                                                                    |                                                                                                    |
|         | 0.0.15                                                                                                    |                                                                                                    |                                                                                                    |
| 9       | Working                                                                                                    | in runtime                                                                                                    |                                                                                                    |
| 9       | <b>Working</b><br>9.1                                                                                                    | in runtime<br>Planning the user interface                                                                                                    |                                                                                                    |
| 9       | <b>Working</b><br>9.1<br>9.1.1<br>9.1.2                                                                                                    | in runtime<br>Planning the user interface<br>Operator Station in Process Mode<br>User Interface in Process Mode                                                                                                    |                                                                                                    |
| 9       | Working<br>9.1<br>9.1.1<br>9.1.2<br>9.2<br>9.2.1<br>9.2.2<br>9.2.3                                                                                                    | in runtime<br>Planning the user interface<br>Operator Station in Process Mode<br>User Interface in Process Mode<br>Operator control and monitoring in process mode<br>How to Activate Process Mode<br>How to Start the Process<br>How to Stop the Process                                                                                                    | 201<br>201<br>201<br>202<br>202<br>204<br>204<br>204<br>205<br>208                                                                                                    |
| 9       | Working<br>9.1<br>9.1.1<br>9.1.2<br>9.2<br>9.2.1<br>9.2.2<br>9.2.3<br>9.2.4<br>9.2.5<br>9.2.6                                                                                | in runtime Planning the user interface Operator Station in Process Mode User Interface in Process Mode Operator control and monitoring in process mode How to Activate Process Mode How to Start the Process How to Stop the Process by Means of the Process Picture How to Specify the Reactor How to Open the Faceplates                                                                                                    | 201<br>201<br>201<br>202<br>204<br>204<br>204<br>205<br>208<br>208<br>208<br>208<br>209<br>209                                                                              |
| 9       | Working<br>9.1<br>9.1.1<br>9.2<br>9.2.1<br>9.2.2<br>9.2.3<br>9.2.4<br>9.2.5<br>9.2.6<br>9.2.7<br>9.2.8<br>9.2.9                                                              | in runtime Planning the user interface Operator Station in Process Mode User Interface in Process Mode Operator control and monitoring in process mode How to Activate Process Mode How to Start the Process How to Stop the Process How to Control the Process by Means of the Process Picture How to Specify the Reactor How to Open the Faceplates How to Change the Setpoint How to Work with Messages How to Exit Process Mode                                                                                                    | 201<br>201<br>201<br>202<br>202<br>204<br>204<br>204<br>205<br>208<br>208<br>208<br>208<br>209<br>209<br>209<br>210<br>213<br>214                                           |
| 9       | Working<br>9.1<br>9.1.1<br>9.2<br>9.2.1<br>9.2.2<br>9.2.3<br>9.2.4<br>9.2.5<br>9.2.6<br>9.2.7<br>9.2.8<br>9.2.9<br>Performi                                                  | in runtime Planning the user interface Operator Station in Process Mode User Interface in Process Mode Operator control and monitoring in process mode How to Activate Process Mode How to Start the Process How to Stop the Process How to Control the Process by Means of the Process Picture How to Specify the Reactor How to Change the Setpoint How to Work with Messages How to Exit Process Mode                                                                                                    | 201<br>201<br>201<br>202<br>204<br>204<br>204<br>204<br>205<br>208<br>208<br>209<br>209<br>209<br>210<br>213<br>214<br>215                                                  |
| 9<br>10 | Working<br>9.1<br>9.1.1<br>9.2<br>9.2.1<br>9.2.2<br>9.2.3<br>9.2.4<br>9.2.5<br>9.2.6<br>9.2.7<br>9.2.8<br>9.2.9<br>Performi<br>10.1                                          | in runtime Planning the user interface Operator Station in Process Mode User Interface in Process Mode Operator control and monitoring in process mode How to Activate Process Mode How to Start the Process How to Stop the Process by Means of the Process Picture How to Specify the Reactor How to Open the Faceplates How to Change the Setpoint How to Work with Messages How to Exit Process Mode Introduction to the Additional Task                                                                                                    | 201<br>201<br>201<br>202<br>202<br>204<br>204<br>204<br>205<br>208<br>208<br>209<br>209<br>209<br>209<br>210<br>213<br>214<br>215<br>215                                    |
| 9       | Working<br>9.1<br>9.1.1<br>9.1.2<br>9.2<br>9.2.1<br>9.2.2<br>9.2.3<br>9.2.4<br>9.2.5<br>9.2.6<br>9.2.7<br>9.2.8<br>9.2.9<br>Performi<br>10.1<br>10.2                         | in runtime<br>Planning the user interface<br>Operator Station in Process Mode<br>User Interface in Process Mode<br>Operator control and monitoring in process mode<br>How to Activate Process Mode<br>How to Start the Process<br>How to Start the Process<br>How to Stop the Process by Means of the Process Picture<br>How to Control the Process by Means of the Process Picture<br>How to Specify the Reactor<br>How to Open the Faceplates<br>How to Change the Setpoint<br>How to Exit Process Mode<br>Introduction to the Additional Task<br>How to Copy the Existing 'RMT1' Part of the Plant | 201<br>201<br>201<br>202<br>202<br>204<br>204<br>204<br>205<br>208<br>208<br>209<br>209<br>209<br>210<br>213<br>214<br>215<br>215<br>215                                    |
| 9       | Working<br>9.1<br>9.1.1<br>9.1.2<br>9.2<br>9.2.1<br>9.2.2<br>9.2.3<br>9.2.4<br>9.2.5<br>9.2.6<br>9.2.7<br>9.2.8<br>9.2.9<br>Performi<br>10.1<br>10.2<br>10.3                 | in runtime                                                                                                    | 201<br>201<br>201<br>202<br>204<br>204<br>204<br>205<br>208<br>208<br>209<br>209<br>209<br>210<br>210<br>213<br>214<br>215<br>215<br>215                                    |
| 9       | Working<br>9.1<br>9.1.1<br>9.1.2<br>9.2<br>9.2.1<br>9.2.2<br>9.2.3<br>9.2.4<br>9.2.5<br>9.2.6<br>9.2.7<br>9.2.8<br>9.2.9<br>Performi<br>10.1<br>10.2<br>10.3<br>10.4         | in runtime                                                                                                    | 201<br>201<br>201<br>202<br>204<br>204<br>204<br>205<br>208<br>208<br>208<br>209<br>209<br>210<br>210<br>213<br>214<br>215<br>215<br>215<br>216<br>218<br>219               |
| 9       | Working<br>9.1<br>9.1.1<br>9.1.2<br>9.2<br>9.2.1<br>9.2.2<br>9.2.3<br>9.2.4<br>9.2.5<br>9.2.6<br>9.2.7<br>9.2.8<br>9.2.9<br>Performi<br>10.1<br>10.2<br>10.3<br>10.4<br>10.5 | in runtime Planning the user interface Operator Station in Process Mode User Interface in Process Mode Operator control and monitoring in process mode How to Activate Process Mode How to Start the Process How to Stop the Process How to Control the Process by Means of the Process Picture How to Specify the Reactor How to Open the Faceplates How to Change the Setpoint How to Exit Process Mode Introduction to the Additional Task How to Copy the Existing 'RMT1' Part of the Plant Preparation for Process Mode How to Compile and Download the Changes                                  | 201<br>201<br>201<br>202<br>204<br>204<br>204<br>205<br>208<br>208<br>209<br>209<br>209<br>210<br>210<br>213<br>214<br>215<br>215<br>215<br>215<br>216<br>218<br>219<br>219 |

| 1 | Starting and adapting the example |                                                       | 225 |
|---|-----------------------------------|-------------------------------------------------------|-----|
|   | 11.1                              | Example Project "color_gs"                            |     |
|   | 11.2                              | Procedure                                             |     |
|   | 11.2.1                            | How to Open the Example Project                       |     |
|   | 11.3                              | How to Adapt the Hardware for the Example Project     |     |
|   | 11.4                              | How to Adapt the Blocks for the Example Project       |     |
|   | 11.5                              | How to adapt the project data for the example project |     |
|   | 11.6                              | How to Compile and Download the Example Project       | 231 |
|   | Index                             |                                                       |     |

Table of contents

## Preface

#### Purpose of this documentation

*Getting Started - Part 1* gives you an initial overview of the PCS 7 process control system, enabling you to create a simple project yourself. You can configure the project on an existing SIMATIC PC station.

Getting Started - Part 1 is intended for newcomers to PCS 7 who work in the following areas:

- Configuration
- Commissioning and service

#### Required basic knowledge

You should already have knowledge in the following areas:

- Microsoft operating system Windows XP, Windows Server 2003
- Functions and configuration of SIMATIC S7 (S7-400, STEP 7)
- Functions and configuration of SIMATIC NET (network components, transmission media)

#### Validity of the documentation

This documentation is valid for the software package Process Control System; PCS 7 Toolset V7.0 SP1.

#### Guide

*Getting Started - Part 1* explains the individual steps required to create the "color\_gs" project. You will find the most important background information required to understand the steps in this Getting Started as well as detailed instructions on how to work through them.

Additionally, we provide you with the completed "color\_gs" project as an example project. This is installed along with the system documentation of PCS 7. You open this project on an existing engineering station (ES) in order to view the configuration data and compare the data with your own configuration data. You activate the project on an operator station (OS) in order to control and monitor the process.

#### Note

To test the example project in process mode, the hardware configuration of the project must correspond to your actual hardware configuration. If necessary, replace the hardware components of the example project with the actual hardware components present.

You can find additional information about opening and adapting the example project under "Starting and adapting the example".

#### Conventions

In this Getting Started, all the instructions are given using their full menu commands. You can also activate the majority of functions via the context menu or by double-clicking.

#### Note

In this documentation the designations of elements of the user interface are specified in the language of this documentation. If you have installed a multi-language package for the operating system, some of the designations will be displayed in the base language of the operating system after a language switch and will, therefore, differ from the designations used in the documentation.

In PCS 7, you can use standard Windows functions in many situations:

- Multiple selection using the <CTRL> and <SHIFT> keys
- · Column sorting in tables by clicking on the column header
- Use of drag & drop instead of copy and paste

If you open the HTML version of Getting Started, you can run video sequences. You can follow along step-by-step in these video sequences. Video sequences are indicated by the following icon:

Video

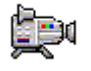

Click on the word "Video" to start a video sequence. You start and stop the video sequences using the corresponding commands in the context menu.

The individual tutorials in Getting Started build on each other so that you will create your own complete PCS 7 project step-by-step. For this reason, you should work through all the tutorials in the specified sequence.

#### PCS 7 glossary

A PCS 7 glossary which contains the definition of important technical terms used in the documentation is available on the DVD SIMATIC PCS 7; Manual Collection or in the SIMATIC Manager Online Help system within the PCS 7 software (menu command Help > Topics > "Glossary" button).

#### Additional information

You can find detailed background information and general context in the following manuals, which you can use for reference purposes:

- Process Control System PCS 7; Operator Station
- Process Control System PCS 7; Engineering System

These manuals are stored as follows:

- As PDF files on the DVD "PCS 7 Engineering Toolset V7.0 SP1"
- In the PCS 7 software of the SIMATIC Manager. Select the menu command Start > SIMATIC > Documentation > [required language] to open these files.

If you wish to familiarize yourself with specific topics in greater depth, refer to the appropriate manuals, for example, for SFC and CFC.

#### Additional support

If you have further questions about the use of products presented in this manual, contact your local Siemens representative:

A list of Siemens representatives is available at:

http://www.siemens.com/automation/partner

A guide to the technical documentation for individual SIMATIC products and systems is available at:

http://www.automation.siemens.com/simatic/portal/html\_00/techdoku.htm

#### Training center

We offer courses to help you get started with the S7 automation system. Contact your regional training center or the central training center in D 90327 Nuremberg, Federal Republic of Germany.

By phone: +49 (911) 895-3200

Internet: http://www.sitrain.com

#### **Technical Support**

You can contact Technical Support for all A&D products

using the Support Request Web form

http://www.siemens.com/automation/support-request

- By telephone: + 49 (180) 5050-222
- By fax: + 49 (180) 5050-223

You can find additional information about our Technical Support online at: http://www.siemens.com/automation/service

#### Service & Support on the Internet

In addition to our paper documentation, our complete knowledge base is available to you on the Internet at:

http://www.siemens.com/automation/service&support

There, you will find the following information:

- Newsletters providing the latest information on your products
- A search engine in Service & Support for locating the documents you need 

   A forum where users and experts from all over the world exchange ideas
- Your local contact partner for Automation & Drives in our Contact Partners database
- Information about on-site service, repairs, spare parts, and much more under "Services"

## **Requirements for Getting Started**

## 2.1 Requirements for Working through Getting Started - Part 1

#### Introduction

To be able to work through Getting Started, the following requirements must be met for the components below:

- Hardware
- Software

## 2.2 Required hardware for Getting Started

#### Hardware Components

The list below shows the hardware components you need to work through Getting Started and that we have used in the Getting Started example. For some hardware components you must use a specific version because it is not possible to work through Getting Started with a different (e.g., older) version.

| Hardware Component                       | Version Used in Getting Started                                                  | Other Version Possible |
|------------------------------------------|----------------------------------------------------------------------------------|------------------------|
| PG or PC with a standard<br>network card | 3Com EtherLink III IS                                                            | Yes                    |
| Rack                                     | UR2                                                                              | Yes                    |
| Power supply                             | PS 407 10A                                                                       | Yes                    |
| CPU                                      | CPU 417-4, firmware V 3.1 or higher                                              | No                     |
| CP 443-1                                 | 6GK7 443-1 EX11-0XE0,<br>Firmware V 2.0 or higher, with<br>permanent MAC address | No                     |
| Memory card                              |                                                                                  |                        |
| Crossover cable                          |                                                                                  | No                     |

#### NOTICE

To implement the configuration described in Getting Started, you must have, at a minimum, the CPU and the CP.

2.3 Required software for Getting Started

#### Use of Other Hardware Components

If you are using other hardware components, you must enter the components you are actually using in the relevant places, for example, in HW Config. For the sake of clarity, we recommend using exactly the same components as those we have used in Getting Started.

#### Using S7-PCLSIM

If you do not have any hardware components available, you can use the S7-PLCSIM software that is included on the PCS 7 Toolset CD. You require a special license to use this software. If you use this software, you can use exactly the same hardware components as described in Getting Started.

## 2.3 Required software for Getting Started

#### Software components

The following software must be installed:

- Windows XP Professional or Windows Server 2003
- Internet Explorer 6.0 (supplied)
- Message Queuing Service
- SQL Server 2005
- PCS 7 software package *Engineering Toolset* If you have questions about installing the PCS 7 software, read the Readme file on the installation DVD or contact Customer Support.

# 3

## PCS 7 in overview

## 3.1 Brief Overview of PCS 7

#### Description

PCS 7 is a process control system with many automatic functions to assist you during configuration. It enables you to create a project fast and conveniently. You will get to know some of these automatic functions in this Getting Started. At the same time, PCS 7 provides the advanced user many options for creating individual, project-specific solutions customized to the requirements at hand. These individual solutions are not part of this Getting Started - you can find additional information about these in the configuration manuals once you are familiar with the basic functionality.

#### What is a PCS 7 project?

Among other things, a PCS 7 project includes the following objects:

- Hardware Configuration
- Blocks
- CFC charts and SFC charts

These objects are always included - regardless of the number of operator stations, modules, and networking.

#### 3.2 What Is Included in PCS 7?

## 3.2 What Is Included in PCS 7?

#### **PCS 7 Applications**

You create the project on an engineering station (ES). Various applications are available on the ES. All applications provide you with a graphic user interface for simple operation and clear display of your configuration data. When you work through Getting Started, you will get to know the following applications:

- SIMATIC Manager is the central application and gateway to all other applications that you use to create a PCS 7 project. SIMATIC Manager is the starting point for creating your entire project.
- HW Config contains the configuration of the entire hardware of a system, for example, CPUs, power supply, communications processors.
- CFC editor and SFC editor are the editors you use for creating CFC charts and sequential control systems.
- PCS 7 OS with various editors is the tool you use for configuring the OS

## 3.3 What is SIMATIC Manager?

#### SIMATIC Manager

SIMATIC Manager represents the central application within the PCS 7 system and is used to access all the other applications you need to configure your PCS 7 project.

The SIMATIC Manager and all other applications are "linked": This is why you also see all blocks you have inserted into an CFC chart with the CFC editor in the SIMATIC Manager, for example.

Another great advantage of this link becomes clear when configuring the operator station: You have convenient access to all the data you have created in the SIMATIC Manager and the applications it includes. For example, you can visualize a process tag from a CFC chart quickly and easily when configuring the OS.

Due to the central function of SIMATIC Manager within PCS 7, it is worth taking time to become familiar with its structure and functions.

## 3.4 What is the Basic Structure of SIMATIC Manager?

#### Structure of SIMATIC Manager

SIMATIC Manager has a split window similar to Windows Explorer:

- In the left-hand window you will see a tree structure which displays different content depending on the View selected.
- In the right pane, the detailed window, you can see details of the object you have selected in the tree structure.

## 3.5 What Do the Views Signify in SIMATIC Manager?

#### Meaning of the Views

SIMATIC Manager provides you with three different views. An important feature of these views is that the objects they contain exist only once in reality but can be displayed and edited in the various views.

The structural principle of the views is the same: The left pane displays the tree structure and the right pane displays the detail view. Each view offers advantages for performing certain tasks:

- Component view this view represents the physical memory location of the individual objects, for example, of the charts and blocks. In the Component view, you can see immediately which blocks and charts belong to which AS.
- Plant view this view shows the exact hierarchical structure of your plant. You can divide the plant into units and see which charts and which process pictures belong to which unit.
- Process object view this view shows details of the individual objects from the plant view. This is particularly suitable when you want to assign the same parameter values to a large number of objects or if you want to add the same comments or make the same interconnections for these objects.

In the step-by-step instructions in Getting Started, you are always told which view you should be working in.

All the work that you perform in SIMATIC Manager is saved automatically by PCS 7.

3.6 Procedure

## 3.6 Procedure

### 3.6.1 How to Open SIMATIC Manager

#### Procedure

You can start SIMATIC Manager in two ways:

| Option | Procedure                                                                                                    |
|--------|----------------------------------------------------------------------------------------------------|
| 1      | Double-click the STEP 7 icon on your desktop.                                                                               |
| 2      | To start SIMATIC Manager, go to the Windows task bar and select the <b>Start &gt; SIMATIC &gt; SIMATIC Manager</b> command. |

When you start SIMATIC Manager, the project you last opened is automatically opened again.

## Initial work for the project

#### 4.1 Planning the project

#### 4.1.1 The "color\_gs" Project

#### Introduction

After the initial theoretical introduction (Page 15) to PCS 7, you will now work 'hands-on' to create the "color\_gs" project. Detailed step-by-step instructions are provided to assist you. To facilitate your understanding of the step-by-step instructions, some additional theoretical knowledge is necessary. Therefore, we will provide you with the most important background information for each topic.

#### **Plant Description**

We will only configure a small part of the entire plant for fully automatic dye production since configuring the entire plant would be beyond the scope of this Getting Started project. However, you should understand how this small part is integrated in the overall plant in order to better understand the total context. The following is a summary of the individual phases of the production process:

#### Phase I - Raw Materials

The liquid raw materials for the product are stored in two raw material tanks and are pumped from these tanks to the reactors. The solid raw materials are stored in three silos. Screw conveyors are used to measure out the solid raw materials from the silos to a weigh hopper for weighing. Another screw conveyor and a blower are used to blow the raw materials into one of the two mixing tanks in the correct mixing ratio.

#### Phase II – Production

The required quantities of liquid material are fed from the two raw material tanks to Reactor 1 or Reactor 2 by means of valves. The solid materials from the mixing containers are transported via screw conveyors to the reactors where they are blended using an agitator. The product is produced in the reactors by agitating, heating and cooling the raw materials together with the additives. Valves and actuators control the temperature in the reactors. When necessary, water from a filtration plant can be introduced into the reactors using a flow controller.

4.1 Planning the project

#### Phase III - Holding Phase

The product is pumped to a holding tank for postprocessing. Here, it is stirred slowly and kept at a constant temperature.

#### Phase IV – Filling

After the holding phase, the product is temporarily stored in a filling tank. From there, it is filled into bulk-tank trucks or small packing drums.

#### Phase V – Cleaning

The reactors, piping, valves, actuators, holding tank, and filling tank can be cleaned by a cleaning-in-place (CIP) system. The resulting wastewater is collected in a separate effluent tank and disposed of.

#### 4.1.2 Task list for Getting Started

#### **Specific Configuration Task**

You will now configure part of "Phase I - Raw Materials":

Specifically, you will configure the storage of the liquid raw materials in two raw material tanks and the pump control used to pump these raw materials to the two reactors.

#### Piping and Instrumentation Diagram (P&ID)

The piping and instrumentation diagram illustrates the precise sequence of the configuration task and shows you all of the associated relevant process tags:

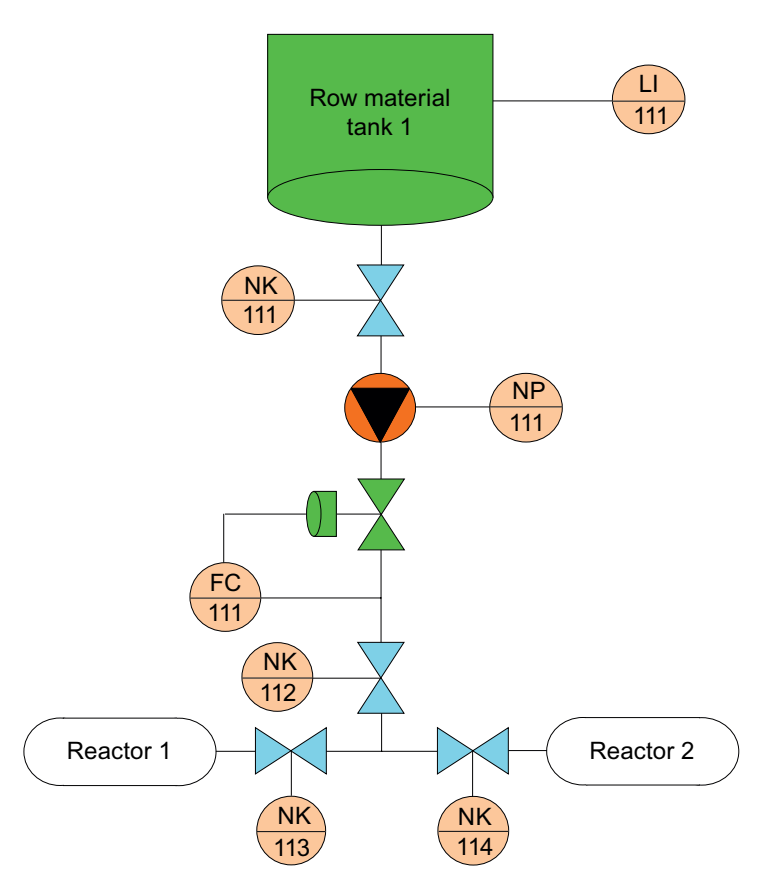

#### 4.1 Planning the project

#### Explanation of the Piping and Instrumentation Diagram

The designations in the P&ID have the following meanings:

- LI111 (level indicator) measurement of the current liquid level in the raw material tank
- NK111 and NK112 (customer-specific identifier for valves) stop valves that must always be open when dosing raw materials.
- NP 111 (customer-specific identifier for motors) pump that transports the raw material to the reactors
- NK 113 or NK 114 (customer-specific identifier for valves) valves used to transport the raw material to either Reactor 1 or Reactor 2; only one of these valves can be open at a time
- FC111 (flow control) actuator that is used to control the quantity of raw material

The states of valves NK111 to NK114 will be displayed on the operator station and can be monitored. You also have the opportunity to influence the dosing by means of FC111.

#### 4.1.3 Configuration of the plant for the 'color\_gs' project

#### Configuration

The "color\_gs" project will be implemented on a minimum system consisting of a single automation system and a combined engineering station and operator station. The operator station is designed as a single station system. The following figure illustrates the system configuration.

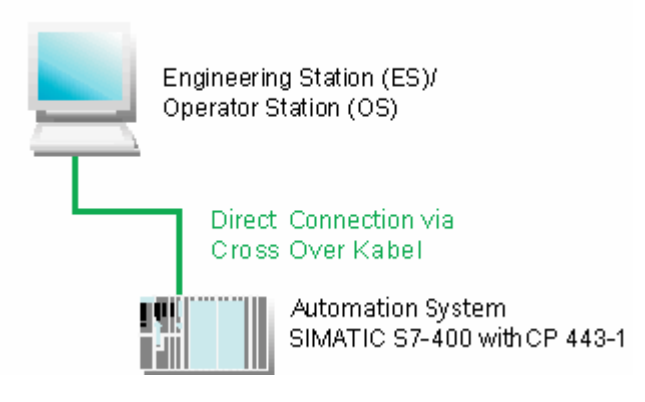

#### Description

In Getting Started, you will build a control system containing the following components:

- Automatision system (AS) The individual components are described in the section "Requirements for performing the Getting Started".
- Program, which controls the "color\_gs" plant. You create this program in the ES and download it to the CPU. The CPU executes the loaded program and shows process values to you. You load the program via the CP 443-1.
- Operator station (OS) on which the plant operator controls and monitors the plant during runtime. You yourself create the process picture seen by the plant operator on the OS. The AS is connected to the OS via the CP 443-1.

#### Note

Note that the plant configuration and hardware settings that result from it need to be espeically adaoted the the requirements of this Getting Started.

When configuring a real project, you will surely use more automation systems and also operate the engineering station and operator station(s) on several computers. The hardware settings will then be more complex, in any case, and will no longer correspond to the descriptions in the Getting Started.

4.1 Planning the project

## 4.1.4 Overview of Configuration Tasks

#### **Configuration Sequence**

You configure the system components in the following configuration steps:

- Setting the Parameters for the Network (Page 25)
- Creating the Project (Page 28)
- Configuring the Stations (Page 38)
- Working in the Plant Hierarchy (Page 51)
- Creating CFC Charts (Page 63)
- Creating SFC Charts (Page 115)
- Compiling, Downloading, and Testing Charts (Page 143)
- Configuring operator stations (Page 155)
- Creating the Process Pictures (Page 171)
- Working in Process Mode (Page 199)
- Performing the Additional Task (Page 213)

## 4.2 Preparational settings for the network

#### 4.2.1 Settings for the Network and Interfaces

#### Settings

Before starting to configure the "color\_gs" project, make the following settings:

• Network adapter settings on the configuration console PCS 7 automatically identifies the network adapters installed on your computer during startup of the station. You can use this information to program the interfaces on the configuration console.

#### Note

These settings are usually made immediately after PCS 7 is installed. If you did not install PCS 7 yourself, you should check the settings again and make any necessary modifications.

 Selecting the network adapter Select the network adapter the PC station requires to communicate with the PC station in this dialog. 4.2 Preparational settings for the network

#### 4.2.2 Procedure

#### 4.2.2.1 How to Make the Settings in the Configuration Console

#### Requirements

- All the necessary hardware components must be inserted on the rack and switched on.
- The crossover cable must be connected between the 3Com network adapter of your ES computer and the CP 443-1.

#### Procedure

- 1. Open the configuration console using the Windows command **Start > SIMATIC > SIMATIC NET > Configuration Console**.
- Go to the "SIMATIC NET Configuration/ Modules/ [name of the network adapter]" entry in the tree view to select the network adapter to be used for AS-OS communication.
- Select the "Address" entry. The address details of the selected network adapter are output to the detail view.
- 4. Make a note of the "Ethernet(MAC) address" because you will need this to subsequently configure the hardware.
- 5. Select the entry "Access points".
- 6. Double-click the "S7ONLINE" access point in the detailed window. The "Properties of S7 Online" dialog box opens.
- 7. In the "Assigned Interface Configuration" drop-down list, select the entry "PC internal (local)" and save your setting by clicking "OK".
- 8. Set all other network adapters in your PC to the "PG mode".
- 9. Close the configuration console.

4.2 Preparational settings for the network

#### 4.2.2.2 How to select the network adapter in Simatic Shell

#### Introduction

Below, you will select the network adapter used to configure the PC stations.

#### Note

If a PC station is used as a single-station system with no connection to other PC stations, the following configuration steps are not necessary.

#### Procedure

- 1. Select the PC station (workstation) in the tree view of Windows Explorer.
- 2. Select the "Simatic Shell" folder.
- 3. Select the **Settings...** command from the shortcut menu. The "Select terminal bus" dialog box opens.
- 4. Select the network adapter you want to use to establish communication with the PC stations.
- 5. Click "OK".
- 6. Close the "Simatic Shell" folder. The communication module is reinitialized.

4.3 Creating the project

## 4.3 Creating the project

#### 4.3.1 Use of the "New Project" Wizard

#### PCS 7 "New Project" Wizard

The PCS 7 "New Project" wizard is started automatically by means of default setting when you open SIMATIC Manager. You can enable or disable this option in the PCS 7 "New Project" wizard.

The "New Project" wizard supports you step-by-step in creating a new project and offers default settings. The PCS 7 wizard automatically creates various objects according to the default settings or the specific settings that you make.

#### Objects for "color\_gs"

For the "color\_gs" project, the following objects are important:

- Hardware objects: SIMATIC stations, for example a SIMATIC 400 station for the AS, a SIMATIC PC station for the OS
- Hierarchy folders representing the hierarchy levels of the plant structure. The number of hierarchy folders created corresponds to the setting you input in the PCS 7 wizard.
- A CFC chart
- An SFC chart
- One picture per plant hierarchy folder
- A master data library

#### 4.3.2 Background knowledge for the PCS 7 wizards

#### What happens in the background when a new project is created?

The next two sections provide you with some theoretical background knowledge for the PCS 7 "New Project" wizard. They introduce two objects that are of great importance for working with PCS 7:

- Multiproject
- Master data library

#### How does a multiproject function?

When you create a new project with the PCS 7 wizard, a so-called multiproject is created automatically. A multiproject consists of a number of single projects.

In the context of the example project, the multiproject is structured as follows: The multiproject represents the entire plant and all of the single projects within this multiproject based on the individual phases of the process for producing paint. Since you are configuring only one phase of the overall plant in this Getting Started, your multiproject only contains one single project in this case.

Multiprojects have one major advantage: You can distribute the single projects to different configuration engineers who can then edit them. Once the configuration of the single projects is completed, these can be merged to form a complete project.

In Getting Started, although you will be working within a multiproject, you will not be using the wide range of functions provided by this multiproject engineering.

Detailed information is available in the *Process Control System PCS 7; Engineering System* Configuration Manual.

#### What is a master data library?

When you create a new project with the PCS 7 wizard, a master data library is created automatically. You store all the blocks required for the entire project in this library. Before you create a CFC chart, for example, you first store all the standard blocks you will insert in this CFC chart in your master data library.

A master data library provides the following advantage:

- When you archive a project, the master data library is automatically archived along with it.
- You can also adapt the blocks and then reuse these adapted blocks repeatedly in the project.

In the context of a "multiproject", the master data library is particularly important because it allows you to provide all the project engineers involved with blocks of a defined version so that you can be sure that only this version is used in the project.

4.3 Creating the project

#### 4.3.3 Procedure

#### 4.3.3.1 How to Create the "color\_gs" Project

#### Procedure

The PCS 7 wizard assists you in creating the "color\_gs" project:

- 1. Open SIMATIC Manager.
- 2. Select the menu command **File > 'New Project' Wizard...** The "New Project" wizard of PCS 7 opens.

| PC5 7 Wizard: 'New Project'                                     |                                                                                     | ×                                                                                 |
|-----------------------------------------------------------------|-------------------------------------------------------------------------------------|-----------------------------------------------------------------------------------|
| 🌾 Introduction                                                  |                                                                                     | 1 (4)                                                                             |
|                                                                 | PCS 7 Wizard: 'New Project'                                                         |                                                                                   |
| Beach<br>Beach<br>Beach<br>Beach<br>Simatric 3<br>Beach<br>CPU3 | This PCS 7 wizard will help you create a<br>time. You can then begin immediately to | PCS 7 multiproject in the shortest amount of<br>configure of charts and pictures. |
| 84                                                              | Click "Continue" to create your multiproje                                          | ect.<br>Preview >>>                                                               |
| < <u>B</u> ack Continue >                                       | <u>M</u> ake                                                                        | Cancel Help                                                                       |

3. Click "Continue".

4. In Step 2(4) "Which CPU are you using in your project?", select the CPU bundle you are using in your project.

Detailed information about the selected CPU bundle is displayed below the list.

| PC5 7 Wizard: 'New Project' 🛛 🔀 |                                                                                                    |                                                                                                    |  |
|---------------------------------|----------------------------------------------------------------------------------------------------|----------------------------------------------------------------------------------------------------|--|
| 📓 Whic                          | ch CPU are you using                                                                                                    | in your project? 2 (4)                                                                                                    |  |
| CPU:                            | AS417-4                                                                                                    |                                                                                                    |  |
|                                 | ,                                                                                                    |                                                                                                    |  |
| Bundle:                         | MLFB                                                                                                    | Description                                                                                                    |  |
|                                 | 6ES7654-3LE47-000<br>6ES7654-6LE47-000<br>6ES7654-3LG47-000<br>6ES7654-6LG47-000<br>6ES7654-6LG47-000<br>6ES7654-1LE57-000<br>6ES7654-4LE57-000<br>6ES7654-4LG57-0000<br>6ES7654-4LG57-0000 | AS417-4; AC 120/230V 20A; Rack UR1; 4 MB Memory Card RAM; CP 443-1 EX11<br>AS417-4; DC 24V 20A; Rack UR1; 4 MB Memory Card RAM; CP 443-1 EX11<br>AS417-4; AC 120/230V 20A; Rack UR1; 16 MB Memory Card RAM; CP 443-1 EX11<br>AS417-4; DC 24V 20A; Rack UR1; 16 MB Memory Card RAM; CP 443-1 EX11<br>AS417-4; AC 120/230V 10A; Rack UR2; 4 MB Memory Card RAM; CP 443-1 EX11<br>AS417-4; DC 24V 10A; Rack UR2; 4 MB Memory Card RAM; CP 443-1 EX11<br>AS417-4; DC 24V 10A; Rack UR2; 4 MB Memory Card RAM; CP 443-1 EX11<br>AS417-4; AC 120/230V 10A; Rack UR2; 16 MB Memory Card RAM; CP 443-1 EX11<br>AS417-4; DC 24V 10A; Rack UR2; 16 MB Memory Card RAM; CP 443-1 EX11<br>AS417-4; DC 24V 10A; Rack UR2; 16 MB Memory Card RAM; CP 443-1 EX11<br>AS417-4; DC 24V 10A; Rack UR2; 16 MB Memory Card RAM; CP 443-1 EX11 |  |
| Number of co                    | ommunication modules:                                                                                                    | 1 CP 443-5 V6.0                                                                                                    |  |
| < <u>B</u> ack                  | <u>C</u> ontinue >                                                                                                    | Make Cancel Help                                                                                                    |  |

5. Click "Continue".

#### 4.3 Creating the project

- 6. Make the following settings in Step 3(4) "Which objects are you still using?":
  - Select item "4" from the "Number of levels" drop-down list.
  - Under "AS Objects", check if the "CFC chart" and "SFC chart" check boxes are activated.
  - Activate the "PCS 7 OS" check box under "OS Objects". The "Single station system" option is activated automatically.

| PCS 7 Wizard: 'New Proje | ct'                  | ×                                         |
|--------------------------|----------------------|-------------------------------------------|
| Which objects a          | are you still using? | 3 (4)                                     |
| Plant hierarchy :        |                      | AS objects :                              |
| Number of levels:        | 4                    | CFC chart                                 |
|                          |                      | SFC chart                                 |
| OS objects :             | F. 2003.00           |                                           |
|                          | IV PCS7 US           | <ul> <li>Single station system</li> </ul> |
|                          | SIMATIC BATCH        | O Multiple station system                 |
|                          | Route Control        | C Multiple station system redundant       |
|                          | 🔲 Open PCS7          |                                           |
|                          |                      | Preview >>>                               |
| < <u>B</u> ack Continue  | >> <u>M</u> ake      | Cancel Help                               |

7. Click "Continue".

- 8. In Step 4(4), enter the name "color\_gs" in the "Directory name" input field and accept the specified storage location.
- 9. Click "Preview >>" to see a preview of your current configuration status. This preview corresponds to the appearance of the project in the SIMATIC Manager.

| PCS 7 Wizard: 'New Project'                                                                                                    |                                                                                                    |                                                         | ×           |  |  |
|----------------------------------------------------------------------------------------------------|----------------------------------------------------------------------------------------------------|---------------------------------------------------------|-------------|--|--|
| Here do you want to st                                                                                                    | tore the multiproject?                                                                                                    |                                                         | 4 (4)       |  |  |
| Directory name:                                                                                                    | The following objects will be created:                                                                                                    |                                                         |             |  |  |
| color_gs_Prj                                                                                                    | Multiproject:<br>Project:<br>Master data lib.:                                                                                                    | color_gs_Pri_MP<br>color_gs_Pri_Prj<br>color_gs_Pri_LIB |             |  |  |
| Storage location (path):                                                                                                    |                                                                                                    |                                                         |             |  |  |
| F:\pcs7_proj\s7proj                                                                                                    |                                                                                                    |                                                         | Browse      |  |  |
| Available directories and files:                                                                                                    |                                                                                                    |                                                         |             |  |  |
| abcd<br>as_RTX_proj                                                                                                    |                                                                                                    | <b>=</b>                                                |             |  |  |
| color_2                                                                                                    |                                                                                                    | <b>•</b>                                                | Preview <<< |  |  |
|                                                                                                    |                                                                                                    |                                                         |             |  |  |
| color_gs_Prj_Prj (Plant Viev                                                                                                    | v)                                                                                                    |                                                         |             |  |  |
| color_gs_Prj_MP         □       ⊕         color_gs_Prj_Prj         □       ⊕         □       Shared Declarations         □       ⊡         □       ⊡         □       □         □       □         □       □         □       □         □       □         □       □         □       □         □       □         □       □         □       □         □       □         □       □         □       □         □       □         □       □         □       □         □       □         □       □         □       □         □       □         □       □         □       □         □       □         □       □         □       □         □       □         □       □         □       □ | ▲         Object name         AS assignn           ●         CFC(1)         AS417-4\S           ●         SFC(1)         AS417-4\S           ●         SFC(1)         AS417-4\S | nent OS assignment<br>7<br>7                            | ×<br>•      |  |  |
| color_gs_Prj_Prj (Component View)                                                                                                    |                                                                                                    |                                                         |             |  |  |
| color_gs_Prj_MP         □       ⊕         color_gs_Prj_Prj         □       ⊕         SIMATIC 400         □       ■         □       ■         □       ■         □       ■         □       ■         □       ■         □       ■         □       ■         □       ■         □       ■         □       ■         □       ■         □       ■         □       ■         □       ■         □       ■         □       ■         □       ■         □       ■         □       ■         □       ■         □       ■         □       ■         □       ■         □       ■         □       ■         □       □         □       □         □       □         □       □                 | Object name PH assignm     SFC(1) Plant(1)\U     CFC(1) Plant(1)\U                                                                                                    | nent Type<br>ni SFC<br>ni CFC                           |             |  |  |
| < Back Continue >                                                                                                    | Make                                                                                                    | 0                                                       | Cancel Help |  |  |

#### 4.3 Creating the project

#### 10.Click "Finished".

The "Message Number Assignment Selection" dialog box opens for creating the project and the "Assign CPU-oriented unique message numbers" check box is activated.

| color_gs1_Prj - Message Number Assignment Selection                                                                                                    |            |
|----------------------------------------------------------------------------------------------------|------------|
| Settings for the current project / library<br>If you create a new project or library, you have to select one of the following options:                                                                                  |            |
| <ul> <li>Assign CPU-oriented unique message numbers         <ul> <li>(as of WinCC V6, ProTool V6 or STEP 7 V5.2</li> <li>It is no longer possible to convert to project-oriented or STEP 7 V5.1)</li> </ul> </li> </ul> |            |
| <ul> <li>Assign project-oriented unique message numbers<br/>(Previous method)</li> </ul>                                                                                                    |            |
|                                                                                                    | Options >> |
| ОК                                                                                                    | Help       |

11.Click "OK" to apply the setting. The project is completed with these settings.

#### Note

Please note the following:

- If the project does not open automatically, follow the instructions provided in the section "How to close and opent the "color\_gs" project (Page 36)".
- To activate different views, follow the instructions provided in the section "How to work with the various views (Page 37)".

#### Result

The project appears now in the plant view of the SIMATIC Manager as follows:

| 😼 color_gs_MP (Plant View) F:\Copy5\EXAMPLE5_MP\colo_MP                                              |                |                |  |
|----------------------------------------------------------------------------------------------------|----------------|----------------|--|
| Color_gs_Pri<br>Color_gs_Pri<br>Color_gs_Pri<br>Color_gs_Call(1)<br>Color_Go Unit(1)<br>Color_gs_Lib | B color_gs_Pri | 论 color_gs_Lib |  |

4.3 Creating the project

#### 4.3.3.2 How to Close and Open the "color\_gs" Project

#### Procedure for Closing a Project

- 1. If you have other projects open in SIMATIC Manager, close these projects for the sake of clarity.
- Select the Window > [Name of Project] command and then select the project you want to close.

SIMATIC Manager shows this project in the foreground.

 Select the File > Close command. The program closes the project.

#### Procedure for Opening a Project

- 1. Open SIMATIC Manager.
- Select the File > Open command if your "color\_gs" project is not opened automatically. The "Open project" dialog box opens with active "User projects" tab.
- 3. Change to the "Multiprojects" tab and select the entry "color\_gs\_MP".
- 4. Click "OK".

The program opens the project and the associated master data library.

Video

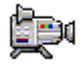
# 4.3.3.3 How to Work in the Various Views

#### Introduction

Once you have opened your project in SIMATIC Manager, you can display the project in various views and switch between these views.

## Procedure

- 1. Select the View > [Name of the desired view] command in SIMATIC Manager:
  - Component view
  - Plant View
  - Process object view
- or
- 1. Select the **Window > [Name of the project (name of the view)]** command if you already opened several projects.

4.4 Configuring the stations

# 4.4 Configuring the stations

# 4.4.1 Configuration overview

#### **Overview**

Configure the control system components which the PCS 7 "New Project" wizard has automatically inserted. This includes components such as the AS, the OS, and the associated connections.

For this purpose you must perform the following configuration steps:

| Step | What?                                                  |
|------|--------------------------------------------------------|
| 1    | Configure AS (Page Fehler! Textmarke nicht definiert.) |
| 2    | Rename PC station (Page 42)                            |
| 3    | Configure OS (Page 43)                                 |
| 4    | Set connection in NetPro (Page 46)                     |
| 5    | Download hardware configuration (Page 50)              |

# Local PC station

With PCS 7, you can configure the computer on which you perform the ES configuration as a local PC station. This allows you to conveniently test the functions of external operator stations using the menu command **Start OS Simulation**, without having to download the data to the real OS. Compiling the OS is enough.

The plant configuration for this Getting Started is a single station system; the ES and OS are on one computer. In this way, the local PC station you configure represents the ES and the OS at the same time. You configure a local PC station in a multiple station project in the same way.

# 4.4.2 Procedure

### Requirements

- The example project is open in SIMATIC Manager.
- The component view is activated.

#### Procedure

- 1. Select the
  - "color\_gs\_MP/ color\_gs\_Prj/ SIMATIC 400(1)" folder from the tree view.
- Select the "Hardware" object in the detail view and then select the menu command Edit > Open Object.

HW Config opens and shows a view of the system hardware configuration.

#### Note

Select the menu command Vew > catalog if the hardware catalog is not displayed. This opens the hardware catalog with active "PCS7\_V70" profile.

| 🖳 HW Config - [SIMAT  | IC 400(1) (Configuratio | n) color_g    | s_Prj]          |                 | -                         |               |
|-----------------------|-------------------------|---------------|-----------------|-----------------|---------------------------|---------------|
| 🛄 Station Edit Insert | : PLC View Options V    | Window Help   |                 |                 | _                         | BX            |
|                       | <u> </u>                | â 🗗 🗖         | ₩ №             |                 |                           |               |
| (0) UR2               |                         |               |                 | ▲ <u>F</u> ind: |                           | n <b>t</b> u† |
| 1 PS 407 10A          |                         | US(1): DP mas | ster system (1) | Profile:        | PCS7_V70                  | •             |
| 3 CPU 417-4           |                         |               |                 | E H PF          | OFIBUS DP                 |               |
| X2 DP                 |                         |               |                 |                 | MATIC PC Station          |               |
| X1 <u>MPI/DP</u>      |                         |               |                 |                 |                           |               |
| IF2                   |                         |               |                 |                 |                           |               |
| 5 H CP 443-1          |                         |               |                 |                 |                           |               |
| 7                     |                         |               |                 |                 |                           |               |
| 8                     |                         |               |                 | -1              |                           |               |
| •                     |                         |               | Þ               |                 |                           |               |
| (0) UR2               |                         |               |                 |                 |                           |               |
| Slot 🚺 Module         | Order number            | Fi   M   I    | Q C             |                 |                           |               |
| 1 S 407 10A           | 6ES7 407-0KA00-0AA0     |               | -               | ſ               |                           |               |
| 3 📓 CPU 417-4         | 6ES7 417-4×L00-0AB      | V3.1 2        |                 |                 |                           |               |
| X2 DF                 |                         | 1             | 638             |                 |                           |               |
|                       |                         | 2 1           | 6.88            | PROFIBUS        | 5-DP slaves for SIMATIC S | 57, E         |
| IF2                   |                         |               |                 | M7 and C7       | (distributed rack)        |               |
| 5 Hill CP 443-1       | 166K7 443-1E×11-0×E0 1  | V231 116      | 5381            |                 |                           |               |
| Press F1 to get Help. |                         |               |                 |                 |                           | //            |

4.4 Configuring the stations

- 3. Select the CP 443-1 and then select the menu command Edit > Object Properties. The "CP 443-1 Properties" dialog box opens.
- 4. Click "Properties" in the "Interface" group. The "Ethernet Interface CP 443-1 (R0/S5) Properties" dialog box opens.
- 5. Enter the MAC address in the "MAC address" input box. The MAC address is labeled on the CP under the cover.
- 6. Deactivated the "IP protocol is being used" check box. This deactivates all associated input boxes.

| Properties - Ether          | net interface CP 443-1 (R    | :0/55)                                                               | × |
|-----------------------------|------------------------------|----------------------------------------------------------------------|---|
| General Param               | eters                        |                                                                      |   |
| 🔽 Set MAC add               | ress / use ISO protocol      |                                                                      |   |
| MAC address:                | 00-30-05-70-89-00            | If a subnet is selected,<br>the next available address is suggested. |   |
| IP protocol is              | being used                   |                                                                      |   |
| IP address:<br>Subnet mask: | 192.168.0.1<br>255.255.255.0 | Gateway  Do not use router  Use router  Address: 192.168.0.1         |   |
| Subnet:                     |                              |                                                                      |   |
| not network                 | ed                           | New                                                                  |   |
|                             |                              | Properties                                                           |   |
|                             |                              | Delete                                                               |   |
|                             |                              |                                                                      |   |
| ОК                          |                              | Cancel Help                                                          |   |

 Click "New" to create a new network connection. The CPU communicates with the ES via this network connection.
 The "Presenting New Industrial Ethernet Subpet" dialog have another

The "Properties -- New Industrial Ethernet Subnet" dialog box opens.

8. Click "OK" to apply all the preparational settings.

The "Ethernet(1)" entry is entered in the "Subnet" list and is already selected.

| Properties            | - Etherne        | t interface CP 443-1 (R      | 0/55)                                                        |                       | ×                |
|-----------------------|------------------|------------------------------|--------------------------------------------------------------|-----------------------|------------------|
| General               | Paramet          | ers                          |                                                              |                       |                  |
| 🔽 Set M               | IAC addre        | ss / use ISO protocol        |                                                              |                       |                  |
| MAC add               | lress:           | 00-30-05-70-89-00            | If a subnet is selected,<br>the next available addr          | ess is suggesti       | ed.              |
| 🗖 IP pro              | otocol is be     | eing used                    |                                                              |                       |                  |
| IP addres<br>Subnet m | ss:<br>nask:     | 192.168.0.1<br>255.255.255.0 | Gateway<br>Do not use router<br>Use router<br>Address: 192.1 | 68.0.1                |                  |
| Subnet:               |                  |                              |                                                              | _                     |                  |
| Ethernel              | networked<br>(1) |                              |                                                              | Nev<br>Proper<br>Dele | v<br>ties<br>ete |
| ОК                    |                  |                              |                                                              | Cancel                | Help             |

- 9. Click "OK".
  - Your settings are applied.

The "Properties - CP 443-1 (RO/S5)" dialog box opens.

10.Click "OK".

Your settings are applied and the dialog box closes.

- 11.Select the menu command Station > Save and Compile.
- 12.Close HW Config.

Video

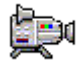

4.4 Configuring the stations

# 4.4.3 How to Rename the PC Station

#### Requirements

- The example project is open in SIMATIC Manager.
- The component view is activated.

### Procedure

- 1. Select the "color\_gs\_MP/color\_gs\_Prj/SIMATIC PC Station(1)" object from the tree view.
- 2. Select the menu command Edit > Object Properties.
- 3. Enter the name of the local computer "Name" input box as it appears in the network. You can find this name in the "Station" box of the Station Configuration Editor.
- Activate the "Computer name identical to PC station name" check box in the "Computer name" area.

The computer name is automatically entered in the lower box.

5. Click "OK".

Your settings are applied and the dialog box closes. The component view identifies the PC station symbol with a yellow arrow.

#### Note

If the PC station is not labeled with a yellow arrow, refresh the screen display by pressing the <F5> key.

### Initial work for the project 4.4 Configuring the stations

# 4.4.4 How to configure the PC station of the OS

### Requirements

- The example project is open in SIMATIC Manager.
- The component view is activated

### Procedure

- 1. Select the
  - "color\_gs\_MP/ color\_gs\_Prj/ [name of the PC station]" folder from the tree view.
- Select the "Configuration" object in the detail view and then select the Edit > Open Object command. HW Config opens and returns a view of the OS components. HW Config opens with the settings you made when configuring the AS:
  - The hardware catalog is open.
  - The "PCS7\_V70" profile is active.
- Select this CP from the hardware catalog: "SIMATIC PC-Station/CP-Industrial Ethernet/IE General/SW V6.2 SP1...". Drag-and-drop the CP to slot 1. The "Properties - Ethernet interface" dialog box opens.
- 4. Select the "Set MAC address/use ISO protocol" check box.
- 5. Enter the address that you noted from the configuration console in the "MAC address" box.
- 6. Clear the "IP protocol is used" check box.

4.4 Configuring the stations

 Select the "Ethernet(1)" entry from the "Subnet" list box. This is the connection that you already configured for the CP..

| Properties - Etherr         | net interface IE General     | (R0/52)                                                                |
|-----------------------------|------------------------------|------------------------------------------------------------------------|
| General Parame              | eters                        |                                                                        |
| 🔽 Set MAC addr              | ess / use ISO protocol       |                                                                        |
| MAC address:                | 00-30-05-70-89-00            | If a subnet is selected,<br>the next available address is suggested.   |
| IP protocol is t            | being used                   |                                                                        |
| IP address:<br>Subnet mask: | 192.168.0.1<br>255.255.255.0 | Gateway<br>© Do not use router<br>© Use router<br>Address: 192.168.0.1 |
| Subnet:                     |                              |                                                                        |
| not networke<br>Ethernet(1) | :d                           | New<br>Properties<br>Delete                                            |
| ОК                          |                              | Cancel Help                                                            |

 Click "OK" to save your entries. The program closes the dialog box and returns you to HW Config.

| 📴 HW Config - KH1E906D2                          |                                          |
|--------------------------------------------------|------------------------------------------|
| Station Edit Insert PLC View Options Window Help |                                          |
| ] D 😅 💱 📱 👫   🚑    🖻 🖻    🏜 🏜   🚯 📼   👯   😒      | •                                        |
| KH1E906D2 (Configuration) color_gs_Prj           | :                                        |
|                                                  | Eind:                                    |
| 1 IE General                                     | Profile: PCS7_V70                        |
| 2 VinCC Application                              | PROFIBUS-DP                              |
|                                                  | 🖶 🚟 PROFIBUS-PA                          |
|                                                  | E SIMATIC 400                            |
| 6                                                | E-SIMATIC PC Station                     |
| 7                                                | BATCH                                    |
|                                                  |                                          |
|                                                  | 🖃 🧰 CP-Industrial Ethernet               |
|                                                  | 🚊 💼 CP 1512                              |
|                                                  | 🕀 💼 CP 1612                              |
| ( <b>← →</b> ) (0) PC                            | 📄 🕀 1613                                 |
|                                                  |                                          |
| Index 🚺 Module Order Fi M Comment                | SW V6.2 SP1                              |
| 1 HE General IE_CP V6.2.1                        |                                          |
| 2 WinCC Application                              |                                          |
|                                                  |                                          |
|                                                  | PBOFIBUS DP slaves for SIMATIC S7_M7_and |
|                                                  | C7 (distributed rack)                    |
|                                                  |                                          |
| Insertion possible                               | Chg //                                   |

9. Select the Station > Save and Compile command.

10.Close HW Config.

4.4 Configuring the stations

# 4.4.5 How to Make Settings in NetPro

#### Requirements

- The example project is open in SIMATIC Manager.
- The component view is activated.

### Procedure

- 1. Select the "color\_gs\_MP/ color\_gs\_Prj/ [name of the local computer]" object from the tree view.
- Select the "Connections" entry in the detail view and then select the menu command Edit
   Open Object. Net Pro opens.
- 3. Select the "WinCC Applications" object at the SIMATIC PC station. Enter the required connection in the blank list shown in the lower detail view.
- Select the first line in the lower detail view, and then select the menu command Insert > New Connection.... The "Insert New Connection" dialog box opens.
- 5. Select the CPU of your project from the tree view. This CPU is the communication partner of the OS, that is, it receives the data of this AS.

6. In the "Connection" group for the type, check if "S7 Connection" is set and the Display properties before inserting" check box is activated.

| Insert New Con                                                                                                    | nection                                                                                                    | × |
|----------------------------------------------------------------------------------------------------|----------------------------------------------------------------------------------------------------|---|
| Connection Pa                                                                                                    | artner                                                                                                    | _ |
| <ul> <li>In the</li> <li>In the</li> <li>In the</li> <li>In the</li> <li>In the</li> <li>In the</li> <li>In the</li> <li>In the</li> <li>In the</li> </ul> | e current project<br>olor_gs_Prj<br>SIMATIC 400(1)<br>CPU 417-4<br>(Unspecified)<br>All broadcast stations<br>All multicast stations<br>a multiproject: color_gs_MP<br>known project | - |
| Project:                                                                                                    |                                                                                                    |   |
| Station:                                                                                                    | SIMATIC 400(1)                                                                                                    |   |
| Module:                                                                                                    | CPU 417-4                                                                                                    |   |
| Connection                                                                                                    |                                                                                                    | _ |
| Туре:                                                                                                    | S7 connection                                                                                                    |   |
| 🔽 Display pro                                                                                                    | operties before inserting                                                                                                    |   |
| OK                                                                                                    | Apply Cancel Help                                                                                                    |   |

7. Click "OK".

The "Properties - S7 Connection" dialog box opens and the "General" tab is selected.

4.4 Configuring the stations

- 8. Select the following connection partner for the connection between the CPU and OS:
  - Local: Interface "[Network adapter of the OS]", e.g., IE General
  - Partner: Interface "[CP of the AS]", e.g., CP 443-1

| Properties - 57 cor                                                                                                    | nection                           |   | ×                                 |
|----------------------------------------------------------------------------------------------------|-----------------------------------|---|-----------------------------------|
| General Status In                                                                                                    | formation                         |   |                                   |
| Local Connection End Point       Connection identification         Fixed configured dynamic connection       Local ID:         One-way       S7 connection_1         Establish an active connection       VFD Name:         Send operating mode messages       WinCC Application |                                   |   |                                   |
| Connection Patł                                                                                                    | n<br>Local                        |   | Partner                           |
| End Point:                                                                                                    | KH1G690D/<br>WinCC Application    |   | SIMATIC 400(1)/<br>CPU 417-4      |
| Interface:                                                                                                    | IE General                        | • | CP 443-1(R0/S5)                   |
| Subnet:                                                                                                    | Ethernet(1) [Industrial Ethernet] |   | Ethernet(1) [Industrial Ethernet] |
| Address:                                                                                                    | 00-30-05-70-89-00                 |   | 00-30-05-70-89-00                 |
|                                                                                                    |                                   |   | Address Details                   |
| ОК                                                                                                    |                                   |   | Cancel Help                       |

9. Click "OK".

The new connection is shown in the list. This connection is also displayed if you select the CPU for the AS.

- 10.Select the menu command **Network > Save and Compile...**. The "Save and Compile" dialog box opens.
- 11.Select the "Compile and check everything" check box and click "OK". When the compilation operation is completed, the "Outputs for consistency check" window opens.
- 12. If the compilation was executed without errors, close the window. If any errors are displayed, correct them based on the information in the error messages and repeat the compilation operation.
- 13.Close NetPro.

# 4.4.6 How to configure and download the PC station of the OS

# Procedure

- Switch to the SIMATIC Manager. Select the PC station and select the menu command PLC > Configure.... The "Configure" dialog opens.
- Click "Configure". The "Configure: <Selected Station>" dialog box opens.
- 3. To perform and apply the remote configuration, follow the instructions in the online help of the "Configure: <Selected Station>" dialog box.
- 4. Click "OK" and then acknowledge the subseqent information window that opens with "OK".

The configuration data are transferred to the PC station.

- When the "Transfer successfully completed" message appears, click "Close" in the configuration dialog. You must still download the network settings to this PC station in order to activate the network connections.
- Select the PC station and select the menu command PLC > Download. The "Delete system data completely from the automation system and replace with offline system data. Are you sure?" message dialog opens.
- 7. Click "Yes". The "Stop Target Modules" message dialog opens.
- Click "OK". The download finishes.

4.4 Configuring the stations

# 4.4.7 How to download the hardware configuration of the AS

### Introduction

After you have configured and set the hardware, you must also make this information known to the CPU. Download the hardware configuration to the CPU.

### Requirements

- The CPU is in "STOP" mode.
- The example project is open in SIMATIC Manager.
- The component view is activated.

### Procedure

- 1. Select the "color\_gs\_MP/ color\_gs\_Prj/ SIMATIC 400(1)" folder from the tree view.
- Select the menu command PLC > Save and Compile Objects.... The "Save and Compile Objects" dialog box opens.
- 3. Activate the check boxes in the "Compile" and "Download" columns of the "color\_gs/[SIMATIC 400(1)/Hardware" object.
- 4. Click "Start". The message "Downloading program changes during operation can, in the case of malfunctions or program errors, cause serious damage to personnel and equipment! Make sure..." opens.
- Click "OK". The compile and download operation is executed. The log file is opened in the text editor when the function is completed.
- 6. Close the text editor.
- 7. Click "Close" in the "Compile and Download Objects" dialog box. The dialog box closes.
- 8. Start the CPU.

# 4.5 Working in the PH

# 4.5.1 Settings in the Plant Hierarchy

#### **Plant hierarchy**

Once again, it is time for a little theory:

The plant hierarchy (PH) maps the hierarchical structure of your plant exactly, for example, the plant, unit or function. The PH provides you with a variety of possible settings, the most important of which are described here:

Number of hierarchy levels:

The nesting depth of these levels is determined by the plant structure. Rule: the more complex the plant structure the higher the number of hierarchy levels you require to reflect your plant structure. With the PCS 7 wizard, hierarchy folders with default names are created according to your specification.

- Determination of the hierarchy level(s) which influence the name of plant ID (HID): The PCS 7 project contains many instances of the HID: Messages generated in the active process and tag names contain this HID in order to allow operators to quickly recognize a specific plant unit associated with a message or tag. Rule: the more hierarchy levels you define and the longer each individual HID part is, the longer and less recognizable the entire HID becomes.
- Deriving the picture hierarchy from the PH: The process pictures are grouped in a specific hierarchy: This allows you to change from an overview picture to a lower level picture in process mode. The subordinate pictures represent a portion of the overview picture that is accurate in every detail. The hierarchy of the process pictures corresponds to how the process pictures are stored in the plant hierarchy.

# 4.5.2 How to Perform the Settings for the PH

### Requirements

- The example project is open in SIMATIC Manager.
- The plant view is activated.

### Procedure

- 1. Select the "color\_gs\_MP/color\_gs\_Prj" hierarchy level in the tree view.
- Select Options > Plant Hierarchy > Settings.... The "Customize Plant Hierarchy" dialog box opens for you to set the PH options.
- 3. Enter the value "4" in the "Number of hierarchy levels" box. This setting allows the definition of up to four hierarchy levels.
- 4. Enter the value "10" in the "Max. number of characters" input box for all four hierarchy levels.

This setting limits the length of the HID string to 10 characters per hierarchy level.

- 5. Select the "Included in HID" check box for levels 1 and 2.
- 6. Select the "OS area" option for level 2.

7. Activate the "Derive picture hierarchy from the plant hierarchy" check box. Subsequent appearance of the dialog box:

| Customize Pla | ant Hierarchy                |                    |                   | >         | < |
|---------------|------------------------------|--------------------|-------------------|-----------|---|
| Number of h   | ierarchy levels:             | 4                  | -                 |           |   |
| Level Setting | gs                           |                    |                   |           |   |
| Level         | Max. number<br>of characters | Included in<br>HID | With<br>separator | OS area   |   |
| 1:            | 10 🗦                         |                    |                   | 0         |   |
| 2:            | 10 🗧                         |                    | <u>I</u>          | ۲         |   |
| 3:            | 10 🗧                         |                    | <u>I</u>          | 0         |   |
| 4:            | 10 📫                         |                    | <u>v</u>          |           |   |
| 5:            | 24 🚔                         | Г                  | <u>v</u>          |           |   |
| 6:            | 24 🛒                         | Г                  | 2                 |           |   |
| 7:            | 24 🚊                         | Г                  |                   |           |   |
| 8:            | 24 🛒                         | Г                  | <u>I</u>          |           |   |
| Preview:      | 1111111111                   | 2222222222         |                   |           |   |
|               |                              |                    |                   |           |   |
| 🔽 Derive pi   | icture hierarchy fro         | om the plant hier  | archy             |           |   |
| 🗖 Deriv       | e diagnostic scree           | ens from the plar  | it hierarchy      |           |   |
| 💿 Deriv       | e PH names from              | the names of th    | e hardware comp   | ponents   |   |
| C Deriv       | e PH names from              | the comments o     | f the hardware c  | omponents |   |
|               |                              |                    |                   |           | _ |
| OK            |                              |                    | Cancel            | Help      |   |

- Click "OK" to save your entries. The "You have changed the "Included in HID" property. Do you also want the changes to apply to existing hierarchy folders?" message is output.
- 9. Click "Yes" in the message box.. The program saves all settings.

4.5 Working in the PH

# 4.5.3 Structure in the Plant View

# Plant hierarchy of the example project

You already specified four hierarchy levels with the PCS 7 "Create new project" wizard. As a result, you will find the following hierarchy folders in the tree view of your project:

- Process cell level 1
- Unit level 2
- Function level 3
- Device level 4

The names of the hierarchy folders are default names assigned automatically by PCS 7 when the project is created.

For your "color\_gs\_MP" project, you must, adapt this structure to the individual requirements of the "color\_gs" project, change the default names, and insert new hierarchy folders. This provides you with a clear structure and makes it easier to navigate through your project. You can also treat all the objects as individual units.

In Getting Started we have specified the following hierarchy folder names for the various components of the plant:

| Default name | Hierarchy folder | Technological assignment                 |
|--------------|------------------|------------------------------------------|
| Plant        | Plant1           | Complete plant                           |
| Unit         | RMT1             | Raw material tank 1                      |
| Function     | FC111            | Flow control (dosing)                    |
| Function     | LI 111           | Level indicator for raw material tank 1  |
| Function     | NP 111           | Pump control                             |
| Function     | NK 111           | Valve control                            |
| Function     | NK 112           | Valve control                            |
| Function     | NK 113           | Valve control                            |
| Function     | NK 114           | Valve control                            |
| Device       | ADDIT            | Auxiliary chart for specifying setpoints |

# 4.5.4 How to Adapt the Default Names

### Requirements

- The example project is open in SIMATIC Manager.
- The plant view is activated.

#### Procedure for renaming the "Plant" folder

- 1. Select the hierarchy folder "color\_gs\_MP/color\_gs\_Prj/Process cell(1)".
- Select the menu command Edit > Object Properties.... The "Properties - Hierarchy Folder" dialog box opens and the "General" tab is selected.
- 3. Enter the name "Plant1" in the "Name" box.

| Properties - Hierarchy fo       | lder Plant1                                             | ×    |
|---------------------------------|---------------------------------------------------------|------|
| General Control and mon         | itoring attributes AS-OS Assignment S88 Type Definition |      |
| Name:                           | Plant1                                                  |      |
| Project path:                   | color_gs_Prj                                            |      |
| Storage location<br>of project: | C:\Program Files\SIEMENS\STEP7\s7proj\color_gs\colo_Prj |      |
| Author:                         |                                                         |      |
| Date created:                   | 10/27/2004 09:50:07                                     |      |
| Last modified:                  | 10/27/2004 11:11:59                                     |      |
| Comment:                        |                                                         |      |
| ОК                              | Cancel                                                  | Help |

4. Click "OK" to apply your settings.

The dialog box closes and the name of the hierarchy folder is changed to "Plant1". Video

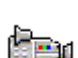

4.5 Working in the PH

### Procedure for renaming the "Unit" folder

- 1. Select the hierarchy folder "Unit (1)".
- 2. Select the menu command **Edit > Object Properties....** The "Properties - Hierarchy Folder" dialog box opens and the "General" tab is selected.
- 3. Enter the name "RMT1" in the "Name" box.
- 4. Switch to the "Control and Monitoring Attributes" tab. The "No modification when renaming the hierarchy folder" check box is deactivated by default. This ensures that the text for the OS area ID is always changed according to the name of the hierarchy folder.

| Properties - Hierarchy (            | folder Plant1\RMT1                                                       |
|-------------------------------------|--------------------------------------------------------------------------|
| General Control and mo              | onitoring attributes AS-OS Assignment S88 Type Definition                |
| Plant designation:                  | Plant1\RMT1<br>✓ Name of the hierarchy folder is part of the HID         |
| OS area ID:<br>Picture name for OS: | RMT1       RMT1       No modification when renaming the bierarchy folder |
|                                     |                                                                          |
| ОК                                  | Cancel Help                                                              |

5. Click "OK" to apply your settings.

The dialog box closes and the name of the hierarchy folder is changed to "RMT1".

#### Procedure for renaming additional folders

- Select the hierarchy folder "color\_gs\_MP/ color\_gs\_Prj/Plant1/RMT1/ Funktion(1)".
- 2. Select the menu command **Edit > Object Properties**. The "Properties – Hierarchy Folder" dialog box opens.
- 3. Enter the name "FC111" in the "Name" box.
- Click "OK". Your settings are applied and the dialog box closes.
- 5. Select the folder "color\_gs\_MP/ color\_gs\_Prj/Plant1/RMT1/ FC111/ Device(1)".
- Select the menu command Edit > Object Properties. The "Properties – Hierarchy Folder" dialog box opens.
- 7. Enter the name "ADDIT" in the "Name" box.
- Click "OK". Your settings are applied and the dialog box closes.

4.5 Working in the PH

# 4.5.5 How to Insert Additional Hierarchy Folders

### Requirements

- The example project is open in SIMATIC Manager.
- The plant view is activated.

### Procedure

- 1. Select the "RMT1" folder.
- Select the Insert > Plant Objects > Hierarchy Folder command. The program generates new hierarchy folder named "Function [consecutive number]".
- 3. Change the name to "LI111".
- 4. Press the ENTER key
- 5. Repeat steps 1 to 4 to create additional hierarchy folders:
  - NP111 motor control
  - NK111 valve control
  - NK112 valve control
  - NK113 valve control
  - NK114 valve control

# Result

Your plant hierarchy should now look like this:

| 🔁 color_gs_MP (Plant View) C: | \Program File: | s\SIEMENS\STEP7\s7pr    | oj\color_gs\co 🖡 | - 🗆 × |
|-------------------------------|----------------|-------------------------|------------------|-------|
| ⊡ 🔁 color_gs_MP               | 🔂 FC111        | 🔂 LI111                 | 🛅 NK111          |       |
| 🖨 🎒 color_gs_Prj              | 🛅 NK112        | 脑 NK113                 | 脑 NK114          |       |
| ⊡… 🙆 Plant1                   | 🛅 NP111        | - <u>*</u> - Picture(3) |                  |       |
| 🖻 🖻 🖻 🖬 🖬 🖌                   | <b> </b>       |                         |                  |       |
| 庄 🖻 FC111                     |                |                         |                  |       |
| 庄 🖷 📴 LI111                   |                |                         |                  |       |
| 🕀 🖻 📴 NK111                   |                |                         |                  |       |
| 🕀 🖻 🖻 🗎                       |                |                         |                  |       |
| 🕀 🖻 😥 📴 🗎                     |                |                         |                  |       |
| 庄 🖻 NK114                     |                |                         |                  |       |
| 庄 💼 NP111                     |                |                         |                  |       |
| 🖹 🔶 color_gs_Lib              |                |                         |                  |       |
| 🕀 🖀 Models                    |                |                         |                  |       |
| 🕀 🔛 Process tag types         |                |                         |                  |       |

# 4.5.6 How to Check the Assignment of AS/OS to the PH

### Assignment of the hierarchy folders

The individual components of the plant are assigned to specific automation systems and specific operator stations. Each hierarchy folder of the plant hierarchy is given exactly this information. This is only important if you have more than one automation system or operator station in your project.

In the "color\_gs" project, you have only one automation system and one operator station. As a result, all the hierarchy folders are automatically assigned.

#### Procedure for checking the assignment

1. Select the "RMT1" hierarchy folder and then select the menu command Edit > Object Properties.

The "Properties - Hierarchy folder" dialog box opens.

- 2. Select the "AS-OS Assignment" tab. Assignments in this tab:
  - In the "Assigned AS (chart folder)" list, you will see the automation system that processes the data.
  - In the "Assigned OS" list, you will see the operator station on which the data are displayed.
- 3. Close the dialog box.

# 4.5.7 The Current State of your Project

# **Completed Configuration Tasks**

Up to now, you have made the following settings for your project:

- You have created the "color\_gs" project in SIMATIC Manager.
- You have configured the hardware components in HW Config.
- You have downloaded the hardware configuration from HW Config to the CPU.
- You have entered settings in the plant hierarchy.
- You have mapped the plant structure of the "color\_gs" project in the plant hierarchy.

Initial work for the project

4.5 Working in the PH

# **Creating CFC charts**

# 5.1 CFC Charts and the CFC Editor

#### The Theory -- What are CFC Charts and What is the CFC Editor?

The overall process of a plant is described by continuous sequences. For this purpose, you must create CFC charts in the CFC Editor of PCS 7.

You create CFC charts by inserting blocks from the *PCS 7 Library V7.0* into the charts. These include single blocks, for example, blocks for closed-loop control of a process or for monitoring measured values. The inputs and outputs of these blocks are then interconnected and assigned parameters directly in the CFC Editor. The user-friendly graphic user interface of the CFC Editor assists you in this task.

PCS 7 also provides process tag types in the standard library. They represent full CFC charts for various process tags such as motors and valves.

You retrieve the CFC charts in the plant hierarchy. To keep the structure of the project clear, the CFC charts are always stored in the hierarchy folders according to their relevance in the process.

#### Identification of CFC charts

CFC charts are identified by the following icon leading their name:

# 5.2 Working with libraries

# 5.2.1 CFC Charts and the Master Data Library

### A brief theoretical introduction to the master data library

When creating CFC charts, you are working with the master data library. DO NOT copy any blocks and process tag types directly from the PCS 7 standard library to the CFC charts of your project. Create the blocks and process tags as required in the master data library and copy these object from this library to the CFC charts.

### What are the advantages of the master data library?

Use of the master data library ensures that the **the same** version of a block is used in a project and that there can be no confusion. This especially important if there is more than one project engineer working on a project with a multiproject.

The use of the master data library also provides you with another convenient PCS 7 function: the hiding of libraries. This function allows you to hide all libraries except for the master data library, for example, in order to prevent inconsistency and errors within the project.

One other advantage of using master data libraries is that they are archived automatically when you archive the multiproject.

# 5.2.2 How to Store Objects in the Master Data Library

### Changes to blocks

You can change the properties of the block in the master data library. For example, you can adapt messages specifically to your project requirements. Each block instance that is created when you insert a block in a CFC chart automatically has the modified properties.

This means that you only have to modify the block once in the master data library and not repeatedly for each individual block instance.

Modifications to blocks that are intended for a specific CFC chart are made directly in the block instance in the CFC chart. This includes, for example, parameters for inputs and outputs, such as setpoints and limit values.

#### Master data library and process tag types

You can also store the process tag types provided by PCS 7 in your master data library. The following occurs in the background: all the blocks included in this process tag type, are automatically entered in the block folder of your master data library.

### **Basic procedure**

| Step | Action                                                                                                    |
|------|----------------------------------------------------------------------------------------------------|
| 1    | Open library (Page 68)                                                                                                    |
| 2    | Store all blocks in your master data library (Page 69)<br>The PCS 7 wizard automatically generates the master data library when a project is<br>created. |
| 3    | Store process tag types in the master data library (Page 72)                                                                                             |

# 5.2.3 Working with the Master Data Library

### Blocks in the master data library

Creating a master data library for a large project requires detailed planning before the CFC charts are actually created. In this Getting Started, we will provide you with all the blocks you require for the "color\_gs" project. The blocks are listed in the table below. The table also contains:

- Object name This is an alphanumeric block code displayed in PCS 7
- Symbolic name Short descriptive name for the block
- Meaning Short description of the purpose of this block
- Type of block Defines the block category
- Associated CFC chart Returns all CFC charts where the block is installed

| Object<br>name | Symbolic<br>name | Meaning                                                      | Type of<br>block          | Associated<br>CFC chart |
|----------------|------------------|--------------------------------------------------------------|---------------------------|-------------------------|
| FB40           | INT_P            | Generates the time integral of an                            | Technological             | CFC_LI111               |
|                |                  | input value                                                  | block                     | CFC_FC111               |
| FB46           | OP_A_LIM         | Manipulates an analog value                                  | Operator control<br>block | CFC_FC111               |
| FB48           | OP_D             | Manipulates a digital value                                  | Operator control<br>block | CFC_FC111               |
| FB61           | CTRL_PID         | Continuous PID controller                                    | Technological<br>block    | CFC_FC111               |
| FB63           | DOSE             | Doses components                                             | Technological<br>block    | CFC_FC111               |
| FB65           | MEAS_MON         | Monitors an analog measured value                            | Technological<br>block    | CFC_LI111               |
| FC63           | MUL_R            | Multiplies input values and outputs the result at the output | Function                  | CFC_FC111               |
| FC275          | CH_AI            | Processes an analog input value                              | Driver block              | CFC_LI111               |
|                |                  | signal                                                       |                           | CFC_FC111               |
| FC276          | CH_AO            | Processes an analog output value signal                      | Driver block              | CFC_FC111               |

# Process tag types in the master data library

You enter the process tag types in your master data library in exactly the same way as the individual blocks. You need the following process tag types for the "color\_gs" project:

| Object name | Meaning               | Associated CFC chart |
|-------------|-----------------------|----------------------|
| MOTOR       | CFC chart for a motor | CFC_NP111            |
| VALVE       | CFC chart for a valve | CFC_NK111            |

# 5.2.4 How to Open the Libraries

### Requirement

SIMATIC Manager is open.

### Procedure

- 1. Select the **File > Open....** command. The program opens the "Open Project" dialog box.
- 2. Select the "Libraries" tab.
- 3. Highlight the "PCS 7 Library V70" and "color\_gs\_Lib" libraries in the picklist.

| Open Project                | ×                                  |
|-----------------------------|------------------------------------|
| User projects Libraries Sar | nple projects Multiprojects        |
| Name                        | Storage path                       |
| 📀 CFC Library               | C:\Program Files\SIEMENS\STEP7\S7  |
| 🔷 📀 color_gs_Lib            | C:\Program Files\SIEMENS\STEP7\s7p |
| PCS 7 Library V70           | C:\Program Files\SIEMENS\STEP7\S7  |
| Redundant IO (V1)           | C:\Program Files\SIEMENS\STEP7\S7  |
| SFC Library                 | C:\Program Files\SIEMENS\STEP7\S7  |
| SIMATIC BATCH Blocks        | C:\Program Files\SIEMENS\STEP7\S7  |
| SIMATIC_NET_CP              | C:\Program Files\SIEMENS\STEP7\S7  |
| 1                           |                                    |
| Selected                    |                                    |
| User Projects:              |                                    |
| Libraries: 2                |                                    |
| Sample Projects:            |                                    |
| Multiprojects:              | Browse                             |
| ОК                          | Cancel Help                        |

4. Click "OK".

The program opens both libraries in the component view.

# 5.2.5 How to Store Blocks

#### Requirements

- SIMATIC Manager is open.
- PCS 7 Library V70" is opened and the component view is activated.
- The "color\_gs\_Lib" master data library is open and the component view is activated.

#### Procedure

- 1. Select the **Window > PCS 7 Library V70 (component view)** command The program opens the PCS 7 standard library.
- Select the "PCS 7 Library V70/ Blocks + Templates/ Blocks" entry from the tree view. The detail view shows all blocks available in the PCS 7 standard library.
- Select the View > Details command. The view returns the object names, that is, the short names, and the symbolic names of the blocks. This gives you more detailed information.
- 4. In the detailed window, select the required blocks according to the following list:
  - FB40 INT\_P
  - FB46 OP\_A\_LIM
  - FB48 OP\_D
  - FB61 CTRL\_PID
  - FB63 DOSE
  - FB65 MEAS\_MON
  - FC63 MUL\_R
  - FC275 CH\_AI
  - FC276 CH\_AO

5.2 Working with libraries

| SPCS 7 Library ¥70 (Component | view) E:\Si | emens\S7libs\ | PCS_7_Library_ | ¥70       |                | _ 🗆 ×        |
|-------------------------------|-------------|---------------|----------------|-----------|----------------|--------------|
| 🖃 🐟 PCS 7 Library V70         | Object name | Symbolic name | Created in Ian | Size in t | Туре           | Version (I 🔺 |
| Blocks+Templates              | 🗗 FB34      | AVER_P        | SCL            | 368       | Function Block | 3.0          |
| Blocks                        | 🗗 FB36      | COUNT_P       | SCL            | 340       | Function Block | 3.0          |
| Changed Developed             | 🗗 FB37      | DEADT_P       | SCL            | 704       | Function Block | 3.0          |
|                               | 🗗 FB38      | DIF_P         | SCL            | 518       | Function Block | 3.1          |
|                               | 🚰 FB40      | INT_P         | SCL            | 892       | Function Block | 4.2          |
| Equipment Properties          | 🗗 FB41      | LIMITS_P      | SCL            | 216       | Function Block | 3.0          |
| Equipment roperties           | 🗗 FB42      | MEANTM_P      | SCL            | 1306      | Function Block | 3.0          |
|                               | 🗗 FB43      | MESSAGE       | SCL            | 684       | Function Block | 3.0          |
|                               | 🚰 FB45      | OP_A          | SCL            | 156       | Function Block | 3.0          |
|                               | 🚰 FB46      | OP_A_LIM      | SCL            | 358       | Function Block | 3.0          |
|                               | 🗗 FB47      | OP_A_RJC      | SCL            | 388       | Function Block | 3.0          |
|                               | 🚰 FB48      | OP_D          | SCL            | 286       | Function Block | 3.0          |
|                               | 🚰 FB49      | OP_D3         | SCL            | 1136      | Function Block | 3.0          |
|                               | 1           | 00 T010       | 001            | 400       | E 2 50 1       |              |

- 5. Select the **Edit > Copy** command.
- 6. Select the **Window > color\_gs\_Lib (component view)** command. This opens the master data library.
- Select the tree view entry "In <color\_gs\_MP>/ color\_gs\_Lib/ S7 program(1)/ Blocks".

8. Select the Edit > Paste command.

The program inserts the selected blocks.

| 📚 color_gs_Lib (Component view) C:\Program Files\SIEMENS\STEP7\s 📃 🗖 🔀 |             |               |                 |  |  |
|------------------------------------------------------------------------|-------------|---------------|-----------------|--|--|
| 🖃 🏡 In <color_gs_mp></color_gs_mp>                                     | Object name | Symbolic name | Created Size ir |  |  |
|                                                                        | 避 FB40      | INT_P         | SCL             |  |  |
| ⊡ · 🛐 S7 Program(1)                                                    | 🔊 FB46      | OP_A_LIM      | SCL             |  |  |
|                                                                        | 🔊 FB48      | OP_D          | SCL             |  |  |
| Diocks                                                                 | 🔊 FB61      | CTRL_PID      | SCL             |  |  |
| Chaits                                                                 | 🔊 FB63      | DOSE          | SCL             |  |  |
|                                                                        | 避 FB65      | MEAS_MON      | SCL             |  |  |
|                                                                        | 避 FC63      | MUL_R         | SCL             |  |  |
|                                                                        | 5 FC275     | CH_AI         | SCL             |  |  |
|                                                                        | 5 IFC276    | CH_AO         | SCL             |  |  |
|                                                                        |             |               |                 |  |  |
|                                                                        |             |               |                 |  |  |
|                                                                        |             |               |                 |  |  |
|                                                                        | •           |               | •               |  |  |

# 5.2.6 How to Store Process Tag Types

### Introduction

In the following, you will store process tag types in the "Charts" directory of your master data library in the component view. You will then copy your master data library from the "Templates" directory to the "Process tag types" directory in the plant view.

### Requirements

- SIMATIC Manager is open.
- PCS 7 Library V70" is opened and the component view is activated.
- The "color\_gs\_Lib" master data library is open and the component view is activated.

#### Procedure

- 1. Select the menu command **Window > PCS 7 Library V70 (Component View)**. This opens the component view of the PCS 7 standard library.
- 2. Select the PCS 7 Library V70/ Blocks + Templates/Templates" entry from the tree view. The detail view shows all charts templates available in PCS 7.
- 3. Select the following charts in the detailed window:
  - "MOTOR"
  - "VALVE"
- 4. Select the menu command **Edit > Copy**.
- 5. Select the menu command **Window > color\_gs\_Lib (component view)**. This opens the master data library.
- Select the tree view entry "In <color\_gs\_MP>/ color\_gs\_Lib/ S7 program(1)/ Charts".
- Select the menu command Edit > Paste. All the selected process tag types are inserted.
- 8. Close the "PCS 7 Library V70".
- 9. Open the plant view of "color\_gs\_lib".
- 10.Select the "In <color\_gs\_MP>/ color\_gs\_Lib/ Templates" folder from the tree view.
- 11.Select the following subfolders in the detailed window:
  - "MOTORS"
  - "VALVES"
- 12.Select the menu command Edit > Cut.
- 13.Select the folder
  - "In <color\_gs\_MP>/ color\_gs\_Lib/ Process tag types" from the tree view.
- 14.Select the menu command **Edit > Paste**. The selected process tag types are inserted. The "Templates" directory is empty.

#### Note

As soon as a process tag type is stored in the master data library, all the individual blocks contained in this process tag type are automatically stored in the "Blocks" folder. If you select "<color\_gs\_MP>/ color\_gs\_Lib/ S7 Program(1)/ Blocks" in the tree view, in the detailed window you will see all the blocks that you yourself have inserted or that were automatically created by copying the process tag types.

## 5.2.7 Showing and Hiding Libraries

#### Introduction

You can hide libraries you do not require. This makes working with the catalog in the CFC Editor clearer and less prone to errors. Since you have already stored all the necessary blocks and process tag types in your master data library, you work exclusively with this master data library when creating the "color\_gs" project.

You can show libraries again quickly if you need them again.

## 5.2.8 How to Hide and Show Libraries

## NOTICE

Make sure that you actually have all the required blocks and charts in your master data library.

## Requirement

SIMATIC Manager is open.

## **Procedure for Hiding Libraries**

- 1. Select the File > Manage....
  - command. The program opens the "Manage" dialog box.
- 2. Select the "Libraries" tab.
- 3. Select all the libraries in the list except the following libraries:
  - Master data library "color\_gs\_Lib"
  - "PCS 7 Library V70"
  - SFC Library
  - Standard library

| Manage                  | ×                                    |
|-------------------------|--------------------------------------|
| User projects Libraries | Sample projects Multiprojects        |
| Name                    | Storage path                         |
| CFC Library             | C:\Program Files\SIEMENS\STEP7\S7    |
| 📀 color_gs_Lib          | C:\Program Files\SIEMENS\STEP7\s7;   |
| PCS 7 Library V70       | C:\Program Files\SIEMENS\STEP7\S7    |
| Redundant IO (V1)       | C:\Program Files\SIEMENS\STEP7\S7    |
| SFC Library             | C:\Program Files\SIEMENS\STEP7\S7    |
| SIMATIC BATCH Bloc      | ks C:\Program Files\SIEMENS\STEP7\S7 |
| SIMATIC_NET_CP          | C:\Program Files\SIEMENS\STEP7\S7    |
|                         |                                      |
| Selecte                 |                                      |
| User Projects:          |                                      |
| Libraries: 5            |                                      |
| Sample Projects:        |                                      |
| Multiprojecto:          | Hide Display                         |
| multiprojects.          |                                      |
| Close                   | Help                                 |

 Click "Hide". All the libraries you selected are removed from the list.

 Click "Close". You have hidden all libraries which you are not going to use. You can no longer see them in the CFC Editor catalog.

## **Procedure for Showing Libraries**

- 1. Select the **File > Manage....** command. The program opens the "Manage" dialog box.
- 2. Select the "Libraries" tab.
- 3. Click "Display...". The program opens the "Browse" dialog box.
- 4. Select the ".../SIEMENS/ STEP7/ S7LIBS/ [name of library]" object from the tree view. The library is displayed in the pane on the right side.
- 5. Click "OK".

The program closes the dialog box. The library you selected is displayed and marked in the libraries list of the "Manage" dialog box.

- 6. If you want to display additional libraries, repeat steps 3 through 5.
- 7. Click "Close". The program closes the dialog box.

## 5.3 CFC charts in the PH

## 5.3.1 Working with CFC Charts

#### Introduction

Once you have made the preparations for creating the CFC charts by filling your master data library, you can now start creating the CFC charts.

### Basic procedure for creating CFC charts

| Step | Action                                                                      |
|------|-----------------------------------------------------------------------------|
| 1    | Create empty CFC charts in the plant hierarchy                              |
| 2    | Insert individual blocks in an empty CFC chart                              |
| 3    | Interconnect the inputs and outputs of blocks and assign parameters to them |

#### CFC Charts in the PH

The PCS 7 "New Project" wizard has already created a CFC chart in your plant hierarchy. This is stored in the "ADDIT" folder. This CFC chart does not yet contain any blocks. You have to insert them in the CFC Editor.

In addition, you require other charts for the "color\_gs" project , which you insert in the plant hierarchy and then edit in the CFC Editor.

It is also important that you assign brief descriptive names for all CFC charts of the "color\_gs" project to keep your project easy to understand.

## 5.3.2 Which Charts do you Need in the "color\_gs" Project?

## CFC Charts in the Example Project

The following CFC charts are needed for the "color\_gs" project:

- CFC\_SETP for specification of setpoints
- CFC\_FC111 for closed-loop control of dosing amount and dosing speed
- CFC\_LI111 for control and simulation of the liquid level
- CFC\_NP111 for motor control
- CFC\_NK111 to CFC\_NK114 for valve control

Each chart has a process-related meaning. To fully understand the part of the plant you are configuring in Getting Started, you should understand the process-related meaning of the individual CFC charts. We provide a brief description of each individual chart below.

#### Some Details about Creating CFC Charts

You will create the CFC\_SETP, CFC\_FC111 and CFC\_LI111 charts yourself. PCS 7 makes the CFC\_NP111 and CFC\_NK11x available to you as a complete CFC chart in the form of a process tag type. This will illustrate the great advantage of using process tag types, which thus far you have only stored in your master data library.

#### Note

In the "color\_gs" project, the names of the CFC charts are assigned according to the name of the associated hierarchy folder and, thus, also the name of the associated process tag. As a result, unique identification is always possible.

## 5.3.3 Process-Related Meaning of the "CFC\_SETP" CFC Chart

#### CFC\_SETP

The CFC\_SETP is used for dosing from the OS. The blocks mean the following in this case:

- The PARADOS\_RM1\_QTY block specifies the dosing speed.
- The PARA\_DOS\_RM1\_VOL block specifies the dosing volume.
- The PARA\_DOS\_RM1\_SEL block specifies the target reactor.

## 5.3.4 Process-Related Meaning of the "CFC\_FC111" CFC Chart

## CFC\_FC111

The CFC\_FC111 is used for closed-loop control of the dosing volume and dosing speed. The blocks mean the following in this case:

- The "CH\_AI" block provides the currently dosed volume at the "V" output and transfers this measured value to the "PV\_IN" (process value) input of the "DOSE" block.
- The interposed "INT\_P" block is used for simulating the dosed volume.
- The "CTRL\_PID" block controls the speed of the dosing by means of a flow controller.
- The"CTRL\_PID" block receives the setpoint specifications via the step control in conjunction with the "PARA\_DOS\_RM1\_VOL" block.
- The manipulated variable for the valve is output at the "LMN" output and is fed directly to the "CTRL\_PID" block at input "LMNR\_IN" in the absence of manipulated variable feedback from the process.
- The "CH\_AO" block outputs the manipulated variable to the valve.

## 5.3.5 Process-Related Meaning of the "CFC\_LI111" CFC Chart

## CFC\_LI111

The CFC\_LI111 is used for controlling and simulating the fill level. The blocks mean the following in this case:

- The "CH\_AI" block reads in the fill level of the raw material tank and outputs the current value at output "V".
- By default, this output is interconnected with the "U" input of the "MEAS\_MON" block.
- The "INT\_P" block is used to simulate the fill level.

## 5.3.6 Process-Related Meaning of the "CFC\_NP111" CFC Chart

#### CFC\_NP111

The CFC\_NP111 is used for pump control. The blocks mean the following in this case:

- The "CH\_DI" block supplies the current state of the pump (on or off) at output "Q".
- This value is interconnected to the "FB\_ON" input (feedback ON) of the MOTOR block where it is evaluated.
- The plant operator or a higher level controller controls the "MOTOR" block.
- The "CH\_DO" block takes the control command from the "QSTART" output of the "MOTOR" block and outputs this to the pump in the process.

## 5.3.7 Process-Related Meaning of the "CFC\_NK11x" CFC Chart

## CFC\_NK11x

The CFC\_NK11x is used for valve control. The blocks mean the following in this case:

- The "CH\_DI" block returns feedback on the status of the valve (open or closed) to the "VALVE" block.
- The "VALVE" block switches the valve according to the setting made by an external controller or by an operator: The control command is passed on from the "QCONTROL" output via the "CH\_DO" output driver to the valve.
- The "VALVE" block can forward fault messages to the operator station.

## 5.3.7.1 How to Rename CFC Charts in the PH

#### Requirements

- The example project is open in SIMATIC Manager.
- The plant view is activated.

## Procedure

A CFC chart you created is already in the ADDIT folder. All you need to do now is rename it.

- 1. Select the "color\_gs\_MP/color\_gs\_Prj/Plant1/RMT1/FC111/ADDIT" folder in the tree view.
- 2. Select the "CFC(1)" object in the detailed window.
- Select Edit > Object Properties. The "Properties CFC Chart" dialog box opens and the "General" tab is selected.
- 4. Type the name "CFC\_SETP" into the input box. The name of the chart real projects usually relates to a user-specific system for the identification of process tags.

| Properties CFC chart        | ×                                                          |
|-----------------------------|------------------------------------------------------------|
| General Version             |                                                            |
| Name:                       | CFC_SETP                                                   |
| Project path:               | color_gs_Prj\SIMATIC 400(1)\CPU 417-4\S7 Program(1)\Charts |
| Technological path:         | color_gs_Prj\Plant1\RMT1\FC111\ADDIT                       |
| Storage location of project | C:\Program Files\SIEMENS\STEP7\s7proj\color_gs\colo_Prj    |
| Author:                     |                                                            |
|                             |                                                            |
| Date created:               | 10/27/2004 9:50:19                                         |
| Last modified:              | 10/27/2004 9:50:19                                         |
| Comment:                    |                                                            |
|                             |                                                            |
|                             |                                                            |
| OK                          | Cancel Help                                                |

Creating CFC charts 5.3 CFC charts in the PH

5. Click "OK" to save your entries. Video

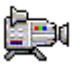

## 5.3.7.2 How to Insert New CFC Charts in the PH

## CFC charts to be inserted

You must insert the following CFC charts in the form of new, empty CFC charts:

- "CFC\_FC111"
- "CFC\_LI111"

### Requirements

- The example project is open in SIMATIC Manager.
- The plant view is activated.

#### Procedure

- 1. Select the "color\_gs\_MP/color\_gs\_Prj/Plant1/RMT1/FC111" folder from the tree view.
- Select the menu command Insert > Plant Objects > 2 CFC. The CFC chart "CFC(1)" is inserted. When you insert new charts, PCS 7 first assigns the default name "CFC" followed by a consecutive number and activates the input mode for a new name.
- 3. Enter the name "CFC\_FC111" and press the Enter key.
- 4. Select the "color\_gs\_MP/ color\_gs\_Prj/ Plant1/ RMT1/ LI111" folder from the tree view.
- 5. Select the menu command **Insert > Plant Objects > 2 CFC**. The CFC chart "CFC(1)" is inserted.
- 6. Enter the name "CFC\_LI111" and press the Enter key.

## 5.3.7.3 How to Insert the "MOTOR" Process Tag Type

#### Introduction

You have already stored the "MOTOR" process tag type in your master data library. You now only need to insert this process tag type into the plant hierarchy in your "color\_gs" project.

#### Requirements

- The example project is open in SIMATIC Manager.
- The plant view is activated.

#### Procedure

- Select the tree view entry "color\_gs\_MP/ color\_gs\_Lib/Process tag types/MOTORS". The detail view displays the process tag types you inserted into the master data library.
- 2. Select the "MOTOR" CFC chart and then select the menu command Edit > Copy.
- Select the "color\_gs\_MP/ color\_gs\_Prj/Plant1/RMT1/NP111" folder from the tree view and then select the menu command Edit > Paste. The "MOTOR" CFC chart is inserted into the hierarchy folder and selected.
- 4. Select the menu command **Edit > Object Properties**. The "Properties CFC Chart" dialog box opens.
- 5. Change the default name "MOTOR" to "CFC\_NP111" in the "Name" box.
- 6. Click "OK" to save your entries.

Video

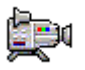

## 5.3.8 Current Status of Your Project

## **Completed Configuration Tasks**

In preparation for the actual creation of CFC charts, you have now completed the following configuration tasks:

- You have stored all the necessary blocks and process tag types in the master data library.
- You have hidden libraries that you do not require for the "color\_gs" project so that only the "color\_gs\_Lib" master data library is still visible.
- You have renamed and inserted new CFC charts in the plant hierarchy.
- You have inserted the "MOTOR" process tag type in the plant hierarchy.

## 5.4.1 Introduction to the CFC Editor

#### **CFC Editor**

The CFC charts are actually edited, e.g., blocks are inserted and their parameters assigned, in the CFC Editor. As soon as you open a CFC chart, the CFC Editor opens. The editor always opens in the view in which it was closed the last time you worked with it.

With its normal settings, the CFC Editor is divided up as follows:

- On the left side of the editor you see the CFC chart displayed. If you have opened an empty CFC chart, you will simply see an empty space here. This is where you insert blocks as required to describe continuous processes. Afterwards, you assign parameters and interconnect the blocks.
- On the right side of the editor you see the catalog containing the blocks, libraries, and CFC charts.

All the work that you do with the CFC Editor is saved automatically by PCS 7.

### Additional information

Detailed information about the CFC Editor is available in the corresponding CFC Online Help and in the *SIMATIC, CFC for S7, Continuous Function Chart* Manual.

## 5.4.2 CFC Chart in the CFC Editor

## CFC chart

Each CFC chart can consist of up to 26 chart partitions. A new CFC chart consists of only one chart partition. Only one chart partition is necessary for the "color\_gs" project. Each chart partition, in turn, consists of six sheets.

You can select between two different views using buttons in the toolbar:

- A single sheet:
- Overview with six sheets:

The status bar shows which sheet of which chart partition is currently being displayed.

### Switching from the Overview to a Single Sheet

You can switch from the overview to the single sheet view by double-clicking on the required sheet.

The individual sheets in the overview are arranged in the order shown below:

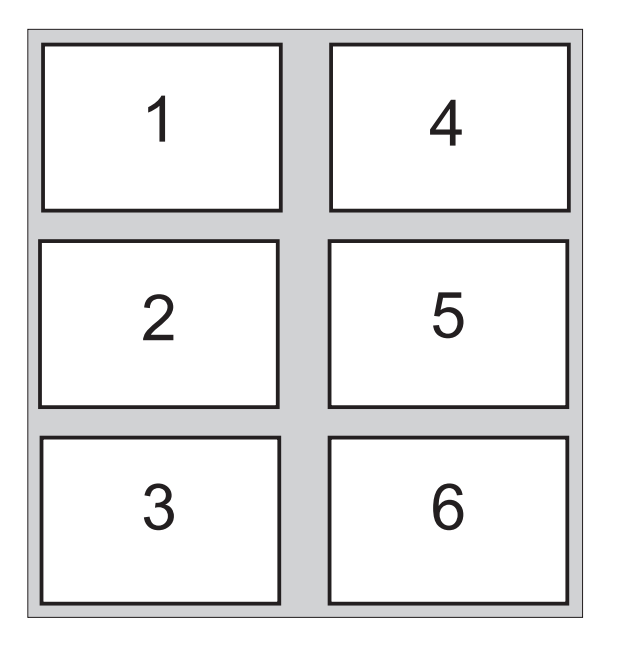

### Additional information

Detailed information is available in the corresponding online help of the CFC and in the *SIMATIC, CFC for S7, Continuous Function Chart* Manual.

## 5.4.3 Catalog in the CFC Editor

## **Opening the Catalog**

If it is not already open, open the catalog using the menu command View> Catalog menu.

#### Organization of the catalog

In the catalog you will see four tabs:

- Blocks here you will find the blocks sorted according to block families. You will not work in this tab in the "color\_gs" project.
- Charts here you will find all the charts you created in the plant hierarchy, for example, CFC\_FC111, CFC\_LI111. The CFC chart that is currently open and displayed in the CFC editor is labeled by a small open folder.
- Libraries These contain all PCS 7 standard libraries and your master data library. You have already executed the "hide" function to hide all libraries in the "color\_gs" project which you do not require to configure the system. This means that you can only see the "color\_gs\_Lib" library.
- Unplaced blocks here you will find blocks that are not displayed in a CFC chart. Within the "color\_gs" project, this tab is not displayed since there are no "unplaced blocks" in your project.

### Additional information

Detailed information is available in the corresponding CFC Online Help and in the *SIMATIC, CFC for S7, Continuous Function Chart* Manual.

## 5.4.4 Overview of the Configuration Steps for CFC Charts

## Overview

To create CFC charts, always follow the steps below in the order given:

| Step | What?                          |
|------|--------------------------------|
| 1    | Open chart (Page 89)           |
| 2    | Insert blocks                  |
|      | Options:                       |
|      | Insert blocks in "CFC_SETP"    |
|      | Insert blocks in "CFC_FC111"   |
|      | Insert blocks in "CFC_LI111"   |
| 3    | Assign parameters to blocks    |
|      | Rename blocks                  |
|      | Specify input/output values    |
| 4    | Interconnect blocks (Page 100) |

The "Insert blocks" step is skipped for process tag types. You now only have to configure and interconnect the process tag types.

### Information from the online help for the block

#### Note

If you need additional information on the blocks, for example, the functions of the individual block inputs, select a block in the library or directly in the CFC chart and press the <F1> key. The online help for this block opens immediately.

## 5.4.5 How to Open the "CFC\_SETP" CFC Chart

## Introduction

To be able to place blocks in your CFC charts, you must now open the CFC chart.

### Requirements

- The example project is open in SIMATIC Manager.
- The plant view is activated.

## Procedure

- 1. Select the
  - "color\_gs\_MP/ color\_gs\_Prj/ Plant1/ RMT1/ FC111/ ADDIT" folder from the tree view.
  - Select the "CFC\_SETP" object in the detail view, and then select the Edit > Open Object command. The CFC editor opens.

You can now edit the open chart.

## 5.4.6 Assignment of Block Parameters in CFC Charts

#### **Assignment of Block Parameters**

Each block has a number of different I/Os that are displayed in a table of the properties dialog box. Click the column heading of the table to quickly find the inputs/outputs in this dialog box. The column is then sorted in ascending or descending order.

The I/Os of a block can be both visible or invisible: You can only see invisible parameters in the properties of the block but not in the representation in the CFC chart. In the properties of the block, you can specify which I/Os in the CFC chart will be visible and which will be invisible. In the "Not Displayed" column, you need to deactivate the check box of the relevant I/O to make the I/O visible in the CFC chart. This function helps to make a CFC chart easier to read. In the "color\_gs" project, you will accept the default settings.

#### 5.4.7 How to Insert the Blocks into the "CFC\_SETP"

#### Requirements

- The "CFC\_SETP" CFC chart is open in the CFC editor -Storage location: "color\_gs\_MP/ color\_gs\_prj/ Plant1/ RMT1/ FC111/ ADDIT".
- The catalog is open.

#### Procedure

- 1. Switch to the "Libraries" tab in the catalog. The tab shows a view of the "color\_gs\_Lib" library.
- 2. Open the "color gs Lib/S7 Program(1)\Blocks/ OPERATE" folder in the tree view.
- 3. Drag-and-drop the "OP\_A\_LIM FB46" block from the catalog to the CFC chart. This block is used to define the dosing volume.
- 4. Insert further blocks into the CFC chart. Proceed as described for the "OP\_A\_LIM - FB46" block.
  - OP\_A\_LIM FB 46: Dosing speed setting
  - OP\_D FB48: Specifying the reactor to which the raw material will be pumped
- 5. Arrange the blocks in the CFC chart as shown below:

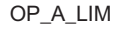

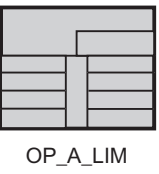

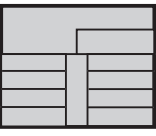

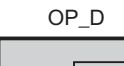

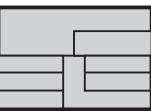

6. Close the chart.

#### Note

If a block is shown in blue or light gray after you have inserted it and if no block I/Os are displayed, it is covering an underlying block or extends beyond the edge of the sheet.

In this case, you must move the block with the mouse so that it does not cover any other block and is within the limits of the sheet.

## 5.4.8 How to Assign Parameters for the Blocks in "CFC\_SETP"

### Requirements

- The "CFC\_SETP" CFC chart is open in the CFC editor -Storage location: "color\_gs\_MP/ color\_gs\_prj/ Plant1/ RMT1/ FC111/ ADDIT".
- All blocks are inserted.

## Procedure

- 1. Select the "1 OP\_A\_LIM" block and then select **Edit > Object Properties....** The "Properties - Block" dialog box opens and the "General" tab is selected.
- 2. Enter the name "PARA\_DOS\_RM1\_QTY" in the "Name" input box. The "Enable operating and monitoring" check box is activated by default.

| Properties - Block C   | FC_SETP\PARA_DOS_RM1_QTY       | ×                         |
|------------------------|--------------------------------|---------------------------|
| General 1/0s           |                                |                           |
| Type:<br><u>N</u> ame: | OP_A_LIM<br>PARA_DOS_RM1_QTY   | Block group:              |
| <u>C</u> omment:       | Analogvalueoperating (limited) |                           |
| Inputs:                | 8                              | CM possible               |
| Internal identifier:   | FB46                           | Oper <u>a</u> tor C and M |
| Instance DB:           | DB68                           |                           |
| Name (header):         | OP_A_LIM                       |                           |
| Family:                | OPERATE                        |                           |
| Author:                | BASIS70                        |                           |
| To be inserted in OB   | /tasks:                        | Special properties        |
|                        |                                | Messages                  |
|                        |                                |                           |
| OK                     | Print                          | Cancel Help               |

- Switch to the "Inputs/Outputs" tab. Here you can configure the I/Os of a block. You will find the names of all inputs and outputs in the "Name" column.
- 4. Position the cursor in the "Value" column of the "U" connection and overwrite the default value with the value "50".

| ¥ | Name    | I/O    | Тур  | Wert        |  |
|---|---------|--------|------|-------------|--|
|   | EN      | IN     | BOOL | 1           |  |
| : | OP_EN   | IN     | BOOL | 1           |  |
|   | U_HL    | IN     | REAL | 100.0       |  |
| r | U_LL    | IN     | REAL | 0.0         |  |
| i | LINK_U  | IN     | REAL | 0.0         |  |
|   | LINK_ON | IN     | BOOL | 0           |  |
|   | BTRACK  | IN     | BOOL | Bumpless=On |  |
|   | U       | IN_OUT | REAL | 50          |  |
|   | ENO     | OUT    | BOOL | 0           |  |
| 0 | V       | OUT    | REAL | 0.0         |  |
| 1 | QERR    | OUT    | BOOL | 1           |  |
| 2 | QOP_ERR | OUT    | BOOL | 0           |  |
| 3 | QOP_LIM | OUT    | BOOL | 0           |  |
| 4 | QOP_EN  | OUT    | BOOL | 0           |  |
| 5 | QVHL    | OUT    | BOOL | 0           |  |
| 6 | QVLL    | OUT    | BOOL | 0           |  |
|   |         |        |      |             |  |

- 5. Position the cursor in the "Unit" column of the "U" connection. A drop-down list is displayed.
- 6. Select the "m3/min" unit from the drop-down list.

 Click "OK" to apply your settings. The name "PARA\_DOS\_RM1\_QTY" is displayed in the header of the block in the CFC chart. When you create the process pictures, you will interconnect the I/Os of the blocks from the CFC charts with objects in the process pictures. The tag name is formed from the plant hierarchy, the CFC chart name, and the block name. You can find the name "PARA\_DOS\_RM1\_QTY" as part of the tag name.

The values of the I/Os are applied.

- Now change the names and parameter settings for the other blocks as shown in the table below. To do this, follow the procedure described in Steps 1 to 5. Some of the I/Os are not visible in the CFC chart.
- 9. Close the chart.

| Block          | Name in project  | I/O  | Meaning                               | Value | Unit |
|----------------|------------------|------|---------------------------------------|-------|------|
| 2 OP_A_LI<br>M | PARA_DOS_RM1_VOL | U*   | Setpoint for dosing                   | 500   | m3   |
|                |                  | U_HL | Limit for entering the U parameter    | 500   |      |
| OP_D           | PARA_DOS_RM1_SEL | IO*  | The dosing is performed in reactor 1. | OFF   |      |

\* Invisible in CFC.

## 5.4.9 How to Insert the Blocks into the "CFC\_FC111"

#### Requirements

- The "CFC\_FC111" CFC chart is open in the CFC editor -Storage location: "color\_gs\_MP/ color\_gs\_prj/ Plant1/ RMT1/ FC111".
- The catalog is open, and the "Libraries" tab is visible.
- The "color\_gs\_Lib/S7 Programs(1)\ Blocks" folder is open in the tree view.

#### Procedure

- 1. Use a drag-and-drop operation to Insert the following blocks:
  - Folder "DRIVER": CH\_AI FC275: Signal processing of an analog input value
  - Folder "CONTROL": INT\_P FB40: Simulation of the dosing quantity
  - Folder "CONTROL": DOSE FB63: Dosing of raw material
  - Folder "MATH\_FP": MUL\_R FC63: Multiplies input values and returns the result at the output
  - Folder "CONTROL": CTRL\_PID FB61: Fill level monitoring and visualization of the level in the process mode
  - Folder "DRIVER": CH\_AO FC276: Processes an analog output value signal
- 2. Arrange the blocks in the CFC chart as shown below:

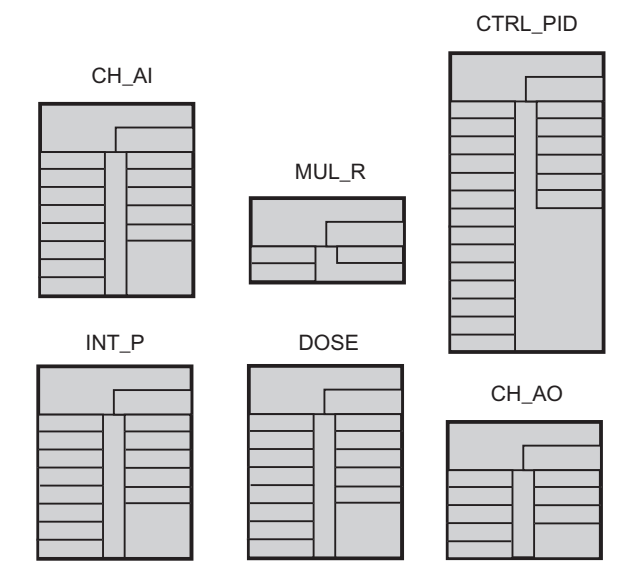

3. Close the chart.

## 5.4.10 How to Assign Parameters for the Blocks in the "CFC\_FC111"

## Requirements

- The "CFC\_FC111" CFC chart is open in the CFC editor -Storage location: "color\_gs\_MP/ color\_gs\_prj/ Plant1/ RMT1/ FC111".
- All blocks are inserted.

### Procedure

- 1. Open the "General" tab and "Inputs/Outputs" tab in the "Object Properties" dialog box for each block.
- 2. Enter parameters for all blocks according to the table below.
- 3. When you have entered the parameters for all block I/Os, click "OK" each time. Your settings are applied.
- 4. Close the chart.

| Block          | Name in project | I/O            | Meaning                                                          | Value   |
|----------------|-----------------|----------------|------------------------------------------------------------------|---------|
| CH_AI          | INPUT_U         | SIM_ON*        | Simulation activated                                             | 1       |
|                |                 | MODE           | Measuring range 4 to 20 mA                                       |         |
|                |                 |                |                                                                  | 16#0203 |
|                |                 | VHRANGE        | High measuring range                                             | 100 **  |
|                |                 | SUBS_ON        | Enables a substitute value                                       | 1       |
| INT_P          | INT_P           | V_HL           | High limit volume summation 1000<br>Liters                       | 1000    |
|                |                 | TI             | Integration time                                                 | 2       |
| DOSE           | DOSE            | SP_HLM*        | High limit of the setpoint for the<br>dosing volume              | 1000    |
|                |                 | MO_PVHR*       | High display limit of the process value for the dosing volume    | 1000    |
|                |                 | MO_PVLR        | Low display limit of the process value for the dosing volume     | 0       |
|                |                 | SPEXON_L       | Interconnection for the internal/external switchover active      | 1       |
|                |                 | SPEXT_ON       | Default for the internal/external switchover                     | 1       |
| MUL_R          | MUL_R           | IN2            | Parameters for optional adaptation of the actual flow rate value | 1 **    |
| CTRL_PID       | CTRL_PID        | LIOP_MAN_SEL   | Interconnection automatic/manual active                          | 1       |
|                |                 | LIOP_INT_SEL   | Interconnection for the internal/external switchover active      | 1       |
|                |                 | SPEXON_L       | Switch controller to external setpoint                           | 1       |
|                |                 | GAIN           | Set the gain of the controller to 0.5                            | 0.5     |
| CH_AO          | OUTPUT_LMN      | Not applicable |                                                                  |         |
| * Invisible in | CFC.            |                |                                                                  |         |
| ** Default va  | alue            |                |                                                                  |         |

#### Note

Use a period as the decimal separator.

For some input boxes, PCS 7 provides predetermined values that you can select from a drop-down list. This drop-down list is activated automatically when you position the cursor in the input box.

#### Note

You assign the "MODE" I/O for the CH\_AI block. You assign this parameter only because you have not configured any external I/O modules in this Getting Started.

## 5.4.11 How to Insert the Blocks in the "CFC\_LI111"

### Introduction

Now you have to create the "CFC\_LI111" chart. The procedure is exactly the same as for the "CFC\_FC111" chart.

#### Requirements

- The "CFC\_LI111" CFC chart is open in the CFC editor -Storage location: "color\_gs\_MP/ color\_gs\_prj/ Plant1/ RMT1/ LI111".
- The catalog is open.
- The "color\_gs\_Lib/S7 Programs(1)\ Blocks" folder is open in the tree view.

#### Procedure

Drag-and-drop the following blocks to insert themm arrange them as shown in the figure and then close the chart:

- Folder "DRIVER": CH\_AI FC275: This block reads the process value of an input module and makes the value read in available in CFC for further processing.
- Folder "CONTROL": INT\_P FB40: This block is used to simulate the level of the raw material tank 1.
- Folder "CONTROL": MEAS\_MON FB65: Fill level monitoring and visualization of the level in the process mode

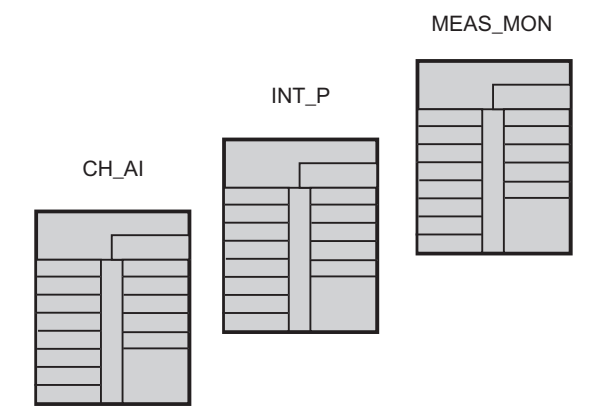

## 5.4.12 How to Assign Parameters for the Blocks in the "CFC\_LI111"

### Requirements

- The CFC chart "CFC\_LI111" is open in the CFC Editor stored in the "color\_gs\_MP/ color\_gs\_prj/ Plant1/ RMT1/ LI111" folder.
- All blocks are inserted.

### Procedure

- 1. Open the "General" tab and "Inputs/Outputs" tab in the "Object Properties" dialog box for each block.
- 2. Enter parameters for all blocks according to the table below.
- 3. When you have entered the parameters for all block I/Os, click "OK" each time. Your settings are applied.
- 4. Close the chart.

| Block                              | Name in<br>project | I/O      | Meaning                                                  | Value   | Unit |
|------------------------------------|--------------------|----------|----------------------------------------------------------|---------|------|
| CH_AI                              | INPUT_U            | MODE     | Measuring range 4 to 20 mA                               | 16#0203 |      |
|                                    |                    | VHRANGE  | High measuring range                                     | 500     |      |
|                                    |                    | SIM_ON   | Simulation value active                                  | 1       |      |
|                                    |                    | SIM_V    | Raw material tank level                                  | 500     |      |
|                                    |                    | SUBS_ON  | Enables a substitute value                               | 1       |      |
|                                    |                    | SUBS_V   | Substitute value for SIM_V                               | 500     |      |
| INT_P                              | INT_P              | U        | Simulation of the raw material tank level                | -10     |      |
|                                    |                    | V_HL     | High limit of the output value                           | 500     |      |
|                                    |                    | ТІ       | Integration time                                         | 1.0**   |      |
| MEAS_MO<br>N                       | LIA                | U_WH     | High warning limit = $450 \text{ m}^3$                   | 450     | m3   |
|                                    |                    | U_WL     | Low warning limit = 7 m <sup>3</sup>                     | 7       | m3   |
|                                    |                    | U_AH     | High alarm limit = 490 m <sup>3</sup>                    | 490     | m3   |
|                                    |                    | U_AL     | Low alarm limit = 5 m <sup>3</sup>                       | 5       | m3   |
|                                    |                    | MO_PVHR* | High display limit of the process value in the container | 500     | m3   |
|                                    |                    | MO_PVLR* | Low display limit of the process value in the container  | 0       | m3   |
|                                    |                    | HYS      | Hysteresis                                               | 1       |      |
| * Invisible in (<br>** Default val | CFC.<br>ue         |          |                                                          |         |      |

#### Note

You assign the "MODE" I/O for the CH\_AI block. You assign this parameter only because you have not configured any external I/O modules in this Getting Started.

## 5.4.13 How to Assign Parameters for Blocks in the "CFC\_NP111"

## Introduction

You have already inserted the CFC\_NP111 chart as a process tag type. For this chart, you still need to adapt the default parameter values to your "color\_gs" project.

#### Note

You do not have to adapt the names of the individual blocks when using process tag types.

#### Requirement

The "CFC\_NP111" CFC chart is open in the CFC Editor - stored in the "color\_gs\_MP/ color\_gs\_prj/ Plant1/ RMT1/ NP111" folder.

#### Procedure

- 1. Open the "General" tab and "Inputs/Outputs" tab in the "Object Properties" dialog box for each block.
- 2. Enter parameters for all blocks according to the table below.
- 3. Click "OK". Your settings are applied.
- 4. Close the chart.

| Block               | Name in<br>project | I/O        | Meaning                    | Value            |  |
|---------------------|--------------------|------------|----------------------------|------------------|--|
| CH_DI               | FB_RUN             | SIM_ON     | Switch simulation active   | 1                |  |
|                     |                    | SUBS_ON    | Enables a substitute value | 1                |  |
| MOTOR               | MOTOR              | MONITOR    | Deactivate monitoring      | Monitoring = Off |  |
|                     |                    | AUT_ON_OP* | Activate automatic mode    | Mode = AUTO      |  |
| * Invisible in CFC. |                    |            |                            |                  |  |

## 5.4.14 Interconnection of Blocks in the CFC Charts

## Interconnection of Blocks

Now, you will interconnect the inputs and outputs in the charts. You can interconnect the blocks conveniently by clicking on the graphic user interface of the CFC editor. To do so, click first on the output of a block and then on the input you want to interconnect the output with. After clicking on the input, the interconnection is displayed as a line. The CFC Editor automatically draws lines in the best position. The position of the lines has no impact on the function of the interconnection.

#### Note

If you draw a connection incorrectly:

Click on the line of the incorrect interconnection and select the Edit > Delete command.

## A Special Feature of the "CFC\_SETP" and "CFC\_NP111" Charts

The CFC\_SETP charts do not require any interconnection because this chart is used only for specifying setpoints and for storing operator commands.

The CFC\_NP111 chart does not require any interconnections since you used a process tag type for this chart so that all the interconnections are already made.

## 5.4.15 How to Interconnect Blocks in the "CFC\_FC111"

## Requirements

- The "CFC\_FC111" CFC chart is open in the CFC Editor.
- All blocks are inserted, renamed and configured.

### Procedure

- 1. Click output "V" on the "INPUT\_U" block.
- Click on input "U" of the "INT\_P" block. The CFC editor automatically generates an interconnection line.
- Following the same procedure, interconnect additional blocks according to the table below.
  The CEC short then ennears as follows:

The CFC chart then appears as follows:

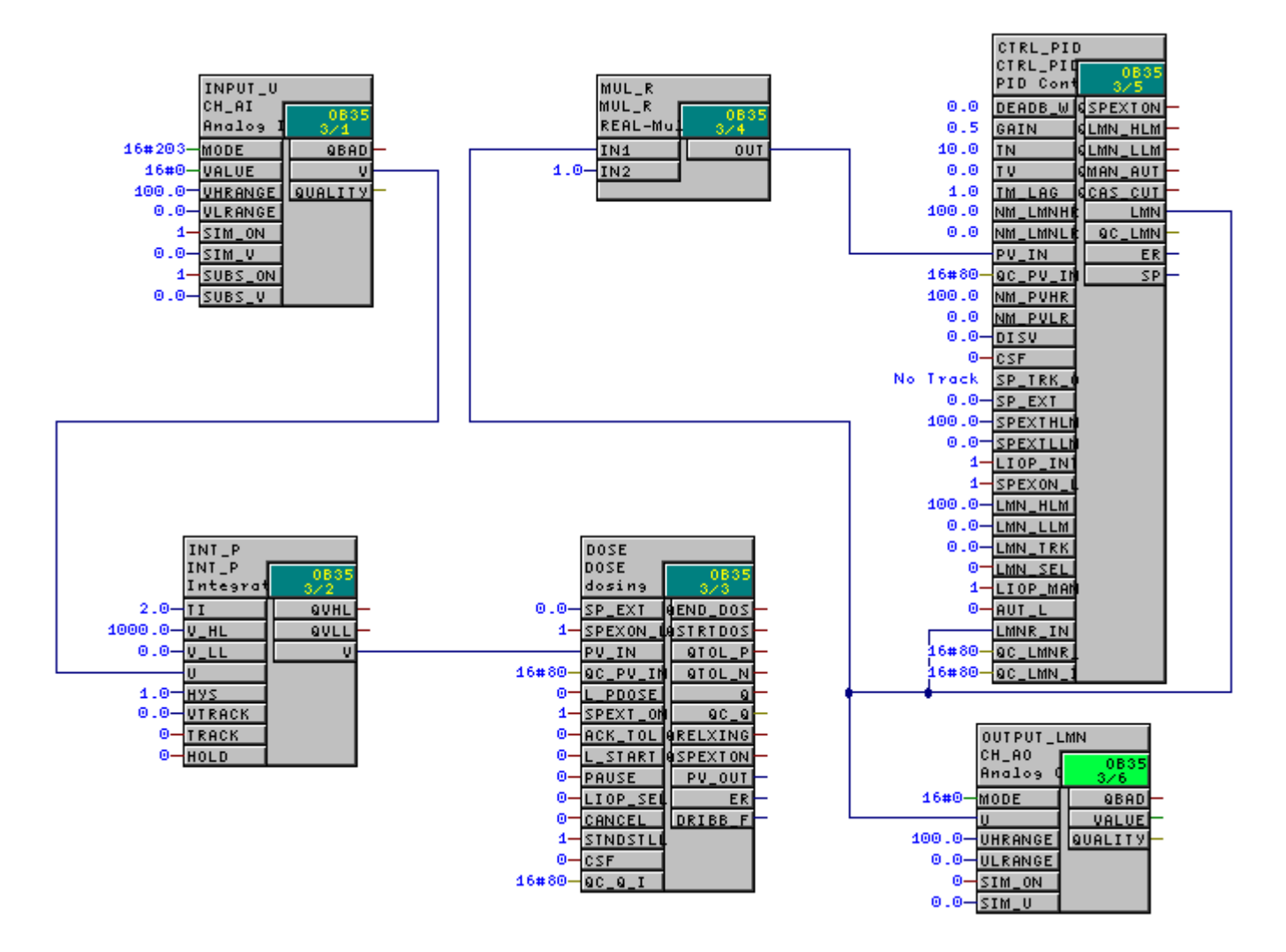

#### 4. Close the chart.

| Block    | Output | Block      | Input   |
|----------|--------|------------|---------|
| INPUT_U  | V      | INT_P      | U       |
| INT_P    | V      | DOSE       | PV_IN   |
| MUL_R    | OUT    | CTRL_PID   | PV_IN   |
| CTRL_PID | LMN    | OUTPUT_LMN | U       |
| CTRL_PID | LMN    | MUL_R      | IN1     |
| CTRL_PID | LMN    | CTRL_PID   | LMNR_IN |

Video

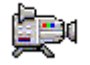

## 5.4.16 How to Interconnect Blocks in the "CFC\_LI111"

## Requirements

- The "CFC\_LI111" CFC chart is open in the CFC Editor.
- All blocks are inserted, renamed and configured.

### Procedure

1. Interconnect additional blocks according to the table below.

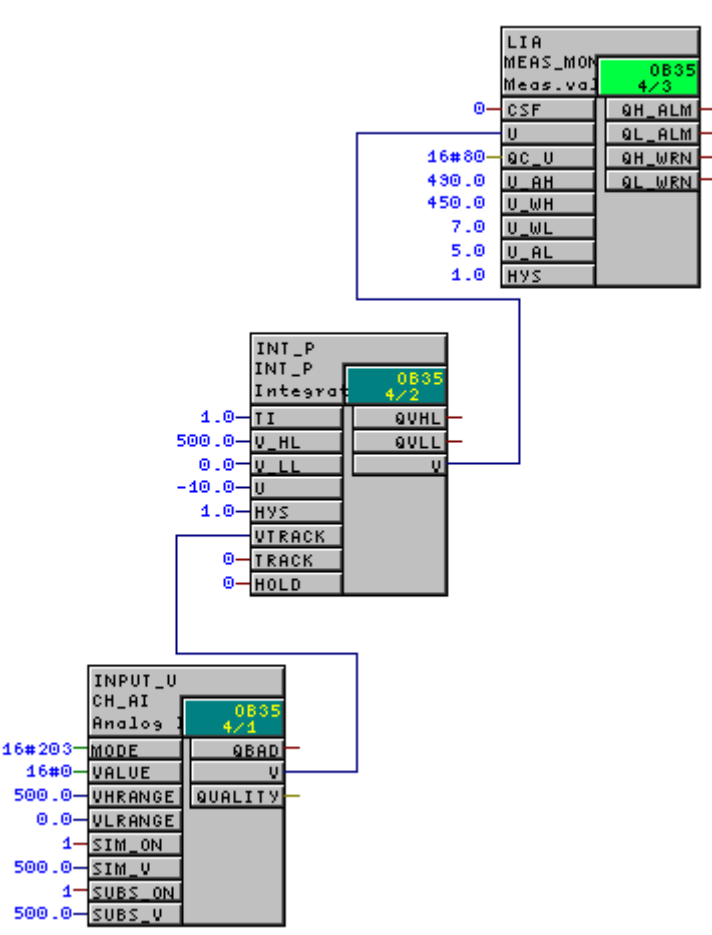

2. Close the chart.

| Block   | Output | Block | Input  |
|---------|--------|-------|--------|
| INPUT_U | V      | INT_P | VTRACK |
| INT_P   | V      | LIA   | U      |

## 5.5 CFC charts in the process object view

## 5.5.1 Use of the Process Object View for Valve Control

#### Introduction

Now work on the charts CFC\_NK111 to CFC\_NK114. Until now you have inserted the "VALVE" process tag type in your master data library and created the four hierarchy folders in the plant hierarchy.

#### Working with the process object view

To handle almost identical charts, you will now become familiar with an extremely convenient function in PCS 7: the process object view. This means that you do not need to open each individual chart in the CFC Editor and assign parameter; rather, you can modify values quickly in a table within the process object view.

The following preparations are necessary for this:

- Define the I/O in the process tag type for the process object view (Page Fehler! Textmarke nicht definiert.)
  As the process object view does not visualize all I/Os for reasons of clarity you must define the I/Os to be shown. You define this once in the process tag type in the master data library.
- Rename process tag types and their insertion into the hierarchy folder (Page 107) You are going to copy the process tag type from the master data library to all the hierarchy folders in which you require the valve control..
- Edit parameter values in the process object view (Page 108) The next sections are going to demonstrate the benefits of a process object view: you can edit values quickly and easily in a table.

## 5.5.2 Procedure

#### Requirements

- The example project is open in SIMATIC Manager.
- The process object view is activated

### Procedure

- 1. Select the
  - "color\_gs\_Lib/Process tag types/Valves/VALVE" object from the tree view.
- 2. Select the menu command **Options > Process Objects > Select I/Os...**. The "Filter: Select Connections" dialog box opens.
- 3. Activate the "Block" check box and enter the value "VALVE" in the input box. This setting only allows the display of "VALVE" block connections.

| Filter: Select Connections 🛛 🛛 🔀                           |             |  |  |  |
|------------------------------------------------------------|-------------|--|--|--|
| Which connections in the following do you want to display? |             |  |  |  |
| Display Connections -                                      |             |  |  |  |
| 🗖 All                                                      |             |  |  |  |
| 🔲 Visible only                                             |             |  |  |  |
| Filter by column:                                          | Display:    |  |  |  |
| Chart                                                      |             |  |  |  |
| Riock                                                      | VALVE       |  |  |  |
| Connection                                                 |             |  |  |  |
| 🗖 Data type                                                | <b></b>     |  |  |  |
| □ I/O                                                      |             |  |  |  |
| E Block type                                               |             |  |  |  |
| 🗖 Chart type                                               |             |  |  |  |
| Process tag type                                           |             |  |  |  |
|                                                            |             |  |  |  |
| ОК                                                         | Cancel Help |  |  |  |

4. Click "OK".

The "Select I/Os" dialog box opens.

- 5. Click on the title of the "Parameters" column. This will display all I/Os in the upper rows that are activated in the "Parameters" column.
- 6. Deactivate the check boxes of these I/Os.
- 7. Activate the check boxes in the "Parameters" column for the following I/Os:
  - AUT\_ON\_OP
  - MONITOR
  - START\_SS

#### Note

If you click on the title of the "I/O" column, the I/Os are sorted in ascending or descending order. This makes it easier to find what you are looking for.

#### Select Connections - color\_gs\_Lib\Templates\VALVES\\VALVE

Select the parameters and signals that you want to edit in the process object view.

| Filter: Block' = VALVE' |       |                 |              |                   |           |          |        |         |
|-------------------------|-------|-----------------|--------------|-------------------|-----------|----------|--------|---------|
|                         | Block | Block comment   | I/O name 🛛 🛆 | I/O comment       | Process t | Paramete | Signal | Data ty |
| 1                       | VALVE | Single-Drive/Du | AUT_L        | Linkable Input f  |           |          |        | BOOL    |
| 2                       | VALVE | Single-Drive/Du | AUT_ON_OP    | Operator Input    |           |          |        | BOOL    |
| 3                       | VALVE | Single-Drive/Du | AUTO_OC      | AUTO Mode:1=      |           |          |        | BOOL    |
| 4                       | VALVE | Single-Drive/Du | AUTOP_EN     | Enable: 1=Oper    |           |          |        | BOOL    |
| 5                       | VALVE | Single-Drive/Du | AUX_PR04     | Auxiliary Value 4 |           |          |        | ANY     |
| 6                       | VALVE | Single-Drive/Du | AUX_PR05     | Auxiliary Value 5 |           |          |        | ANY -   |
| 7                       | VALVE | Single-Drive/Du | AUX_PR06     | Auxiliary Value 6 |           |          |        | ANY     |
| 8                       | VALVE | Single-Drive/Du | AUX_PR07     | Auxiliary Value 7 |           |          |        | ANY     |
| 9                       | VALVE | Single-Drive/Du | AUX_PR08     | Auxiliary Value 8 |           |          |        | ANY     |
| 10                      | VALVE | Single-Drive/Du | AUX_PR09     | Auxiliary Value 9 |           |          |        | ANY     |
| 11                      | VALVE | Single-Drive/Du | AUX_PR10     | Auxiliary Value   |           |          |        | ANY     |
| 12                      | VALVE | Single-Drive/Du | BA_EN        | Batch Enable      |           |          |        | BOOL    |
| 13                      | VALVE | Single-Drive/Du | BA_ID        | Batch ID          |           |          |        | DWORE   |
| 14                      | VALVE | Single-Drive/Du | BA_NA        | Batch Name        |           |          |        | STRING  |
| 15                      | VALVE | Single-Drive/Du | CL_OP_EN     | Enable: 1=Oper    |           |          |        | BOOL    |
| 16                      | VALVE | Single-Drive/Du | CSF          | Control System    |           |          |        | BOOL    |
| 17                      | VALVE | Single-Drive/Du | EN           |                   |           |          |        | BOOL    |
| 18                      | VALVE | Single-Drive/Du | ENO          |                   |           |          |        | BOOL    |
| 19                      | VALVE | Single-Drive/Du | FAULT_SS     | 1=In Case of Fa   |           |          |        | BOOL    |
| 20                      | VALVE | Single-Drive/Du | FB_CLOSE     | Feedback: 1=C     |           |          |        | BOOL 👻  |
| ┛                       |       |                 |              | 1                 | 1         |          |        | Þ       |
|                         |       |                 |              |                   |           |          |        |         |
|                         | OK    | Open Chart      | Print        | Default           |           | Cancel   |        | Help    |

- Click "OK". The "Select I/Os" dialog box closes.
- 9. Close the process object view.

Creating CFC charts

5.5 CFC charts in the process object view

## 5.5.2.1 How to Insert the "VALVE" Process Tag Type

#### Requirements

- The example project is open in SIMATIC Manager.
- The plant view is activated.

### Procedure

Follow exactly the same procedure as for the "MOTOR" process tag type:

- 1. Select the "VALVE" process tag type in the detail window of the "color\_gs\_MP/ color\_gs\_Lib/ Process tag types/VALVES" folder.
- Insert the "VALVE" process tag type in the following folders using the Edit > Copy and Edit > Paste menu commands:
  - color\_gs\_MP/color\_gs\_Prj/Plant1/RMT1/NK111
  - color\_gs\_MP/color\_gs\_Prj/Plant1/RMT1/NK112
  - color\_gs\_MP/color\_gs\_Prj/Plant1/RMT1/NK113
  - color\_gs\_MP/color\_gs\_Prj/Plant1/RMT1/NK114
- 3. Rename the inserted process tag types according to the table below.
- 4. Close the plant view.

| Hierarchy folder | Rename to: |
|------------------|------------|
| /RMT1/NK111      | CFC_NK111  |
| /RMT1/NK112      | CFC_NK112  |
| /RMT1/NK113      | CFC_NK113  |
| /RMT1/NK114      | CFC_NK114  |

A detailed description is available in the section

"How to insert the "MOTOR" process tag type" (Page 83).

## 5.5.2.2 How to Adapt the Parameters for "CFC\_NK11x"

#### Requirements

- The example project is open in SIMATIC Manager.
- The process object view is activated

### Procedure

- 1. Select the "color\_gs\_MP/ color\_gs\_Prj/ Plant1/ RMT1" folder from the tree view.
- 2. Select the "Blocks" tab. The data are updated.
- 3. Select the "Block" entry from the "Filter by column" drop-down list. This activates the "Display" box.
- 4. Enter the name of the block in the "Display" input box: "VALVE". The table is updated and shows you the "Valve" block for all four CFC charts.

#### Note

If the name of the CFC chart is not fully displayed in the column, position the cursor between the "Chart" column and "Chart Comment" column and double-click. This adapts the column width automatically to the width of the entries.

- 5. Enter the name "stop\_valve1" in the "Block Comment" column for the "CFC\_NK111" chart, and press the ENTER key. This updates the block comment at all connections of this chart.
- 6. Change the block comment for the other CFC charts in the way shown in the table below.
- 7. Select the "Parameters" tab. The data is updated.
- 8. Select the "Block" entry from the "Filter by column" drop-down list. The "Display" input box is active.
#### Creating CFC charts

5.5 CFC charts in the process object view

 Enter the name of the block in the "Display" input box: "VALVE". The table is updated. You see exactly three I/Os for each chart.

| 🗞 color_gs_MP (Process Object View) F:\Copy5\EXAMPLE5_MP\colo_MP |                                                                                                    |                                                                                                    |                                                                                                    |                                                                                                    |                                                                                                    |                                                                                                    |                                                                                                    |                                                                                                    |
|------------------------------------------------------------------|----------------------------------------------------------------------------------------------------|----------------------------------------------------------------------------------------------------|----------------------------------------------------------------------------------------------------|----------------------------------------------------------------------------------------------------|----------------------------------------------------------------------------------------------------|----------------------------------------------------------------------------------------------------|----------------------------------------------------------------------------------------------------|----------------------------------------------------------------------------------------------------|
| ✔ Gen<br>Filter b                                                | eral   Blocks ✔Para<br>ycolumn: [                                                                                                    | meters Sign<br>Display:                                                                                                    | als   Messages   Pic                                                                                                    | ture obje                                                                                                    | cts Archive tags<br>Filter general:                                                                                                    | s Hierarchy fol                                                                                                    | der   Equipment                                                                                                    | properti া 🕨                                                                                                    |
| BIOCK                                                            |                                                                                                    | VALVE                                                                                                    |                                                                                                    |                                                                                                    | 1                                                                                                    | l=                                                                                                    | <b>▲</b>                                                                                                    |                                                                                                    |
|                                                                  | Hierarchy                                                                                                    | Chart                                                                                                    | Chart comment                                                                                                    | Block                                                                                                    | Block comment                                                                                                    | 1/O name                                                                                                    | 1/0 comment                                                                                                    | Proces                                                                                                    |
| 1                                                                | PlantT\BMT1\NK111\                                                                                                    | CEC NK111                                                                                                    | Valve: Single Driv                                                                                                    | VALVE                                                                                                    | stop_valve1                                                                                                    | START_SS                                                                                                    | 1=Start with S                                                                                                    |                                                                                                    |
| 2                                                                |                                                                                                    | CEC_NK111                                                                                                    | Valve: Single Driv                                                                                                    |                                                                                                    | stop_valve1                                                                                                    | AUT ON OP                                                                                                    | Select: T=Mo                                                                                                    |                                                                                                    |
| 4                                                                | Plant1\BMT1\NK112\                                                                                                    | CEC_NK112                                                                                                    | Valve: Single Driv                                                                                                    | VALVE                                                                                                    | stop_valve1                                                                                                    | START SS                                                                                                    | 1=Start with S                                                                                                    |                                                                                                    |
| 5                                                                | Plant1\RMT1\NK112\                                                                                                    | CFC NK112                                                                                                    | Valve: Single Driv                                                                                                    | VALVE                                                                                                    | stop_raive2                                                                                                    | MONITOR                                                                                                    | Select: 1=Mo                                                                                                    |                                                                                                    |
| 6                                                                | Plant1\RMT1\NK112\                                                                                                    | CFC_NK112                                                                                                    | Valve: Single Driv                                                                                                    | VALVE                                                                                                    | stop_valve2                                                                                                    | AUT_ON_OP                                                                                                    | Operator Input                                                                                                    |                                                                                                    |
| 7                                                                | Plant1\RMT1\NK113\                                                                                                    | CFC_NK113                                                                                                    | Valve: Single Driv                                                                                                    | VALVE                                                                                                    | stop_valve3                                                                                                    | START_SS                                                                                                    | 1=Start with S                                                                                                    |                                                                                                    |
| 8                                                                | Plant1\RMT1\NK113\                                                                                                    | CFC_NK113                                                                                                    | Valve: Single Driv                                                                                                    | VALVE                                                                                                    | stop_valve3                                                                                                    | MONITOR                                                                                                    | Select: 1=Mo                                                                                                    |                                                                                                    |
| 9                                                                | Plant1\RMT1\NK113\                                                                                                    | CFC_NK113                                                                                                    | Valve: Single Driv                                                                                                    | VALVE                                                                                                    | stop_valve3                                                                                                    | AUT_ON_OP                                                                                                    | Operator Input                                                                                                    |                                                                                                    |
| 10                                                               | Plant1\RMT1\NK114\                                                                                                    | CFC_NK114                                                                                                    | Valve: Single Driv                                                                                                    | VALVE                                                                                                    | stop_valve4                                                                                                    | START_SS                                                                                                    | 1=Start with S                                                                                                    |                                                                                                    |
| 11                                                               | Plant1\RMT1\NK114\                                                                                                    | CFC_NK114                                                                                                    | Valve: Single Driv                                                                                                    | VALVE                                                                                                    | stop_valve4                                                                                                    | MONITOR                                                                                                    | Select: 1=Mo                                                                                                    |                                                                                                    |
| 12                                                               | PlantT\BMTT\NK114\                                                                                                    | UFC_NK114                                                                                                    | Valve: Single Driv                                                                                                    | VALVE                                                                                                    | stop_valve4                                                                                                    | AUT_UN_UP                                                                                                    | Uperator Input                                                                                                    |                                                                                                    |
|                                                                  |                                                                                                    | ]                                                                                                    |                                                                                                    |                                                                                                    |                                                                                                    |                                                                                                    |                                                                                                    |                                                                                                    |
|                                                                  | iew) F:<br>Gen<br>Filter b<br>Block<br>1<br>2<br>3<br>4<br>5<br>6<br>7<br>8<br>9<br>10<br>11<br>12<br>10<br>11<br>12<br>10<br>11<br>12 | iew) F:\Copy5\EXAMPLES_N<br>General Blocks Para<br>Filter by column: I<br>Block I<br>Hierarchy<br>1 Plant1\RMT1\NK111\<br>2 Plant1\RMT1\NK111\<br>3 Plant1\RMT1\NK111\<br>4 Plant1\RMT1\NK112\<br>5 Plant1\RMT1\NK112\<br>5 Plant1\RMT1\NK112\<br>6 Plant1\RMT1\NK112\<br>8 Plant1\RMT1\NK113\<br>9 Plant1\RMT1\NK113\<br>9 Plant1\RMT1\NK114\<br>10 Plant1\RMT1\NK114\<br>11 Plant1\RMT1\NK114\<br>12 Plant1\RMT1\NK114\<br>14 | iew) F:\Copy5\EXAMPLES_MP\colo_MP  General Blocks Parameters Sign.  Filter by column: Display: Block VALVE  Hierarchy Chart Plant1\RMT1\NK111\ CFC_NK111 Plant1\RMT1\NK111\ CFC_NK111 Plant1\RMT1\NK111\ CFC_NK112 Filter Diant1\RMT1\NK112\ CFC_NK112 Filter Diant1\RMT1\NK112\ CFC_NK113 Filter Diant1\RMT1\NK113\ CFC_NK113 Filter Diant1\RMT1\NK113\ CFC_NK113 Filter Diant1\RMT1\NK113\ CFC_NK113 Filter Diant1\RMT1\NK113\ CFC_NK113 Filter Diant1\RMT1\NK113\ CFC_NK113 Filter Diant1\RMT1\NK114\ CFC_NK113 Filter Diant1\RMT1\NK114\ CFC_NK114 Filter Diant1\RMT1\NK114\ CFC_NK114 Filter Diant1\RMT1\NK114\ CFC_NK | iew) F:\Copy5\EXAMPLES_MP\colo_MP         General       Blocks       Parameters       Signals       Messages       Pic         Filter by column:       Display:         Block       VALVE         Hierarchy       Chart       Chart comment       A         1       Plant1\RMT1\NK111\       CFC_NK111       Valve: Single Driv         2       Plant1\RMT1\NK111\       CFC_NK111       Valve: Single Driv         3       Plant1\RMT1\NK111\       CFC_NK111       Valve: Single Driv         4       Plant1\RMT1\NK112\       CFC_NK112       Valve: Single Driv         5       Plant1\RMT1\NK113\       CFC_NK112       Valve: Single Driv         6       Plant1\RMT1\NK113\       CFC_NK113       Valve: Single Driv         7       Plant1\RMT1\NK113\       CFC_NK113       Valve: Single Driv         8       Plant1\RMT1\NK113\       CFC_NK113       Valve: Single Driv         9       Plant1\RMT1\NK113\       CFC_NK114       Valve: Single Driv         10       Plant1\RMT1\NK114\       CFC_NK114       Valve: Single Driv         12       Plant1\RMT1\NK114\       CFC_NK114       Valve: Single Driv         12       Plant1\RMT1\NK114\       CFC_NK114       Valve: Si | iew) F:\Copy5\EXAMPLES_MP\colo_MP         ✓ General       Blocks       ✓ Parameters       Signals       Messages       Picture obje         Filter by column:       Display:         Block       ✓       VALVE         Hierarchy       Chart       Chart comment        Block         I       Plant1\RMT1\NK111\       CFC_NK111       Valve: Single Driv       VALVE         2       Plant1\RMT1\NK111\       CFC_NK111       Valve: Single Driv       VALVE         3       Plant1\RMT1\NK111\       CFC_NK111       Valve: Single Driv       VALVE         4       Plant1\RMT1\NK112\       CFC_NK112       Valve: Single Driv       VALVE         5       Plant1\RMT1\NK112\       CFC_NK112       Valve: Single Driv       VALVE         6       Plant1\RMT1\NK113\       CFC_NK113       Valve: Single Driv       VALVE         7       Plant1\RMT1\NK113\       CFC_NK113       Valve: Single Driv       VALVE         8       Plant1\RMT1\NK113\       CFC_NK114       Valve: Single Driv       VALVE         9       Plant1\RMT1\NK114\       CFC_NK114       Valve: Single Driv       VALVE         10       Plant1\RMT1\NK114\       CFC_NK114       Valve: Single Driv       VALVE </td <td>iew) F:\Copy5\EXAMPLES_MP\colo_MP         General       Blocks       Parameters       Signals       Messages       Picture objects       Archive tag:         Filter by column:       Display:       Filter general:         Block       VALVE       Filter general:         Hierarchy       Chart       Chart comment       A Block       Block comment         1       Plant1\RMT1\NK111\       CFC_NK111       Valve: Single Driv       VALVE stop_valve1         2       Plant1\RMT1\NK111\       CFC_NK111       Valve: Single Driv       VALVE stop_valve1         3       Plant1\RMT1\NK111\       CFC_NK112       Valve: Single Driv       VALVE stop_valve2         5       Plant1\RMT1\NK112\       CFC_NK112       Valve: Single Driv       VALVE stop_valve2         6       Plant1\RMT1\NK112\       CFC_NK112       Valve: Single Driv       VALVE stop_valve2         7       Plant1\RMT1\NK113\       CFC_NK113       Valve: Single Driv       VALVE stop_valve3         8       Plant1\RMT1\NK113\       CFC_NK113       Valve: Single Driv       VALVE stop_valve3         9       Plant1\RMT1\NK113\       CFC_NK114       Valve: Single Driv       VALVE stop_valve3         9       Plant1\RMT1\NK114\       CFC_NK114       Valve:</td> <td>iew) F:\Copy5\EXAMPLES_MP\colo_MP         General       Blocks       Parameters       Signals       Messages       Picture objects       Archive tags       Hierarchy fol         Filter by column:       Display:       Filter general:       Image: Signals       Picture objects       Archive tags       Hierarchy fol         Hierarchy       Chart       Chart comment       A Block       Block comment       I/O name         1       Plant1\RMT1\NK111\       CFC_NK111       Valve: Single Driv       VALVE       stop_valve1       START_SS         2       Plant1\RMT1\NK111\       CFC_NK111       Valve: Single Driv       VALVE       stop_valve1       MONITOR         3       Plant1\RMT1\NK112\       CFC_NK112       Valve: Single Driv       VALVE       stop_valve2       START_SS         5       Plant1\RMT1\NK112\       CFC_NK112       Valve: Single Driv       VALVE       stop_valve2       MONITOR         6       Plant1\RMT1\NK112\       CFC_NK112       Valve: Single Driv       VALVE       stop_valve2       AUT_ON_OP         7       Plant1\RMT1\NK113\       CFC_NK113       Valve: Single Driv       VALVE       stop_valve3       START_SS         8       Plant1\RMT1\NK113\       CFC_NK113       Valve: Single Driv<td>iew) F:\Copy5\EXAMPLES_MP\colo_MP         General       Blocks       Parameters       Signals       Messages       Picture objects       Archive tags       Hierarchy folder       Equipment r         Filter by column:       Display:       Filter general:       Image: Column relation of the state of the state of th</td></td> | iew) F:\Copy5\EXAMPLES_MP\colo_MP         General       Blocks       Parameters       Signals       Messages       Picture objects       Archive tag:         Filter by column:       Display:       Filter general:         Block       VALVE       Filter general:         Hierarchy       Chart       Chart comment       A Block       Block comment         1       Plant1\RMT1\NK111\       CFC_NK111       Valve: Single Driv       VALVE stop_valve1         2       Plant1\RMT1\NK111\       CFC_NK111       Valve: Single Driv       VALVE stop_valve1         3       Plant1\RMT1\NK111\       CFC_NK112       Valve: Single Driv       VALVE stop_valve2         5       Plant1\RMT1\NK112\       CFC_NK112       Valve: Single Driv       VALVE stop_valve2         6       Plant1\RMT1\NK112\       CFC_NK112       Valve: Single Driv       VALVE stop_valve2         7       Plant1\RMT1\NK113\       CFC_NK113       Valve: Single Driv       VALVE stop_valve3         8       Plant1\RMT1\NK113\       CFC_NK113       Valve: Single Driv       VALVE stop_valve3         9       Plant1\RMT1\NK113\       CFC_NK114       Valve: Single Driv       VALVE stop_valve3         9       Plant1\RMT1\NK114\       CFC_NK114       Valve: | iew) F:\Copy5\EXAMPLES_MP\colo_MP         General       Blocks       Parameters       Signals       Messages       Picture objects       Archive tags       Hierarchy fol         Filter by column:       Display:       Filter general:       Image: Signals       Picture objects       Archive tags       Hierarchy fol         Hierarchy       Chart       Chart comment       A Block       Block comment       I/O name         1       Plant1\RMT1\NK111\       CFC_NK111       Valve: Single Driv       VALVE       stop_valve1       START_SS         2       Plant1\RMT1\NK111\       CFC_NK111       Valve: Single Driv       VALVE       stop_valve1       MONITOR         3       Plant1\RMT1\NK112\       CFC_NK112       Valve: Single Driv       VALVE       stop_valve2       START_SS         5       Plant1\RMT1\NK112\       CFC_NK112       Valve: Single Driv       VALVE       stop_valve2       MONITOR         6       Plant1\RMT1\NK112\       CFC_NK112       Valve: Single Driv       VALVE       stop_valve2       AUT_ON_OP         7       Plant1\RMT1\NK113\       CFC_NK113       Valve: Single Driv       VALVE       stop_valve3       START_SS         8       Plant1\RMT1\NK113\       CFC_NK113       Valve: Single Driv <td>iew) F:\Copy5\EXAMPLES_MP\colo_MP         General       Blocks       Parameters       Signals       Messages       Picture objects       Archive tags       Hierarchy folder       Equipment r         Filter by column:       Display:       Filter general:       Image: Column relation of the state of the state of th</td> | iew) F:\Copy5\EXAMPLES_MP\colo_MP         General       Blocks       Parameters       Signals       Messages       Picture objects       Archive tags       Hierarchy folder       Equipment r         Filter by column:       Display:       Filter general:       Image: Column relation of the state of the state of th |

- 10.Go to the "Value" column and enter the values as listed in the table below. The following applies to the the "Value" column:
  - Place the cursor in the appropriate field.. This changes the field to a drop-down box.
  - Select the desired item in the drop-down list.

| CFC chart | Block comment |
|-----------|---------------|
| CFC_NK112 | stop_valve2   |
| CFC_NK113 | stop_valve3   |
| CFC_NK114 | stop_valve4   |

#### Note

Depending on the size of your monitor, you may not be able to see the "Chart" column any more and, as a result, the assignment of the individual I/Os to a chart becomes difficult.

The process object view offers you the following options:

- 1. Position the cursor on the small box on the left next to the horizontal scroll bar and click. This makes a vertical marker visible in the table.
- 1. Hold down the mouse button and drag this vertical marker behind the "I/O" column.
- 2. Release the mouse button.

This splits the table window and you can navigate in the right side with the horizontal scroll bar in the table while the chart names are displayed on the left side.

## Creating CFC charts

5.5 CFC charts in the process object view

| CFC chart | I/O       | Meaning                                                         | Value          |
|-----------|-----------|-----------------------------------------------------------------|----------------|
| CFC_NK111 | START_SS  | Specify the initial valve state (open/closed)                   | 0              |
|           | MONITOR   | Disable monitoring of feedback from the process for the example | Monitoring=off |
|           | AUT_ON_OP | Switch the valve to automatic mode                              | Mode=Auto      |
| CFC_NK112 | START_SS  | See above                                                       | 0              |
|           | MONITOR   | See above                                                       | Monitoring=off |
|           | AUT_ON_OP | See above                                                       | Mode=Auto      |
| CFC_NK113 | START_SS  | See above                                                       | 1              |
|           | MONITOR   | See above                                                       | Monitoring=off |
|           | AUT_ON_OP | See above                                                       | Mode=Auto      |
| CFC_NK114 | START_SS  | See above                                                       | 1              |
|           | MONITOR   | See above                                                       | Monitoring=off |
|           | AUT_ON_OP | See above                                                       | Mode=Auto      |

| <mark>₨ color_gs_MP (Process Object Vie</mark><br>□-₨ color_gs_MP<br>□-₯ color_gs_Prj | or_gs_MP (Process Object View) F:\Copy5\EXAMPLE5_MP\colo_MP |                    |           |                    |       |                  |                  |      |           |
|---------------------------------------------------------------------------------------|-------------------------------------------------------------|--------------------|-----------|--------------------|-------|------------------|------------------|------|-----------|
| 🖻 💼 Plant1                                                                            | Filter b                                                    | y column: E        | )isplay:  |                    |       | Filter general:  |                  |      |           |
| ⊕ • 🙆 BMT1<br>• • • 🔽 Global labeling field                                           | Block                                                       |                    | VALVE     |                    |       |                  |                  |      | ¥ no ca   |
|                                                                                       |                                                             | 11C                | Chard     | Charles and the    | DII-  | Dia di a anno di | V-t              | -    | listere   |
| ⊡ 🐟 😓 color_gs_Lib                                                                    | 1                                                           |                    |           | Unart comment A    | BIOCK | BIOCK comment    | value            | Unit | Interconi |
|                                                                                       | 12                                                          |                    | CFC_NK111 | Valve: Single Driv | VALVE | stop_valve1      | U<br>Monitorina- |      |           |
|                                                                                       | 3                                                           | Plant1\BMT1\NK111\ | CEC_NK111 | Valve: Single Driv | VALVE | stop_valve1      | Mode=Auto        |      |           |
|                                                                                       | 4                                                           | Plant1\BMT1\NK112\ | CEC_NK112 | Valve: Single Driv | VALVE | stop_valve2      | 0                |      |           |
|                                                                                       | 5                                                           | Plant1\BMT1\NK112\ | CFC_NK112 | Valve: Single Driv | VALVE | stop_valve2      | Monitorina=      |      |           |
|                                                                                       | 6                                                           | Plant1\RMT1\NK112\ | CFC NK112 | Valve: Single Driv | VALVE | stop valve2      | Mode=Auto        |      |           |
|                                                                                       | 7                                                           | Plant1\RMT1\NK113\ | CFC NK113 | Valve: Single Driv | VALVE | stop valve3      | 1                |      |           |
|                                                                                       | 8                                                           | Plant1\RMT1\NK113\ | CFC_NK113 | Valve: Single Driv | VALVE | stop_valve3      | Monitoring=      |      |           |
|                                                                                       | 9                                                           | Plant1\RMT1\NK113\ | CFC_NK113 | Valve: Single Driv | VALVE | stop_valve3      | Mode=Auto        |      |           |
|                                                                                       | 10                                                          | Plant1\RMT1\NK114\ | CFC_NK114 | Valve: Single Driv | VALVE | stop_valve4      | 1                |      |           |
|                                                                                       | 11                                                          | Plant1\RMT1\NK114\ | CFC_NK114 | Valve: Single Driv | VALVE | stop_valve4      | Monitoring=      |      |           |
|                                                                                       | 12                                                          | Plant1\BMT1\NK114\ | CFC_NK114 | Valve: Single Driv | VALVE | stop_valve4      | Mode=Auto        |      |           |
|                                                                                       | •                                                           |                    |           |                    |       | Þ                | •                |      | ▼         |
|                                                                                       |                                                             |                    |           |                    |       |                  |                  |      |           |

## 5.5.2.3 How to Specify the Type of Block Icon

#### Introduction

At this point you must start preparing for creation of process pictures. Since there are a few automatic functions for this, you can already make settings at this point.

#### Requirements

- The example project is open in SIMATIC Manager.
- The process object view is activated

#### Procedure

- 1. Select the "color\_gs\_MP/ color\_gs\_Prj/ Plant1/ RMT1" folder from the tree view.
- 2. Select the "Blocks" tab. The program updates the data.
- 3. Select the "Block" entry from the "Filter by column" drop-down list box. The program activates the "Display" input box.
- 4. Enter the name of the block in the "Display" input box: "VALVE". The program updates the table and shows you the "Valve" block for all four CFC charts.
- 5. Enter "2" in the "Block Icon" column for the following charts:
  - "CFC\_NK113"
  - "CFC\_NK114"
- 6. Press ENTER.
  - This sets horizontal alignment of the valve block icon in the process picture.

| 😼 color_gs_MP (Process Object V                                                                                                    | color_gs_MP (Process Object View) F:\Copy5\EXAMPLE5_MP\colo_MP |                                                |                                                           |                                                            |                                           |                                                                           |                         |                      |                 |  |
|----------------------------------------------------------------------------------------------------|----------------------------------------------------------------|------------------------------------------------|-----------------------------------------------------------|------------------------------------------------------------|-------------------------------------------|---------------------------------------------------------------------------|-------------------------|----------------------|-----------------|--|
| Color_gs_MP     Color_gs_Pri     Color_gs_Pri     Genetic Plant1     Genetic PMT1     Genetic PC111                                                                                                    | General V<br>Filter by col<br>Block                            | Blocks                                         | Parameters<br>Display                                     | Signals   Mess<br>):<br>E                                  | ages   Picture                            | e objects   Archive tag<br>Filter gener                                   | ıs [ Hierarchy f<br>al: | older   Equipn       | nent properties |  |
| Elilii     Elilii     NK111     Elim NK112     Elim NK113     Elim NK114     Elim NK114     Elim NK14     Elim NK14 | Hie<br>1 Pla<br>2 Pla<br>3 Pla<br>4 Pla<br>4                   | erarchy (1<br>nt1\BM  <br>nt1\BM 1<br>nt1\BM 1 | Chart<br>CFC_NK111<br>CFC_NK112<br>CFC_NK113<br>CFC_NK114 | Chart comm<br>Valve: Singl<br>Valve: Singl<br>Valve: Singl | Block<br>VALVE<br>VALVE<br>VALVE<br>VALVE | Block comment<br>stop_valve1<br>stop_valve2<br>stop_valve3<br>stop_valve4 | Create bloc             | Block icon<br>2<br>2 |                 |  |

7. Close the process object view.

## 5.5.2.4 How to Delete Interconnections to Addresses

#### Introduction

You use process tag types from the PCS 7 Library in your project for the NK111 to NK114 valve controls and the NP111 motor control. These process tag types have default interconnections to input/output modules. Because you are working without real input/output modules in this Getting Started, a warning message appears during compilation. You have to delete these interconnections to avoid the warnings.

#### Requirement

- The example project is open in SIMATIC Manager.
- The process object view is activated

## Procedure

- 1. Select the "color\_gs\_MP/ color\_gs\_Prj/ Plant1/ RMT1" folder from the tree view.
- 2. Select the "Signals" tab. The program updates the data.
- 3. Click in the column heading for the "Signal" column to sort the entries in the column.
- 4. Select all entries and press the <DEL> key.
  - "digital output"
  - "feedback run"
  - "feedback open"
  - "feedback closed"

| a color_gs_MP (Process Object View) F:\Copy5\EXAMPLE5_MP\colo_MP |                  |                        |                |           |               |                 |                |                |              |          |
|------------------------------------------------------------------|------------------|------------------------|----------------|-----------|---------------|-----------------|----------------|----------------|--------------|----------|
| ⊡®_ color_gs_MP<br>⊡∰ color_gs_Prj                               | Genera           | I 📔 🏏 Blocks           | Parameters     | 🎸 Signals | Messages   Pi | cture objects [ | Archive tags [ | Hierarchy fold | er Equipment | properti |
| ⊡@i Plant1<br>⊡@i RMT1<br>⊕@i FC111                              | Filter I<br>< No | by column:<br>filter > | Displa         | y:        |               | Filter          | general:       |                | 3            | 500      |
|                                                                  |                  | Block                  | Block.comm     | 1/0 name  | 1/0 comment   | Process tag     | Category       | Value          | Signal       | Signal ( |
| ⊞                                                                | 1                | OUTPUT                 | Digital Output | VALUE     | Output value  | output          | process value  | 0              |              |          |
|                                                                  | 2                | FB_RUN                 | Digital Input  | VALUE     | Input value   | feedback run    | process value  | 0              |              |          |
|                                                                  | 3                | OUTPUT                 | Digital Output | VALUE     | Output value  | output          | process value  | 0              |              |          |
|                                                                  | 4                | FB_OPEN                | Digital Input  | VALUE     | Input value   | feedback o      | process value  | 0              |              |          |
| BILL SEC BMT1                                                    | 5                | FB_CLSD                | Digital Input  | VALUE     | Input value   | feedback cl     | process value  | 0              |              |          |
|                                                                  | 6                | OUTPUT                 | Digital Output | VALUE     | Output value  | output          | process value  | 0              |              |          |
| Global labeling field                                            | 7                | FB_OPEN                | Digital Input  | VALUE     | Input value   | feedback o      | process value  | 0              |              |          |
| Documentation                                                    | 8                | FB_CLSD                | Digital Input  | VALUE     | Input value   | feedback cl     | process value  | 0              |              |          |
|                                                                  | 9                | OUTPUT                 | Digital Output | VALUE     | Output value  | output          | process value  | 0              |              |          |
|                                                                  | 10               | FB_OPEN                | Digital Input  | VALUE     | Input value   | feedback o      | process value  | 0              |              |          |
|                                                                  | 11               | FB_CLSD                | Digital Input  | VALUE     | Input value   | feedback cl     | process value  | 0              |              |          |
|                                                                  | 12               | OUTPUT                 | Digital Output | VALUE     | Output value  | output          | process value  | 0              |              |          |
|                                                                  | 13               | FB_OPEN                | Digital Input  | VALUE     | Input value   | feedback o      | process value  | 0              |              | · · · ·  |
|                                                                  |                  |                        |                |           |               |                 |                |                |              |          |

5. Close the process object view.

## 5.5.3 Current Status of Your Project

## **Completed Configuration Tasks**

You have completed the following tasks during CFC configuration:

- You have inserted blocks in the CFC Editor, assigned parameters for the blocks and interconnected them.
- You have used the process object view to assign parameters to the same process tag types.

# 6

# **Creating SFC charts**

## 6.1 Overview of SFC Charts

## The Theory -- What is SFC?

Sequential function chart (SFC) is a sequential control system with a step-by-step sequence. Depending on the conditions, control passes from one state to the next. With a sequential control system, functions such as CFC charts are controlled and selectively processed by means of operating mode and state changes. You create SFC charts in the SFC Editor.

When you created the "color\_gs" project with the PCS 7 wizard, PCS 7 automatically created an SFC chart. This chart is still empty. You will now use the SFC Editor to edit the SFC chart for the "color\_gs" project.

# 6.2 Working with the SFC Editor

## 6.2.1 Introduction to the SFC Editor

## SFC Editor

As soon as you open an SFC chart, the SFC Editor opens. The SFC Editor is always opened in the view in which it was closed the last time you worked with it.

Like the CFC Editor, the SFC Editor provides you with a graphic user interface that allows the convenient creation of sequential control systems.

A sequential control system essentially consists of two basic elements:

Transition:

A condition which controls the execution of a step. Transitions are represented by small rectangles in the SFC chart.

• Step:

The step consists of actions that are performed in three phases.

- Initialization
- Execution
- Completion

Initialization is performed once as soon as the step becomes active. It is executed until the follow-up transition is satisfied. When this is the case, the completion phase of the step is performed once. When the completion phase is finished, the step becomes inactive and the follow-up step becomes active.

Steps are represented by large rectangles in the SFC chart.

#### New SFC chart in the SFC Editor

When you open a new SFC chart in the SFC Editor, you will first see two steps and one transition:

- START" step
- Transition 1
- END" step

## 6.2.2 Important Functions in the SFC Editor

## Important Functions in the SFC Editor

In the following section, we introduce you to the main functions of the SFC Editor that you will require for configuring the SFC charts for your "color\_gs" project.

You use the element bar of the SFC Editor to build up your sequential control system. The buttons have the following meaning:

| Button                             | Meaning                                                                                                    |
|------------------------------------|----------------------------------------------------------------------------------------------------|
| Enable selection" button           | When this button is enabled, you can select individual objects of<br>the SFC chart, for example, the steps and transitions. A selected<br>step or a selected transition is displayed in blue.                                                                                                    |
| Insert step + transition" button   | When this button is enabled, the cursor changes to a small cross<br>and a circle with a bar across. When you move the cross to a<br>position in the chart where insertion of a step or a transition is<br>possible, the circle turns into the icon for "Step with Transition". At<br>the same time, a green line indicates where the "Step with<br>Transition" will be inserted. |
| Disert alternative branch" button" | When this button is active, you can insert an alternative branch.<br>This means that depending on the defined transition either one or<br>the other sequence is processed.                                                                                                    |

None of the other buttons are used in the "color\_gs" project.

## Additional information

Detailed information about the SFC editor is available in its Online Help system and in the *SIMATIC SFC for S7; Sequential Function Chart* Manual.

## 6.2.3 Properties of Steps and Transitions

## Introduction

In order to edit the names and values of the steps and transitions, you will work in the "Properties" dialog box. You do not need to reopen the dialog box every time for each step and transition. Instead, you can move directly to the next transition or the next step and to transitions and steps of an alternative branch in this dialog box.

## **Navigation Buttons**

The following navigation buttons are available to you:

| Button                  | Meaning                                              |
|-------------------------|------------------------------------------------------|
| +                       | Use this to switch to the subsequent transition/step |
| Arrow down" button"     |                                                      |
| 1                       | Use this to switch to the previous transition/step   |
| Arrow up" button"       |                                                      |
| <b>→</b>                | Use this to switch to the adjacent transition/step   |
| Right arrow" button and |                                                      |
| Left arrow" button      |                                                      |

## "Properties" Dialog Box

The dialog box has four different tabs. These tabs will be introduced briefly below.

Tabs in the "Properties" Dialog Box for a Step:

- General here, you make the general settings, such as changing the name for the step.
- Initialization the action you define here is only processed once when the step is activated.
- Processing the action you define here is processed cyclically until the next transition is satisfied.
- Termination the action you define here is only processed once when the step is terminated.

Tabs in the "Properties" Dialog Box for a Transition:

- General here, you make the general settings, such as changing the name for the transition.
- Condition in this tab, you specify the condition that decides when the next step in the sequential control system will be enabled.

## 6.2.4 Overview of the Configuration Steps for SFC Charts

## Overview

To create SFC charts, you perform the steps listed below:

| Step | What?                                                                      |
|------|----------------------------------------------------------------------------|
| 1    | Move SFC Chart (Page 119)                                                  |
| 2    | Rename SFC Chart (Page 120)                                                |
| 3    | Open SFC Chart (Page 121)                                                  |
| 4    | Define Technological Structure of the Sequential Control System (Page 122) |
| 5    | Rename Steps (Page 125)                                                    |
| 6    | Rename Transitions (Page 128)                                              |
| 7    | Configure Steps (Page 130)                                                 |
| 8    | Configure Transitions (Page 137)                                           |
| 9    | Optimize the Run Sequence (Page 140)                                       |

## 6.2.5 How to Move an SFC Chart

#### Introduction

The SFC chart "SFC(1)" created by the PCS 7 "New Project" wizard when you created the "color\_gs" project is stored in the "ADDIT" hierarchy folder. Since the charts are stored in the plant hierarchy according to their relevance, you will need to move the SFC chart created automatically by the PCS 7 Wizard to the relevant hierarchy folder.

#### Requirements

- The example project is open in SIMATIC Manager.
- The plant view is activated.

- 1. Select the
  - "color\_gs\_MP/ color\_gs\_Prj/ Plant1/ RMT1/ FC111/ ADDIT" folder from the tree view.
- 2. Select the "SFC(1)" object in the detailed window.
- 3. Select the **Edit > Cut** command.
- 4. Select the "color\_gs\_MP/ color\_gs\_Prj/ Plant1/ RMT1" folder from the tree view.
- 5. Select the **Edit > Paste** command. The program inserts the selected process tag types.

6.2 Working with the SFC Editor

## 6.2.6 How to Rename the SFC Chart

## Introduction

To keep the naming consistent and clear within your project, you will need to change the default names.

## Requirements

- The example project is open in SIMATIC Manager.
- The plant view is activated.

- 1. Select the "color\_gs\_MP/ color\_gs\_Prj/ Plant1/ RMT1" folder from the tree view.
- 2. Select the "SFC(1)" object in the detailed window.
- Select the Edit > Object Properties command. The "Properties CFC Chart" dialog box opens with active "General" tab.
- 4. Change the default name "SFC(1)" to "SFC\_RMT1" in the "Name" box.
- 5. Click "OK" to save your entries.

## 6.2.7 How to Open the "SFC\_RMT1" SFC Chart

## Requirements

- The example project is open in SIMATIC Manager.
- The plant view is activated.

- 1. Select the
  - "color\_gs\_MP/ color\_gs\_Prj/ Plant1/ RMT1" folder from the tree view.
- Select the "CFC\_RMT1" object in the detail view, and then select the Edit > Open Object command. The SFC editor opens. The "Start" and "End" steps and transition 1 already exist.

6.2 Working with the SFC Editor

## 6.2.8 Technological Structure of the Sequential Control System

## **Technological Sequence**

The following section provides you with an overview of the technological sequence of the individual steps and transitions in the sequential control system for the "color\_gs" project.

| Name of the Step | Function                                                            |
|------------------|---------------------------------------------------------------------|
| START            | Defaults:                                                           |
|                  | Changing the dosing controller to manual mode                       |
|                  | Switching the dosing controller to external                         |
|                  | Setting the units to automatic mode                                 |
|                  | Stopping dosing                                                     |
| DOSE_REA1        | Query:                                                              |
| DOSE_REA2        | Should Reactor 1 or Reactor 2 be used for dosing?                   |
| INIT_LINE1       | Controllers:                                                        |
| INIT_LINE2       | Open valves of the respective branch                                |
|                  | Turn on the pump                                                    |
|                  | Switch the dosing controller to an external setpoint                |
| INIT_1_OK        | Query:                                                              |
| INIT_2_OK        | Is the pump turned on?                                              |
|                  | Is the controller set to "External Setpoint"?                       |
| INIT_DOSE        | Controllers:                                                        |
|                  | Set the setpoint for the dosing speed                               |
|                  | Set the dosing controller to automatic mode                         |
|                  | Set the setpoint for dosing volume                                  |
|                  | Start dosing                                                        |
| INIT_OK          | Query:                                                              |
|                  | Dosing started ?                                                    |
|                  | Dosing volume (setpoint actual value) < 500 liters?                 |
| SLOW_DOWN        | Controller:                                                         |
|                  | Reduce the dosing speed shortly before reaching the required dosing |
|                  | volume                                                              |
| END_DOSE         | Query:                                                              |
|                  | Dosing ended?                                                       |
| CLOSE_LINE       | Controllers:                                                        |
|                  | Close all valves                                                    |
|                  | Turn off the pump                                                   |
|                  | Switch the dosing controller to manual mode                         |
|                  | Set dosing speed to 0                                               |
|                  | Stop dosing                                                         |
| CLOSE_OK         | Query:                                                              |
|                  | Is the pump turned off?                                             |
| END              | Reset:                                                              |
|                  | Switch the dosing controller to internal                            |
|                  | Close valves                                                        |
|                  | Turn off motor                                                      |

The plant operator can start, control, and monitor this chart on the operator station.

## 6.2.9 How to Create the Sequential Control System in the SFC Chart

## Introduction

When you insert steps and transitions, the SFC Editor assigns continuous numbers. You then replace these numbers with descriptive, plant-specific names.

#### Requirements

- The "SFC\_RMT1" SFC chart is open in the SFC Editor.
- The"START" and "END" steps and "Transition 1" already exist.

## Procedure

- Select the View > Toolbar command if the toolbar buttons for inserting steps and transitions are hidden. This opens the toolbar
- 2. Click the "Insert Step + Transition" button.

## ŧ

The cursor transforms into a small cross and a circle with a bar.

 Position the cursor below Transition 1 until a green line is displayed and insert the object by clicking it.

The program inserts step "3" and transition "2" into the SFC chart.

4. Click the "Insert alternative branch" button.

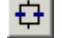

 Position the cursor below the "START" step until a green line is displayed and insert the object by clicking it. The program inserts an alternative branch directly below the "START" step: The

transitions "3" and "4" are inserted parallel to each other and step "4" below them.

6. Click the "Insert Step + Transition" button.

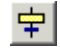

- 7. Position the cursor at the following positions and insert a step + transition:
  - Below transition 3 step 5 and transition 5 are inserted
  - Below transition 4 step 6 and transition 6 are inserted
  - Below transition 2 step 7 and transition 7 are inserted

## Creating SFC charts

6.2 Working with the SFC Editor

## Result

Your SFC chart should now appear as follows:

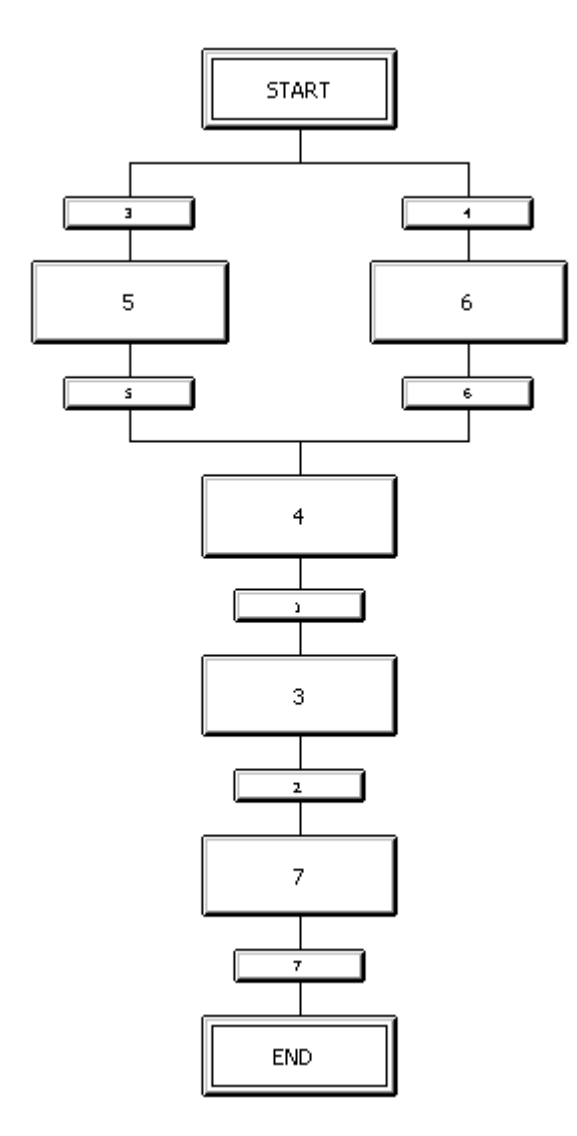

Creating SFC charts 6.2 Working with the SFC Editor

## 6.2.10 How to Rename Steps

#### Requirements

- The "SFC\_RMT1" SFC chart is open in the SFC Editor.
- All steps and transitions have been inserted

- 1. Click the "Select" button.
  - N
- 2. Select step "5".
- Select the menu command Edit > Object Properties. The "Properties" dialog box opens and the "General" tab is selected. The default entry "5" is already selected in the "Name" box.
- 4. Change the "5" in the "Name" box to "INIT\_LINE1".

| Properties - INIT_LIN  | E1 color_gs_Prj\Plant1\RM1 | 1\\SFC_RMT1              | ×  |
|------------------------|----------------------------|--------------------------|----|
| General Initialization | Processing Termination     |                          |    |
| Name:                  | INIT_LINE1                 | lumber: 5 🔽 Confirmation |    |
| Run times              |                            |                          |    |
| Minimum:               | h                          | faximum:                 |    |
|                        |                            |                          |    |
| Comment:               |                            | <u>~</u>                 |    |
|                        |                            | <b>T</b>                 |    |
| OS comment:            |                            |                          |    |
|                        |                            | =1                       |    |
|                        | 1                          |                          |    |
| Close App              | ly ← ↑ ↓ → Print.          | Browse Gio to He         | lp |

- 5. Click "Apply".
  - The new name is saved.
- 6. Click the "Down arrow". This brings you to step "4".
- 7. Change the "4" in the "Name" box to "INIT\_DOSE" and click "Apply".

6.2 Working with the SFC Editor

- 8. Navigate to the other steps with the arrow buttons and change the names according to the table below.
  - Each time you enter a new name, click "Apply".
- 9. Click "Close".

This saves your settings and closes the "Object Properties" dialog box.

| Default name | New name              |
|--------------|-----------------------|
| 5            | INIT_LINE1 - finished |
| 4            | INIT_DOSE - finished  |
| 3            | SLOW_DOWN             |
| 7            | CLOSE_LINE            |
| 6            | INIT_LINE2            |

## Result

The changed names of the individual steps are displayed in the SFC chart.

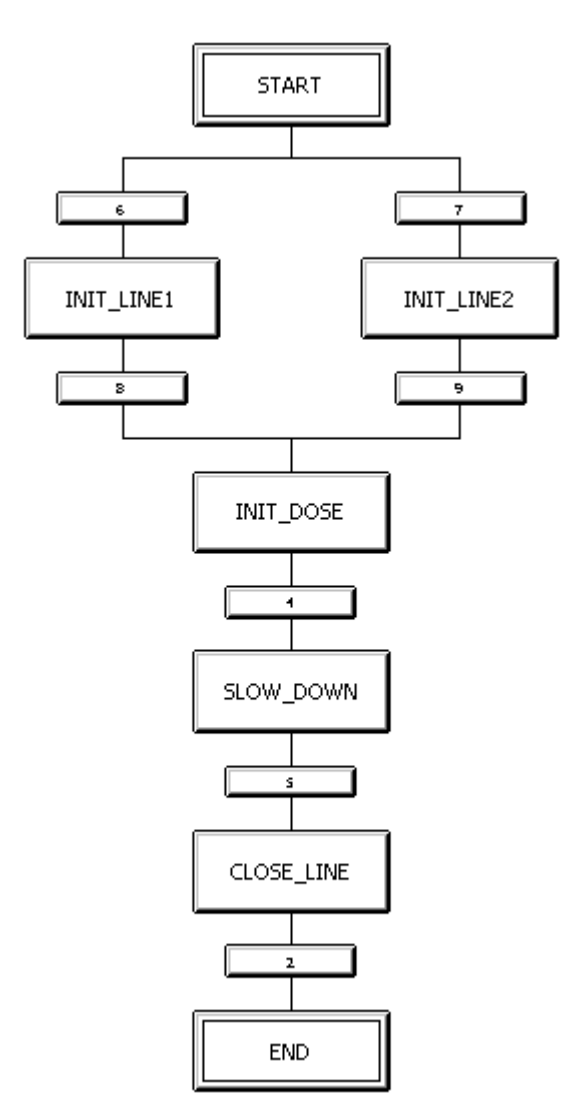

6.2 Working with the SFC Editor

## 6.2.11 How to Rename Transitions

## Introduction

Just as you renamed the steps, you must also replace the default names of all transitions with descriptive, plant-specific names. Use the same procedure as you did for changing the names of the steps.

## Requirement

The "SFC\_RMT1" SFC chart is open in the SFC Editor.

- 1. Select transition "3" and then select the menu command **Edit > Object Properties**. The "Object Properties" dialog box opens and the "General" tab is selected.
- 2. Replace the default name in the "Name" box with a plant-specific name. The plant-specific names are listed in the following table.
- 3. Each time you enter a name, complete the change by clicking the "Apply" button.
- 4. Use the arrow buttons to move from one transition to the next.
- Click "Close". Your settings are saved and the "Object Properties" dialog box closes.

| Default name | New name  |
|--------------|-----------|
| 3            | DOSE_REA1 |
| 5            | INIT_1_OK |
| 1            | INIT_OK   |
| 2            | END_DOSE  |
| 7            | CLOSE_OK  |
| 4            | DOSE_REA2 |
| 6            | INIT_2_OK |

## Result

The changed names of the transitions are displayed in the SFC chart. Your SFC chart should now appear as follows:

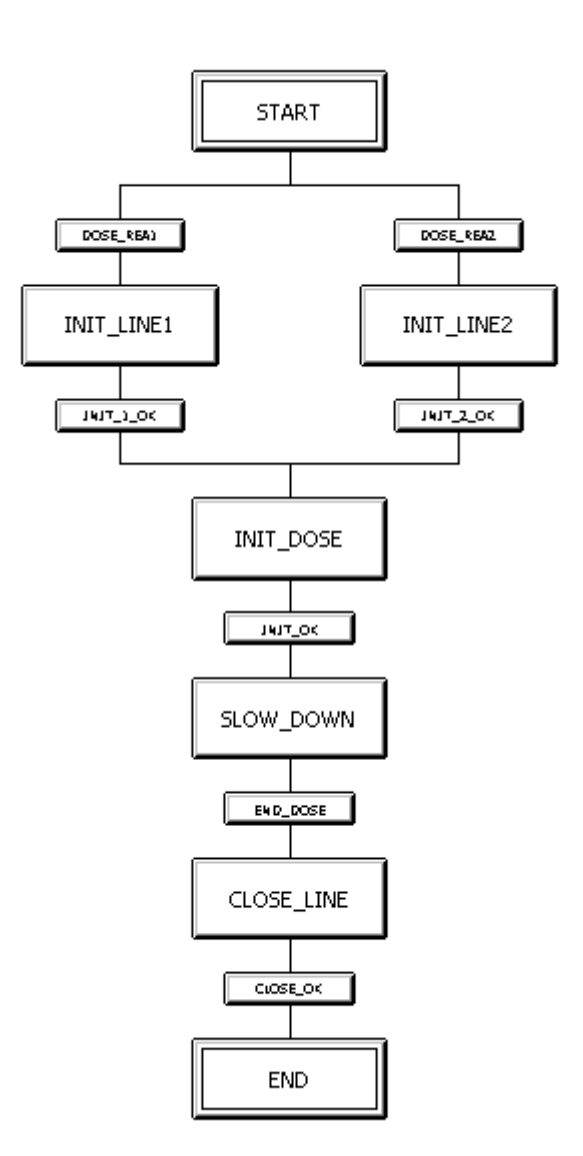

## 6.3 Setting parameters

## 6.3.1 How to Assign Parameters to the Steps of the SFC Chart

#### Introduction

From SFC, you assign values to the block inputs of the CFC charts. The initial settings for the sequence of the dosing process are made with the first "START" step.

Each step for which you have defined an action is displayed in dark gray. This means that you can see at a glance whether or not a step has already had parameters assigned.

#### Requirements

- The "SFC\_RMT1" SFC chart is open in the SFC Editor.
- The names of the steps and transitions have been adapted.

#### Procedure

- 1. Click "START". The "Properties" dialog box opens and the "General" tab is selected.
- Switch to the "Initialization" tab. This tab displays an empty list with statement lines and the cursor is positioned in the left column of the first row.
- 3. Click "Browse".

The "Browse" dialog box opens with active "Plant view" tab. In this dialog, the plant hierarchy is displayed in the left section and the I/Os of the block you have selected in the plant hierarchy are shown in the right section.

| B | Browse - color_gs_Prj\Plant1\RMT1           |     |           |        |              |       |       |
|---|---------------------------------------------|-----|-----------|--------|--------------|-------|-------|
|   | Plant View Component view Runtime groups Sy | mbo | ls        |        |              |       |       |
|   | RMT1\FC111\\CFC_FC111\CTRL_PID.             |     |           | 1/0s < | filtered>    |       |       |
|   | 🖃 🙆 Plant1                                  |     | Name 🛛 🖂  | Data t | 1/0          | CFC i | SFC 🔺 |
|   | i⊨- 📴 BMT1                                  |     | AUT_L     | BOOL   | IN           |       | x     |
|   | E E FC111                                   |     | AUT_ON_OP | BOOL   |              |       |       |
|   | ADDIT                                       |     | AUTOF_EN  | ANY    | IN<br>IN OUT |       |       |
|   |                                             |     | AUX PR06  | ANY    | IN OUT       |       |       |
|   |                                             |     | AUX_PR07  | ANY    | IN_OUT       |       |       |
|   |                                             |     | AUX_PR08  | ANY    | IN_OUT       |       |       |
|   |                                             |     | AUX_PR09  |        | IN_OUT       |       |       |
|   |                                             |     | AUX_PHIU  |        |              |       |       |
|   |                                             |     | BA ID     |        | IN           |       |       |
|   |                                             |     | BA NA     | STRI   | IN           |       |       |
|   |                                             |     | CSF       | BOOL   | IN           |       |       |
|   |                                             |     | DEADB_W   | REAL   | IN           |       |       |
|   |                                             |     | DFDB_SEL  | BOOL   | IN           |       |       |
|   |                                             |     | DISV      | REAL   | IN           | _     |       |
|   | j : ⊞™EEE NNN114                            | _   | <u> </u>  |        |              |       |       |
|   | Close Apply                                 |     | Filter B  | lack   | Updat        | e     | Help  |

4. Select the "Plant1/ RMT1/ FC111/ CFC\_FC111/ CTRL\_PID" block from tree view. The section on the right side shows all corresponding block connections.

 Double-click on the "AUT\_L" input. The "Browse" dialog box goes to the background and the selected block I/O along with its full path is entered as the first address in line 1. The cursor is automatically positioned in the right column of line 1.

#### Note

If you cannot read the name of the block I/Os, increase the width of the column.

- 6. Enter the value "0" in this input box.
- 7. Click "Apply".

The value "0" is automatically replaced by "FALSE". The first assignment in the "Start" step is now complete.

The dialog box now appears as follows:

| Properties - START color_gs_Prj\Plant1\RMT    | 1\\SFC_RMT1             |
|-----------------------------------------------|-------------------------|
| General Initialization Processing Termination |                         |
| 1 T1\FC111\\CFC_FC111\CTRL_PID.AUT_           | ļļ := FALSE             |
| 2 17                                          | :=                      |
| 3 8                                           | :=                      |
| 4                                             | :=                      |
| 5 🔽                                           | :=                      |
|                                               | .=                      |
|                                               | .=                      |
|                                               | .=                      |
|                                               |                         |
|                                               | ·= ]                    |
| Close Apply (+ 1 + + F                        | Print Browse Go to Help |

8. Click the button with the number "2". This button is arranged directly in front of the statement line.

This positions the cursor in the left column of the second line.

- 9. Repeat steps 3 through 9 to define the remaining addresses for the "START" step. You will find the information you require in the table below.
- 10. Click "Apply".
- 11.Click the arrow button to navigate to the other steps and enter the addresses according to the tables below.

#### Note

The addresses in the table are specified in the following format:

[chart folder\chart name\block I/O]

The"Plant1\RMT1" component is omitted because it is identical for all objects. This keeps the table easy to understand. As soon as you insert an additional plant or unit in the "color\_gs" project, you must, of course, also pay attention to the assignment of the chart to the plant hierarchy.

| 6.3 Setting | parameters |
|-------------|------------|
|-------------|------------|

| No. | Address 1                            | Address 2                                       | Meaning                   |
|-----|--------------------------------------|-------------------------------------------------|---------------------------|
| 1   | Completed already:                   | FALSE                                           | Controller manual         |
|     | FC111\CFC_FC111\ CTRL_PID.AUT_L      |                                                 |                           |
| 2   | FC111\CFC_FC111\CTRL_PID.SP_EXT      | FC111\ADDIT\CFC_SET<br>P\PARA_DOS_RM1_QT<br>Y.V | Setpoint for flow control |
| 3   | FC111\CFC_FC111\CTRL_PID.LMN_SE<br>L | FALSE                                           | No tracking               |
| 4   | FC111\CFC_FC111\DOSE.L_START         | FALSE                                           | Dosing stopped            |
| 5   | FC111\CFC_FC111\INT_P.TRACK          | TRUE                                            | Track integrator          |
| 6   | LI111\CFC_LI111\INT_P.TRACK          | TRUE                                            | Track integrator          |
| 7   | NK111\CFC_NK111\VALVE.AUT_ON_O<br>P  | Auto                                            | Valve in automatic mode   |
| 8   | NK112\CFC_NK112\VALVE.AUT_ON_O<br>P  | Auto                                            | Valve in automatic mode   |
| 9   | NK113\CFC_NK113\VALVE.AUT_ON_O<br>P  | Auto                                            | Valve in automatic mode   |
| 10  | NK114\CFC_NK114\VALVE.AUT_ON_O<br>P  | Auto                                            | Valve in automatic mode   |
| 11  | NP111\CFC_NP111\MOTOR.AUT_ON_<br>OP  | Auto                                            | Motor in automatic mode   |
| 12  | LI111\CFC_LI111\INT_P.HOLD           | FALSE                                           | Hold output value         |

## Note

When entering the addresses, verify that you have selected the required step based on the title bar of the "Properties" dialog box.

If you have inadvertently closed the "Properties" dialog box, double-click on the step you are currently editing to reopen the dialog box.

6.3 Setting parameters

## 6.3.2 Parameters for the Steps

## Parameters for the "INIT\_LINE1" Step

The following table shows the parameters for the "INIT\_LINE1" step:

| No. | Address 1                      | Address 2 | Meaning       |
|-----|--------------------------------|-----------|---------------|
| 1   | NK111\CFC_NK111\VALVE.AUTO_OC  | TRUE      | Open valve    |
| 2   | NK112\CFC_NK112\ VALVE.AUTO_OC | TRUE      | Open valve    |
| 3   | NK113\CFC_NK113\ VALVE.AUTO_OC | TRUE      | Open valve    |
| 4   | NP111\CFC_NP111\MOTOR.AUTO_ON  | TRUE      | Turn on motor |

## Parameters for the "INIT\_LINE2" step

The following table shows the parameters for the "INIT\_LINE2" step:

| No. | Address 1                      | Address 2 | Meaning       |
|-----|--------------------------------|-----------|---------------|
| 1   | NK111\CFC_NK111\VALVE.AUTO_OC  | TRUE      | Open valve    |
| 2   | NK112\CFC_NK112\ VALVE.AUTO_OC | TRUE      | Open valve    |
| 3   | NK114\CFC_NK114\VALVE.AUTO_OC  | TRUE      | Open valve    |
| 4   | NP111\CFC_NP111\MOTOR.AUTO_ON  | TRUE      | Turn on motor |

## Parameters for the "INIT\_DOSE" Step

The following table shows the parameters for the "INIT\_DOSE" step:

| No. | Address 1                           | Address 2                                       | Meaning                                            |
|-----|-------------------------------------|-------------------------------------------------|----------------------------------------------------|
| 1   | FC111\CFC_FC111\CTRL_PID.SP_EX<br>T | FC111\ADDIT\CFC_SET<br>P\PARA_DOS_RM1_QT<br>Y.V | Active setpoint for flow<br>control                |
| 2   | FC111\CFC_FC111\CTRL_PID.AUT_L      | TRUE                                            | Controller automatic mode                          |
| 3   | FC111\CFC_FC111\DOSE.SP_EXT         | FC111\ADDIT\CFC_SET<br>P\<br>PARA_DOS_RM1_VOL.V | Active setpoint for dosing volume                  |
| 4   | FC111\CFC_FC111\DOSE.L_START        | TRUE                                            | Start dosing                                       |
| 5   | FC111\CFC_FC111\INT_P.TRACK         | FALSE                                           | Integrator after setpoint<br>correction            |
| 6   | FC111\CFC_FC111\INPUT_U.SIM_V       | 50.0                                            | Simulation: 50 liters/min flow simulated           |
| 7   | FC111\CFC_FC111\INPUT_U.SUBS_V      | 50.0                                            | Substitute value for the<br>simulation value SIM_V |
| 8   | LI111\CFC_LI111\INT_P.TRACK         | FALSE                                           | No correction for<br>integrator                    |
| 9   | LI111\CFC_LI111\INPUT_U.SIM_V       | FC111\ADDIT\CFC_SET<br>P\<br>PARA_DOS_RM1_VOL.V | Simulation value for the dosing quantity           |
| 10  | LI111\CFC_LI111\INPUT_U.SUBS_V      | FC111\ADDIT\CFC_SET<br>P\<br>PARA_DOS_RM1_VOL.V | Substitute value for the simulation value SIM_V    |

#### Specify run time - "INIT\_DOSE" Step

- 1. Change to the "General" tab.
- 2. Enter the value "8s" in the "Minimum" box in the "Run times" group.
- Click "Apply" PCS 7 automatically changes the value to "T#8s".

## Parameters for the "SLOW\_DOWN" Step

The following table shows the parameters for the "SLOW\_DOWN" step:

| No. | Address 1                       | Address 2 | Meaning                                         |
|-----|---------------------------------|-----------|-------------------------------------------------|
| 1   | FC111\CFC_FC111\CTRL_PID.SP_EXT | 10.0      | Reduction of the flow setpoint                  |
| 2   | FC111\CFC_FC111\INPUT_U.SIM_V   | 10.0      | Simulation: 10 liters/min flow simulated        |
| 3   | FC111\CFC_FC111\INPUT_U.SUBS_V  | 10.0      | Substitute value for the simulation value SIM_V |

## Parameters for the "CLOSE\_LINE" Step

The following table shows the parameters for the "CLOSE\_LINE" step:

| No. | Address 1                        | Address 2 | Meaning                                                               |
|-----|----------------------------------|-----------|-----------------------------------------------------------------------|
| 1   | NK111\CFC_NK111\VALVE.AUTO_OC    | FALSE     | Close valve                                                           |
| 2   | NK112\CFC_NK112\ VALVE.AUTO_OC   | FALSE     | Close valve                                                           |
| 3   | NK113\CFC_NK113\ VALVE.AUTO_OC   | FALSE     | Close valve                                                           |
| 4   | NK114\CFC_NK114\VALVE.AUTO_OC    | FALSE     | Close valve                                                           |
| 5   | NP111\CFC_NP111\MOTOR.AUTO_ON    | FALSE     | Turn off motor                                                        |
| 6   | FC111\CFC_FC111\CTRL_PID.LMN_SEL | TRUE      | Correction of the manipulated<br>variable to 0 value<br>(close valve) |
| 7   | FC111\CFC_FC111\CTRL_PID.SP_EXT  | 0.0       | Active setpoint for flow control                                      |
| 8   | FC111\CFC_FC111\CTRL_PID.AUT_L   | FALSE     | Controller manual mode                                                |
| 9   | FC111\CFC_FC111\DOSE.L_START     | FALSE     | Dosing stopped                                                        |
| 10  | FC111\CFC_FC111\INPUT_U.SIM_V    | 0.0       | Simulation: Flow volume<br>0 liters/minute simulated                  |
| 11  | FC111\CFC_FC111\INPUT_U.SUBS_V   | 0.0       | Substitute value for the simulation value SIM_V                       |
| 12  | LI111\CFC_LI111\INT_P.HOLD       | TRUE      | Track integrator                                                      |

6.3 Setting parameters

## Parameters for the "END" Step

The following table shows the parameters for the "END" step:

| No. | Address 1                        | Address 2 | Meaning                               |
|-----|----------------------------------|-----------|---------------------------------------|
| 1   | FC111\CFC_FC111\CTRL_PID.AUT_L   | FALSE     | Reset input                           |
| 2   | FC111\CFC_FC111\CTRL_PID.LMN_SEL | FALSE     | No correction of manipulated variable |
| 3   | NK111\CFC_NK111\VALVE.AUTO_OC    | FALSE     | Close valve                           |
| 4   | NK112\CFC_NK112\ VALVE.AUTO_OC   | FALSE     | Close valve                           |
| 5   | NK113\CFC_NK113\ VALVE.AUTO_OC   | FALSE     | Close valve                           |
| 6   | NK114\CFC_NK114\VALVE.AUTO_OC    | FALSE     | Close valve                           |
| 7   | NP111\CFC_NP111\MOTOR.AUTO_ON    | FALSE     | Turn off motor                        |

## 6.3.3 How to Assign Parameters to the Transitions of the SFC Chart

#### Introduction

A transition contains the conditions according to which a sequential control system passes control from one step to the next. In principle, you assign parameters for the transitions in the same way as for the steps.

#### Requirements

- The "SFC\_RMT1" SFC chart is open in the SFC Editor.
- The default names of the steps and transitions have been adapted.

#### Procedure

- 1. Click the "DOSE\_REA1" transition. The "Properties" dialog box opens with active "General" tab.
- Change to the "Condition". This tab returns a blank list, that is, the statement lines. The cursor is positioned in the left column of the first line. The layout of the dialog box is the same as you saw when the assigning parameters for the steps.
- 3. Assign the parameters for the "DOSE\_REA1" transition. You will find the entries required in the following table. Below you can see an overview of the steps as a reminder:
  - For address 1, click the "Browse" button to open the "Browse" dialog box and select the relevant I/O
  - Enter address 2
  - Apply your settings
  - Select a new line
  - etc.
- 4. Select the new transition and enter the addresses.

#### Note

When entering the addresses, verify that you have selected the required transition based on the title bar of the "Properties" dialog box.

Just as with the parameters for steps, the addresses in the table are specified in the following format:

[chart folder\chart name\block I/O].

The plant hierarchy is omitted.

## 6.3.4 Parameters for the Transitions

## Parameters for the "DOSE\_REA1" transition

The following table shows the parameters for the "DOSE\_REA1" transition:

| No. | Address 1                                    | Operato<br>r | Address 2 | Meaning                       |
|-----|----------------------------------------------|--------------|-----------|-------------------------------|
| 1   | FC111\ADDIT\CFC_SETP\<br>PARA_DOS_RM1_SEL.Q0 | =            | FALSE     | Dosing in reactor 1?          |
| 2   | FC111\ADDIT\CFC_SETP\<br>PARA_DOS_RM1_VOL.V  | >            | 0.0       | Dosing volume greater than 0? |

## Parameters for the "INIT\_1\_OK" transition

The following table shows the parameters for the "INIT\_1\_OK" transition

| No. | Address 1                             | Operato<br>r | Address 2 | Meaning                              |
|-----|---------------------------------------|--------------|-----------|--------------------------------------|
| 1   | NP111\CFC_NP111\MOTOR.QRUN            | =            | TRUE      | Motor on?                            |
| 2   | FC111\CFC_FC111\<br>CTRL_PID.QSPEXTON | =            | TRUE      | Controller set to external setpoint? |

## Parameters for the "INIT\_OK" transition

The following table shows the parameters for the "INIT\_OK" transition

| No. | Address 1                     | Operato<br>r | Address 2 | Meaning                                                      |
|-----|-------------------------------|--------------|-----------|--------------------------------------------------------------|
| 1   | FC111\CFC_FC111\DOSE.QSTRTDOS | =            | TRUE      | Dosing started ?                                             |
| 2   | FC111\CFC_FC111\DOSE.ER       | <            | 200.0     | Dosing quantity:<br>Setpoint – actual value < 200<br>liters? |
| 3   | FC111\CFC_FC111\DOSE.ER       | >            | 0.0       | Dosing quantity:<br>Setpoint – actual value 0<br>> liters?   |

## Parameters for the "END\_DOSE" transition

The following table shows the parameters for the "END\_DOSE" transition:

| No. | Address 1                     | Operato<br>r | Address 2 | Meaning       |
|-----|-------------------------------|--------------|-----------|---------------|
| 1   | FC111\CFC_FC111\DOSE.QEND_DOS | =            | TRUE      | Dosing ended? |

## Parameters for the "CLOSE\_OK" transition

The following table shows the parameters for the "CLOSE\_OK" transition:

| No. | Address 1                  | Operato<br>r | Address 2 | Meaning    |
|-----|----------------------------|--------------|-----------|------------|
| 1   | NP111\CFC_NP111\MOTOR.QRUN | =            | FALSE     | Motor off? |

## Parameters for the "INIT\_2\_OK" transition

The following table shows the parameters for the "INIT\_2\_OK" transition:

| No. | Address 1                             | Operato<br>r | Address 2 | Meaning                              |
|-----|---------------------------------------|--------------|-----------|--------------------------------------|
| 1   | NP111\CFC_NP111\MOTOR.QRUN            | =            | TRUE      | Motor on?                            |
| 2   | FC111\CFC_FC111\<br>CTRL_PID.QSPEXTON | =            | TRUE      | Controller set to external setpoint? |

## Parameters for the "DOSE\_REA2" transition

The following table shows the parameters for the "DOSE\_REA2" transition:

| No. | Address 1                                    | Operato<br>r | Address 2 | Meaning                       |
|-----|----------------------------------------------|--------------|-----------|-------------------------------|
| 1   | FC111\ADDIT\CFC_SETP\<br>PARA_DOS_RM1_SEL.Q0 | =            | TRUE      | Dosing in reactor 2?          |
| 2   | FC111\ADDIT\CFC_SETP\<br>PARA_DOS_RM1_VOL.V  | >            | 0.0       | Dosing volume greater than 0? |

Close the SFC chart.

## 6.3.5 How to Optimize the Run Sequence

## Introduction

PCS 7 provides you with a function for optimizing the run sequence based on the data flow. You use this function when you have completed the configuration of the CFC and SFC charts.

#### Requirements

- The example project is open in SIMATIC Manager.
- The plant view is activated.

## Procedure

- 1. In the tree view, select any folder in which you have saved a CFC chart.
- Select a CFC chart from the detail view, and then select the menu command Edit > Open Object.

The chart opens in the CFC editor.

- Select Options > Optimize run sequence.... The message dialog "The run sequence of the blocks will be changed ...." opens.
- 4. Click "OK". The run sequence is optimized.
- 5. Close the CFC chart.

## 6.3.6 Current Status of Your Project

## Completed configuration tasks

What have you learned during the SFC configuration?

- You have worked with standard functions such as renaming and opening.
- You have created a sequential control system with graphic support.
- You have renamed and assigned parameters to the steps and transitions of the sequential control system.
- You have optimized the run sequence.

Creating SFC charts

6.3 Setting parameters

# Compiling, downloading and testing the charts

# 7.1 Overview of Compiling, Downloading, and Testing

#### Overview

This tutorial will explain the following to you:

- How to compile the program you have created with CFC and SFC.
- How to download your program to the CPU.
- How to run your program in test mode.

This allows you to check the correct functionality of the charts. You already been introduced to the "Download" function when you downloaded the hardware configuration.

You perform two steps in conjunction with creating the chart:

- First, you compile and download the blocks and charts for this task, you use the "Compile and Download Objects" function.
- Then, you test the program you can test both in the SFC Editor and in the CFC Editor.

7

# 7.2 How to Compile and Download CFC and SFC Charts

## Introduction

You have created the CFC and SFC charts for your "color\_gs" project. These charts must be compiled and loaded in a CPU for the automation functions to be executed by the AS. The compile and download operation are started in a common dialog box and run one after the other.

## Requirements

- The green "RUN" LED on the CP is active.
- The CPU is in "STOP" mode.
- The example project is open in SIMATIC Manager.
- The component view is activated.
7.2 How to Compile and Download CFC and SFC Charts

#### Procedure

- 1. Select the "color\_gs\_MP/ color\_gs\_Prj/ SIMATIC 400(1)" folder from the tree view.
- 2. Select the menu command **PLC > Save and Compile Objects...**. The "Save and Compile Objects" dialog box opens.
- Click "+" to expand the tree view. The view shows a structure of the "color\_gs" project which is basically similar to the component view of SIMATIC Manager. The view shows status or operating state information for each object:

| 📸 Compile and Download Objects                                                  |                                               |                |          | _ 🗆 🗙    |
|---------------------------------------------------------------------------------|-----------------------------------------------|----------------|----------|----------|
| Selection table:                                                                |                                               |                |          |          |
| Objects                                                                         | Status                                        | Operating Mode | Compile  | Download |
| □ III SIMATIC 400(1)                                                            |                                               |                |          |          |
| 🛄 Hardware                                                                      | undefined                                     |                |          |          |
| E- CPU 417-4                                                                    |                                               | RUN (RUN-P)    |          |          |
| Blocks                                                                          |                                               |                |          |          |
| 🕞 🧱 Charts                                                                      | undefined                                     |                |          |          |
| Connections                                                                     | undefined                                     |                |          |          |
| Settings for Compilation/Download Update                                        |                                               | - View Log     | Select C | )bjects  |
| Edit Test Status Oper<br>Status du<br>Compile only I Do not load if compilation | rating Mode<br>rring Open<br>n error is detec | Single Object  | All      |          |
| Start Close                                                                     |                                               |                |          | Help     |

4. Select the "Compile" and "Download" check boxes for the "Charts" object.

5. Select the "Charts" entry and click "Edit..." in the "Settings for Compilation/Download" area.

The "Compile Program / Download to Target System" dialog box opens and the "Compile Charts as Program" tab is selected. The "Entire program" option is automatically selected since you are starting the compile and download operation for the first time.

#### Note

If you have discovered errors in your program during testing, you must correct your CFC and SFC charts to eliminate the errors. When you restart the compiling and downloading thereafter, make sure that you select the "Changes only" option.

This will save you a considerable amount of time when compiling and downloading.

7.2 How to Compile and Download CFC and SFC Charts

6. Activate the "Generate module drivers" check box. This option generates the module drivers for the signal-processing blocks.

#### Note

You can remove empty runtime groups by selecting the menu command **Edit > Delete Empty Runtime Groups**.

| Compile program                             |                                |                        | ×    |
|---------------------------------------------|--------------------------------|------------------------|------|
| Compile Charts as Program                   | ו]                             |                        |      |
| CPU:<br>Program name:                       | CPU 417-4<br>SIMATIC 400(1)\CF | PU 417-4\S7 Program(1) |      |
| Scope<br>© Entire program<br>© Changes only |                                |                        |      |
| Generate module driv                        | /ers                           | Block Driver Settings. |      |
| 1 Generate SUL source                       |                                |                        |      |
| ОК                                          | Apply                          | Cancel                 | Help |

- Click "OK" to apply your settings. The dialog closes and the message "Remember that if you download later (...), the blocks will be deleted on the CPU" opens.
- 8. Click "OK".
- 9. Check the settings of the following check boxes in the lower area of the "Compile and Download Objects" dialog box:
  - Compile only: deactivated
  - Do not load if compilation error is detected activated

7.2 How to Compile and Download CFC and SFC Charts

- 10.Click the "Start" button to start the compile and download operation. The message "Downloading program changes during operation can, in the case of malfunctions or program errors, cause serious damage to personnel and equipment!" Make sure..." opens.
- 11.Click "OK".

The message dialog "If you want to download changes online, please make sure that ... Do you want to continue?" opens.

12.Click "Yes".

The compile and download operation starts.

#### Note

The progress display indicates which step PCS 7 is currently performing, for example:

- "Compiling and downloading object"
- "Compiling charts as program"

When the operation is finished, the log file opens in a text editor.

13.Ignore the message:

"...-> Object compilation was executed (with warnings). The message is generated because you have not yet integrated I/O modules in your project.

14.Close text editor. The status in the "Charts" line is now "downloaded".

#### Note

If warnings or errors are shown in the log file following compilation, select the "Charts" object in the tree view and click "Single Object". This opens the "Logs" dialog box. There you can view the detailed warnings and error messages.

- 15. Click "Close" in the "Compile and Download Objects" dialog box. The dialog box closes.
- 16.Start the CPU.

# 7.3 Testing the Program

#### Introduction

You can test your program both in the SFC Editor and in the CFC Editor. In test mode, you can watch how the values change during the course of the process. Using test mode, you can make sure that your configured sequential control system runs free of errors.

#### Test mode in SFC

The test is made in the SFC Editor that you already got to know when you created the SFC chart: The "Properties" dialog box plays a central role in test mode.

If you double-click on a step or a transition in the SFC chart, the "Properties" dialog box opens. Just as during creation of the SFC chart, you can use the arrow buttons to change from one step or transition to the next. In test mode, the dialog boxes also provide additional information:

- In the properties dialog of a step, you see the actual values on the left beside address 1 and the setpoints on the right beside address 2.
- In the properties dialog of a transition, you see the respective current values to the left of address 1 and to the right of address 2.

#### NOTICE

You can modify all values in the white fields. Remember, however, that these values are written directly into your configuration data and therefore change the parameters of your SFC chart.

While working through the Getting Started, you will not change any values; rather, you will use the "Properties" dialog boxes only for the purpose of monitoring.

#### Test mode in CFC

You start the test mode in CFC in the CFC Editor. You will be able to have the process values displayed at the individual block I/Os and to monitor the changes.

# 7.4 How to Test the Program in the SFC Editor

#### Introduction

After you have compiled and downloaded the program you can run it in test mode. This way you can check if the sequential control system is working and the program is running correctly.

#### Requirements

- The example project is open in SIMATIC Manager.
- The "SFC\_RMT1" SFC chart is open in the SFC Editor.
- The CPU is in "RUN" mode.

#### Working in test mode

- 1. Select the menu command **Test > Test mode**. The program enables test mode.
  - In the title bar of the SFC Editor, the name "SFC\_RMT1 color\_gs\_Prj\Plant1\RMT1 ONLINE" is shown on a colored background.
  - In the lower part of the SFC editor, you can see the status of the program, the operating mode, and the step control mode. The operating mode is set to "MANUAL" by default. The current step control mode is displayed in the drop-down list and is set to "T" by default.
  - In the lower part of the SFC Editor, there are also buttons for controlling the SFC chart, for example, for starting, holding, resuming.
- Select the menu command Test > Step Control Mode > T or M. This mode activates an additional "O" command button next to the transition while the SFC chart is running. The run sequence reacts as described by the table below.
- 3. Click the "Start" button to run the program. The SFC chart starts.
  - Each step that is currently being executed is displayed in light green and with a small arrow pointing right.
  - Steps that have already been worked through are displayed in dark green and with a small check mark.
  - Transitions that are active but not yet satisfied are shown on a brown background.
  - If you performed your configuration correctly, the entire SFC chart will be worked through to the end and all the steps will turn dark green and have a check mark beside them. Otherwise, you can click the "C" button to manually enable the next step although the transition is not satisfied.
- 4. Select the menu command **Test > Test mode**. Test mode closes.

7.4 How to Test the Program in the SFC Editor

| Characteristics | of the sequential | control system |
|-----------------|-------------------|----------------|
|-----------------|-------------------|----------------|

| If the chart      | the sequential control system will do the following:                                                                                                    |
|-------------------|----------------------------------------------------------------------------------------------------|
| is free of errors | the sequential control system is executed step-by-step according to the configured parameters. You do not need the button.                                                               |
| contains errors   | the sequential control system stops if the transition is not satisfied. You can click the "C" button to pass control to the next step regardless of whether the transition is satisfied. |

## 7.5 How to Test the Program in the CFC Editor

# 7.5 How to Test the Program in the CFC Editor

# Introduction

You can test CFC charts in the CFC Editor in the same way as SFC charts.

# Requirements

- The example project is open in SIMATIC Manager.
- The plant view is activated.
- The "SFC\_RMT1" SFC chart is open in the SFC Editor.
- The "CFC\_FC111" CFC chart is open in the CFC Editor.

# Procedure

- 1. Select the menu command **Test > Test mode**. Test mode is activated.
- 2. Press the "CTRL" key and select the following blocks:
  - CTRL\_PID
  - INPUT\_U
  - DOSE
- Select the menu command Test > Monitoring On. All block connections which are enabled for debugging in the block properties are displayed.
- 4. Switch to the "SFC\_RMT1" SFC chart.
- 5. Click the "Start" toolbar button. This starts the program.
- Switch to the "CFC\_FC111" chart. You can monitor all changes to values in this chart: for example, the current value of the dosed volume is displayed at the "PV\_OUT" output of the "DOSE" block.

#### Note

Arrange the windows one beside the other to be able to watch the CFC and the SFC chart at the same time in test mode.

- 7. Select the menu command **Test > Test mode**. This closes test mode.
- 8. Close the SFC Editor and the CFC Editor.

# 7.6 Current Status of Your Project

#### **Completed Configuration Tasks**

By this time, you have completed almost all of the configuration steps in SIMATIC Manager and in the CFC Editor and SFC Editor. You have compiled and downloaded this configuration, and you have observed the project execute in the SFC and CFC Editors.

This enabled you to make sure that your configuration is thus far error-free. If you find that your project has errors when it runs in the test mode, it is much easier to located the error at this stage than after the entire project is completed.

Compiling, downloading and testing the charts

7.6 Current Status of Your Project

# 8

# Configuring the operator station

# 8.1 Operator Station in Process Mode

#### Purpose of the Operator Station

The plant operator can operate and monitor the process on the operator station (OS) in process mode. So-called process pictures are displayed to the operator for this purpose. The automation system (AS) controls the process (open-loop and closed-loop control) and the OS reads the process values from the AS and displays the values graphically in the process pictures. Warnings and alarms are also displayed in the process pictures as soon as process values reach or exceed certain specified limits. This allows the operator to identify the location in the plant at which a problem occurs.

You will create one process picture for your "color\_gs" project that will allow you to observe the fill level of the raw material container, the status of the valves etc.

# 8.2 Configuring the Operator Station

#### The operator station in the project

At the time you created a project with the PCS 7 "New Project" wizard, PCS 7 automatically created an operator station. You have already configured this operator station in HW Config. You have not, however, created a network connection for this OS as you did for the communication between the automation system and the engineering station to enable you to download data from the ES to the AS. This is not necessary for the "color\_gs" project because the engineering station and the operator station are on the same computer and the operator station uses the same connection to the AS as the ES.

#### Process pictures in the project

The PCS 7 wizard also creates pictures automatically in the plant hierarchy, which you then configure in the OS. Larger projects have multiple process pictures for the various components of the plant. For the "color\_gs" project, you only have to configure a single picture. During configuration you will nevertheless become familiar with all the basic functions of the OS.

Pictures are labeled with the following icon:  $\uparrow\uparrow$ 

# 8.3 Working in the SIMATIC Manager

# 8.3.1 Preparations in SIMATIC Manager

#### Overview

Before you start to configure in the OS, there are a few preliminary steps to be performed in SIMATIC Manager:

| Step | What?                                                                             |
|------|-----------------------------------------------------------------------------------|
| 1    | Adapt picture names and activate the function for creating block icons (Page 158) |
| 2    | Delete unnecessary pictures (Page 160)                                            |
| 3    | Create block icons (Page 161)                                                     |
| 4    | Compile OS (Page 164)                                                             |

#### Editing the picture properties

Since the PCS 7 "New Project" wizard has already created pictures, these pictures have default names, just like the CFC chart. You first have to adapt these default names to suit your project requirements by assigning short descriptive names to them.

You also need to activate the function for creating block icons.

#### Deleting unnecessary pictures

When you create a project with the PCS 7 wizard, pictures are automatically inserted in every hierarchy folder of the plant hierarchy. Since you only require one picture in your "color\_gs" project, you must remove the unnecessary pictures from the PH.

#### Creating block icons

PCS 7 provides you with the "Create block icons" function. Block icons are inserted in process pictures and provide the operator with the most important information on a process tag at a glance. For example, in the block icon for a controller, the operator sees the process value (PV), the setpoint (SP) and the manipulated value (OUT). The block icon for a controller is displayed in a process picture as shown below:

| CFC(1)/1         |
|------------------|
| 0.000000         |
| 0.000000 Einheit |
| 0.000000         |
| AETA             |

#### Compiling the OS

You must execute the "Compiles OS" function after you finish configuring all of the data in SIMATIC Manager and before you start configuring the OS data of the OS. All the data from SIMATIC Manager, such as variables, messages, texts, plus the hardware and connection configurations must be "made known" to the OS.

#### Starting the OS

You have to start the OS to continue configuring it. You then perform other steps in WinCC Explorer.

# 8.3.2 How to Edit Picture Properties

#### Introduction

You make the following settings for editing the picture properties:

- Change the name of the picture
- Select the option for creating block icons

#### Requirements

- The example project is open in SIMATIC Manager.
- The plant view is activated.

#### Procedure for Changing the Picture Name

- 1. Select the "color\_gs\_MP/ color\_gs\_Prj/ Plant1/ RMT1" folder from the tree view.
- 2. Select the picture "Picture(3)" in the detailed window.
- Select the Edit > Object Properties command. The "Properties - WinCC Picture: Picture(3)" dialog box opens with active "General" tab.

4. Change the default name "Picture(3)" to "RMT1" in the "Name" box.

| Properties - WinCC-Picture: Picture(3) |                                                         |   |
|----------------------------------------|---------------------------------------------------------|---|
| General Block icons                    |                                                         | _ |
| Name:                                  | BMT1                                                    |   |
| Path:                                  | color_gs_Prj\OS(1)\GraCS\Picture(3)                     |   |
| Technologischer Pfad                   | color_gs_Prj\Plant1\RMT1                                |   |
| Storage location<br>of the project:    | C:\Program Files\SIEMENS\STEP7\s7proj\color_gs\colo_Prj |   |
| Author:                                |                                                         |   |
| Created:                               | 27.10.2004 09:50:31                                     |   |
| Last changed on:                       | 27.10.2004 09:50:31                                     |   |
| Comment:                               |                                                         | ] |
| OK Apply                               | Cancel Help                                             |   |

5. Click "Apply" to enter your settings.

#### **Procedure for Creating Block Icons**

- 1. Change to the "Block icons" tab.
- 2. Select the "Derive block icons from the plant hierarchy" check box.
- Click "OK" to save your entries. The program closes the dialog box and displays the new picture name in the plant hierarchy.

Video

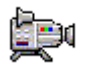

# 8.3.3 How to Delete Unnecessary Pictures

# Introduction

The PCS 7 "New Project" wizard creates a picture in every hierarchy folder by default. In the "color\_gs" project, you require only one picture since all the required data can be represented clearly in one picture.

## Requirements

- The example project is open in SIMATIC Manager.
- The plant view is activated.

## Procedure

- 1. Select the "Plant1" folder in the tree view.
- 2. Select the picture "Picture(2)" in the detailed window.
- 3. Press <DEL>. The "Delete" dialog box opens.
- 4. Click "Yes". The program deletes the picture.
- 5. Repeat steps 1 through 4 for the following folders in the plant hierarchy:

| Name of the Folder | Name of the Picture |
|--------------------|---------------------|
| FC111              | Picture(4)          |
| ADDIT              | Picture(5)          |

# 8.3.4 How to Create Block Icons

#### Requirements

- The example project is open in SIMATIC Manager.
- The plant view is activated.
- The option for creating block icons is selected.

You can information about these settings in the section "How to Work with Picture Properties (Page 158)".

#### Procedure

- 1. Select the "color\_gs\_MP/ color\_gs\_Prj/ Plant1/ RMT1" folder from the tree view.
- Select the Options > Plant Hierarchy > Create/Update Block Icons... command. The "Create/Update Block Icons" dialog box opens. The list contains the pictures for which block icons have been created. In this Getting Started, the picture is called "Plant1\RMT1\RMT1".

- 3. Check the following settings:
  - Check box in front of the "Plant1\RMT1\RMT1" picture is selected.
  - The value "1" is entered in the "Lower hierarchy levels included" box.

| Create/update block icons                                                 |
|---------------------------------------------------------------------------|
| Block icons will be created or updated for the following pictures:        |
| ☑Plant1\BMT1\BMT1                                                         |
|                                                                           |
|                                                                           |
|                                                                           |
|                                                                           |
|                                                                           |
|                                                                           |
| The object name TAG is made up of the following<br>components of the HID: |
| Hierarchy/Chart/Block                                                     |
| Lawar kiararahu lauala inaludad                                           |
|                                                                           |
| OK Applu Capcel Help                                                      |
|                                                                           |

4. Click "OK".

The program starts generation of the block icons.

The message dialog "For any later... you must subsequently compile the participating operator stations... Do you want to view the function log now?".

| Create/U | Create/Update Block Icons (3283:5053)                                                                                                    |  |
|----------|----------------------------------------------------------------------------------------------------|--|
| ٩        | To ensure possible automatic corrections to the WinCC<br>picture interconnections, you must subsequently compile<br>the associated operator stations before making changes<br>to the name components of the associated process<br>variables (HID, chart names,).<br>Do you want to see the function log now? |  |
| Ye       | s No                                                                                                    |  |

5. Click "No".

The program completes generation of the block icons and closes the dialog box.

For the moment, you cannot see any visible results of this function. Only when you open the process picture for the "color\_gs" project do the block icons that were created become visible.

# 8.3.5 How to Compile the OS

# Introduction

Before configuring the data in the OS, you have to compile the OS. With this function, all the data from SIMATIC Manager, such as variables, messages, texts, plus the hardware and connection configurations are "made known" to the OS. Do not confuse compiling with downloading: When you compile, the data remains on the engineering system computer – it is simply made known to the OS so that you can access this data during configuration.

# Requirements

- The example project is open in SIMATIC Manager.
- The component view is activated.

## Procedure

- 1. Select the "color\_gs\_MP/ color\_gs\_Prj/ [name of the SIMATIC PC station]" entry from the tree view.
- Select the menu command PLC > Save and Compile Objects.... The "Save and Compile Objects" dialog box opens.
- 3. Open the tree view and select the "Compile" check box for the "OS(1)" object.

4. Select the "OS(1)" object and click "Edit".

The "Which areas do you want to assign to operator station OS(1)?" dialog box opens. You can ignore this setting as you have not yet created more than one area / one OS in this project.

| lierarchy   | Area | OS assignment                    | Comment |  |
|-------------|------|----------------------------------|---------|--|
| Plant1\RMT1 | BMT1 | KH1G690D\WinCC Application\OS(1) |         |  |
|             |      |                                  |         |  |
|             |      |                                  |         |  |
|             |      |                                  |         |  |
|             |      |                                  |         |  |
|             |      |                                  |         |  |
|             |      |                                  |         |  |
|             |      |                                  |         |  |
|             |      |                                  |         |  |
|             |      |                                  |         |  |
|             |      |                                  |         |  |
|             |      |                                  |         |  |
|             |      | 1                                |         |  |

5. Click "Next >".

The "Select the network connections for the S7 programs associated with the areas" dialog box opens.

In the "S7 programs and network connections" group, you will find the entry "S7 connection" and the subnet "Sym. conn.": This is the connection that the automation system and operator station use for communication and that you already created in NetPro.

| ettings: Compile 05                          | ×                                                                                      |
|----------------------------------------------|----------------------------------------------------------------------------------------|
| Select the network connections for the S7 Pr | sograms associated with the areas.                                                     |
|                                              | S7 program A Conne Subnet Subnet type WinC<br>S7 Program(1) 2 S7 conne Sym. conn. Name |
|                                              |                                                                                        |
|                                              |                                                                                        |
|                                              |                                                                                        |
|                                              | · •                                                                                    |
|                                              | Connection                                                                             |
| < Back Next >                                | Cancel Help                                                                            |

- If no connection is displayed here, click "Connection...".
   Select the S7 connection you have made in NetPro from the "Select network connection" dialog box and then click "OK".
   The selected connection is entered.
- 7. Click "Next".

The "Select the data you want to compile and the scope of the compilation" step opens.

8. Select the following check boxes and options:

| Area    | Check box / option            |
|---------|-------------------------------|
| "Data"  | "Tags and messages"           |
|         | "SFC visualization"           |
|         | "Picture tree"                |
| "Scope" | "Entire OS with memory reset" |

|                                                                  |                 | Further options     Minimum page initian quale of the probine tage |
|------------------------------------------------------------------|-----------------|--------------------------------------------------------------------|
| <ul> <li>Tags and messages</li> <li>SFC Visualization</li> </ul> |                 | 1 second                                                           |
| Picture Tree                                                     |                 |                                                                    |
|                                                                  |                 |                                                                    |
| Соре ———                                                         |                 |                                                                    |
| Entire OS                                                        | Vith memory res | set                                                                |
| C Changes                                                        |                 |                                                                    |
|                                                                  |                 |                                                                    |

- 1. Click "Apply".
- The dialog box "Settings: Download OS" opens. The message dialog "If you want to download changes online... Do you want to continue?" opens.
- 3. Click "Yes".

Compilation is started and a progress bar is displayed. When compilation is completed, the log file opens in a text editor to show you whether or not the compilation was executed without error.

- 4. Close the text editor.
- 5. Click "Close" in the "Compile and Download Objects" dialog box.

# 8.3.6 How to Start the OS

#### Introduction

You have now completed all the preparation steps for configuring the OS in SIMATIC Manager, and you can now start to configure the OS. To do so, first open the OS.

#### Requirements

- The example project is open in SIMATIC Manager.
- The component view is activated

#### Procedure

- Select the "color\_gs\_MP/ color\_gs\_Prj/ SIMATIC PC-Station/ WinCC Application/ OS(1)" object from the tree view.
- 2. Select the Edit > Open Object command. the PCS 7 OS - WinCC Explorer opens.

# 8.4 Working on the OS

## 8.4.1 Structure of the OS - WinCC Explorer

#### Introduction

WinCC Explorer provides you with a series of editors that you can use to configure an OS. But for configuring the OS you will only use a few of these editors.

#### What is the basic structure of WinCC Explorer ?

In principle, the structure of WinCC Explorer is very similar to Windows Explorer::

- In the left pane, there is a navigation window. Here, you will find all the editors for configuring the PCS 7 OS.
- In the right pane, there is a detailed window in which detailed information on the entry selected in the navigation window is displayed.

You only work with Graphics Designer in the "color\_gs" project. This is the tool you use to create process pictures. You do not require any other editors to configure the OS.

8.4 Working on the OS

# 8.4.2 Function of process pictures

#### **Process Pictures**

Process pictures represent the process-related equipment to the operator. The process is operated here and system statuses are displayed.

The process picture you will create for the "color\_gs" project already exists in the plant hierarchy in SIMATIC Manager.

You edit the process picture in the "Graphics Designer" editor. You insert the desired static and dynamic objects and interconnect them.

# 8.5 Working in general with the Graphics Designer

## 8.5.1 Introduction to the Graphics Designer

#### User Interface

The Graphics Designer is one of the editors of the OS. The user interface of the Graphics Designer is structured as follows:

- On the left side, you will see a color palette that you can use to assign certain colors to the objects.
- In the middle is the drawing board on which you insert the objects for the process picture.
- In the right section, you will see the object palette. This is the library containing the various standard objects provided by the Graphics Designer. You will also see a style palette on the right side that you use to format the objects.

#### Libraries

The libraries of the Graphics Designer contain a wide selection of ready-to-use graphic elements, such as piping and valves. You can modify these elements or add to them and store them in your own project libraries so that they are available to you at any time.

#### Objects

The Graphics Designer distinguishes between two different types of objects:

- Static objects these objects are purely drawing objects as you would find in a drawing program, for example lines, circles, polygons or static text.
- Dynamic objects -- these objects are made dynamic via a connection to a block I/O (tag). In process mode these objects always display the current values of a process tag of the process cell. In the "color\_gs" project, you will get to know various dynamic objects.

## 8.5.2 How to Open a Process Picture

#### Introduction

You edit the process picture in the OS. You use the "Graphics Designer" editor for this.

#### Requirement

The example project is open in WinCC Explorer.

#### Procedure

- Select the "Graphics Designer" entry on the navigation window. The detail view shows all pictures belonging to the project. All the default pictures and template pictures provided by PCS 7 are, of course, also displayed. These can be identified by the "@" character in front of the name.
- 2. Double-click the "RMT1.pdl" picture file in the detail view. The process picture opens in Graphics Designer. The view shows that this process picture already contains objects although you have not yet inserted any. These are the block icons that you created in the process picture with the "Create block icons" function in SIMATIC Manager. You can also see that the block icon for the valve has been inserted both in the horizontal alignment and vertical alignment variants. These two variants are influenced by the setting in the process object view in the "Picture Objects" tab that you made when assigning parameters for the CFC charts.

| ń  | r F | ۱۸ | <b>1</b> T | 1.  | P | dl |    |   |   |    |    |          |    |    |    |   |   |    |   |        |    |    |   |   |     |    |        |    |    |    |     |   |    |         |   |     |     |   |     |     |     |          |    |    |    |    |    |    |    |     |     | _  |     | × |  |
|----|-----|----|------------|-----|---|----|----|---|---|----|----|----------|----|----|----|---|---|----|---|--------|----|----|---|---|-----|----|--------|----|----|----|-----|---|----|---------|---|-----|-----|---|-----|-----|-----|----------|----|----|----|----|----|----|----|-----|-----|----|-----|---|--|
|    | ЛT  | 1/ | S          | FC  | : | RI | ЛT | 1 | N | ĸ  | 11 | 4/       | vi | ۱Ľ | VI | 1 | N | К1 | 1 | BΛ     | /Α | LV | Е | N | IK  | 11 | 2/     | VI | ۱Ľ | vī | 31  | N | (1 | 11      | N | ΆΙ  | V   | I | N   | P1  | 11  | IA       | 10 | TC | DR | 11 | /C | FC | 1  | 11  | 11  | Л. | IA  |   |  |
| IC |     |    | X          |     | X | Х  | Þ  |   |   | -  | -  | <u>.</u> |    |    |    |   |   | -  | _ | 1.     |    |    |   |   |     |    |        | ·  |    |    |     |   | ÷  |         | ÷ |     | • • |   | J]. | J   | ~   | 7        | ·  |    |    | ľ  | 99 | 99 | 99 | 9,9 | ,   |    |     |   |  |
| Γ  |     |    |            |     |   | :  | :  | : | : | D  | K  | 1:       |    | :  | :  | : | : | D  | K |        | :  | :  | : | : | 1   | ¢  | $ \in$ |    | :  | :  | : : | Ċ | ¢  | $ \in $ |   |     |     | : | 116 | · ( | N   | <u>ו</u> | S  | ÷  |    | Ļ  |    |    | X  | Ц,  | X   | X  | Х   |   |  |
| L  |     |    |            | : : |   | :  | :  | : |   | 'n | Ľ  | ч<br>8   |    | :  | :  | : | 1 | ń  | Ľ | ч<br>8 | :  | :  | : | : | 1   | m  | :      | Ś  | :  | :  | : : | Ċ | m  |         | S |     |     | : |     |     | : : | :        | ÷  |    |    |    | :  | :  | :  | : : |     | :  | : : |   |  |
| L  | • • |    |            |     |   | :  | :  | ÷ | : | :  |    |          |    | :  | :  | : | : | :  |   |        | :  | :  | ÷ | : | • • |    | :      | ÷  | ÷  | ÷  | •   |   | :  | :       | : |     |     | ÷ | ÷   | :   |     | :        | ÷  | :  | •  |    | :  | :  | :  |     |     | :  | : : |   |  |
| L  | • • |    |            |     |   | :  | ÷  | ÷ | ÷ | ÷  |    | • •      |    | ÷  | ÷  | ÷ | ÷ | ÷  | : |        | ÷  | ÷  | ÷ | : | • • |    | ÷      | ÷  | ÷  | ÷  | •   |   | ÷  | ÷       | ÷ | : : |     | ÷ | ÷   |     | •   | ÷        | ÷  | ÷  | •  | :  | ÷  | ÷  | •  | : : |     | :  | : : |   |  |
| L  |     |    |            |     |   |    | •  | • | • | •  |    |          |    |    | •  | • | • | •  | • |        | •  | •  | • | • |     | •  | •      | •  | •  | ·  | • • |   | •  | •       | • | •   | •   | • | ·   | •   |     | •        | •  | •  |    |    | •  | •  |    |     | • • |    |     |   |  |
| L  |     |    |            |     |   |    |    | : | : | :  |    |          |    |    | :  | : | : | :  |   |        | :  | :  | : |   |     |    | :      |    | :  |    |     |   |    |         | : |     |     |   | ÷   |     |     | :        | :  | :  |    |    |    | :  | :  |     |     | :  |     |   |  |
|    |     |    |            |     |   |    | :  | : | : | :  |    |          |    | :  | :  | : | : | :  |   |        | :  | :  | : |   |     |    | :      | :  | :  | :  |     |   | :  | :       | : |     |     | : | :   |     |     | :        | :  | :  |    |    | :  | :  | :  |     |     | :  | : : |   |  |
|    |     |    |            |     |   |    | :  | : | : | :  |    |          |    | :  | :  | : | : | :  |   |        | :  | :  | : | : |     |    | :      | ÷  | :  | :  |     |   | :  | :       | : |     |     | : | :   |     |     | :        | :  | :  |    |    | :  | :  | :  | : : |     | :  | : : | ⊡ |  |
| 4  |     |    |            |     |   |    |    |   | _ |    |    |          |    |    |    |   |   |    |   |        |    |    |   |   |     |    |        |    |    |    |     |   |    |         |   |     |     |   |     |     |     |          |    |    |    |    |    |    |    |     |     |    | ►   |   |  |

#### Note

The sequence of the block icons in your process picture may differ from the sequence in the diagram above

## 8.5.3 How to Open the Various Toolbars

#### Introduction

The most important toolbars and palettes are open by default. If you inadvertently close toolbars or palettes, you should know how to make them visible again.

#### Requirement

The process picture is open in the Graphics Designer.

#### Procedure

- Select the menu command View > Toolbars. The "Toolbars" dialog box opens. Here, you see all the toolbars provided by the Graphics Designer.
- 2. Make the same settings for the toolbars as shown in the screenshot of the dialog box:

| ? ×    |
|--------|
| ОК     |
| Apply  |
| Cancel |
|        |
|        |
|        |
| Redo   |
|        |
|        |

3. Click "OK" to apply your settings. This displays the selected toolbars in the object palettes.

The object palette contains two tabs:

- "Standard" tab
- "Controls" tab

In Getting Started, you will only use the "Standard" tab.

# 8.5.4 Objects in the Graphics Designer

## Objects in the Graphics Designer

Before you get started on the actual configuration in the Graphics Designer, it is time for some theory relating to the various objects that you will use to create the "RMT1.pdl" process picture. These objects include the following:

- Static Objects
- Text Fields
- I/O fields

You also receive some background information on interconnecting tags – this is the way you create the relationship between the process picture and the process tag.

# 8.5.5 What Are Static Objects?

## Static Objects

To visualize equipment, such as a pipe or a tank, you require static objects. These objects do not change while in process mode; in other words, they are not influenced by a status or by a value of a process tag.

# 8.5.6 What Are Text Fields?

## **Text Fields**

In a text field, you can enter any information that you want the plant operator to see in the process picture. You can, for example, insert a text field to allow you to label objects and to simplify the assignment of the picture objects to the process for the operator. You can enter any text in these text fields and can position the text fields anywhere in the process picture.

For the "color\_gs" project, you will insert text fields with appropriate labels for all the process tags.

# 8.5.7 What Are I/O Fields?

#### I/O fields

I/O fields are used for inputting and outputting values. There are different types of I/O fields:

- Output field
- Input field
- Combined input and output field
- I/O fields can process different data formats, such as binary, decimal, string, hexadecimal.

Just as for all other objects, you can also select different formats and make different settings for I/O fields.

In the "color\_gs" project, you will use an I/O field to selectively control dosing to either reactor 1 or 2.

#### 8.5.8 How Does Tag Interconnection Work?

#### Tag interconnection

Tag interconnection is a central function when you create process pictures: Objects are entered in the process picture that represent the process values of a process tag in the process mode. With the tag interconnection, you create the connection between the object in the process picture and the actual process tag. This enables the OS to receive data from the AS, to display the data in the process picture and to update the data. 8.6 Creating the process picture

# 8.6 Creating the process picture

# 8.6.1 How to Insert Pipes and a Tank into the Process Picture

# Requirements

- The "RMT1" process picture is open in the Graphics Designer.
- The block icons are available. Do not yet start editing these icons. You must first create a picture of the equipment with the static objects before you can move the icons to the positions where they require information.

#### Procedure

- 1. Select the menu command View > Library. This opens the OS libraries.
- 2. Select the "Global Library/PlantBlocks/Tanks/Tank4" and move it to the drawing board using a drag-and-drop operation.

#### Note

Click on the "Eyeglasses" button in the toolbar to obtain a preview of the graphic objects.

Video

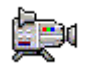

- 3. Drag additional objects to the drawing board as shown in the table below.
- 4. Close the library.

- 5. Select an object and adapt its size and position to match the following picture:
  - You can move the object by positioning the mouse pointer on the object, holding down the mouse button and dragging the object to the required location.
  - You can increase or decrease the size of the object by positioning the mouse pointer on the corner handles of the object, holding down the mouse button, and dragging to make the object larger or smaller.

| Name of the object          | Number | Path in the library                                                      |
|-----------------------------|--------|--------------------------------------------------------------------------|
| Horizontal pipes            | 3 x    | Global Library/PlantElements/Pipes - Smart Objects/3D Pipe<br>Horizontal |
| Vertical pipes              | 5 x    | Global Library/PlantElements/Pipes - Smart Objects/3D Pipe Vertical      |
| Angle                       | 1 x    | Global Library/PlantElements/Pipes - Smart Objects/3D Pipe Elbow 1       |
| Angle                       | 1 x    | Global Library/PlantElements/Pipes - Smart Objects/3D Pipe Elbow 2       |
| Angle                       | 1 x    | Global Library/PlantElements/Pipes - Smart Objects/3D Pipe Elbow 3       |
| Angle                       | 1 x    | Global Library/PlantElements/Pipes - Smart Objects/3D Pipe Elbow 4       |
| Control valve               | 1 x    | Global Library/Symbols/Valves/30                                         |
| Tanks representing reactors | 2 x    | Global Library/Siemens HMI Icon Library/Tanks/Tank1                      |

8.6 Creating the process picture

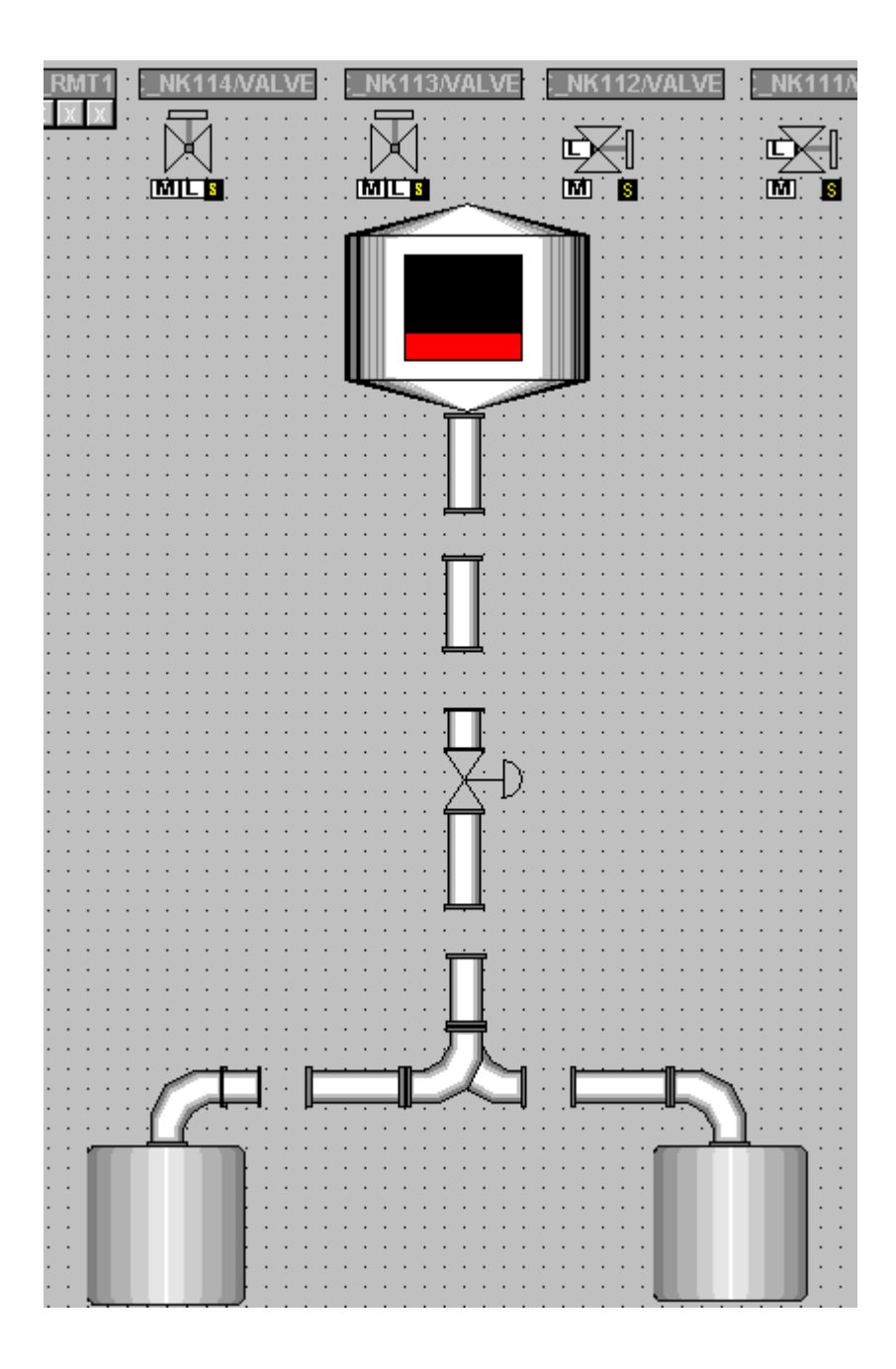

# 8.6.2 Labeling the Parts of the Plant

#### Overview

The parts of the plant are labeled in three separate steps:

| Step | What?                                   |  |  |  |  |  |  |  |
|------|-----------------------------------------|--|--|--|--|--|--|--|
| 1    | Insert and Format Text Field (Page 179) |  |  |  |  |  |  |  |
| 2    | Set Text Field (Page 180)               |  |  |  |  |  |  |  |
| 3    | Duplicate Text Field (Page 181)         |  |  |  |  |  |  |  |

## 8.6.3 Step 1 - How to Insert a Text Field

#### Requirements

- The "RMT1.pdl" process picture is open in the Graphics Designer.
- The static objects have been inserted.

#### Procedure

- 1. Select "Standard Objects/Static Text" in the object palette.
- 2. Use the mouse to navigate to the drawing area. The mouse pointer transforms into a small text input symbol.
- Draw a text field next to the reactor. A rectangle is inserted and the text within it is already selected.
- 4. Change this text to "Reactor 1".
- 5. Press the Enter key to apply the text.
- 6. Now format the text field using the Style Palette:
  - Select the text field and click on the "Line weight/invisible" entry. This hides the frame of the text field.
  - Select the text field and click on the "Fill pattern/transparent" entry. This makes the color of the text field transparent.

#### Video

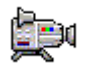

8.6 Creating the process picture

## 8.6.4 Step 2 - How to Set the Text Field

#### Requirements

- The "RMT1.pdl" process picture is open in the Graphics Designer.
- The text field is inserted and selected.

#### Procedure

- Select the menu command View > Properties. The "Object Properties" dialog box opens with active "Properties" tab.
- 2. Select the "Static text" entry from the tree view. The detail view shows the name of the text field and the level.
- 3. Switch to the detail view and then double-click the "Static Text 1" input box in the "Static" column.

You can now edit text in this input box.

- 4. Type in the name "Reactor 1" and then press ENTER. This saves this name and displays it in the top row. If you are working on the drawing board, this name will be displayed as a tooltip whenever you move the mouse over the object.
- 5. Select the "Static Text/Font" entry in the tree view.
- 6. Switch to the detail view. Double-click the value "no" in the box next to the "bold" attribute.

The values changes from "no" to "yes" and the text is assigned the "bold" attribute.

7. Close the "Object Properties" dialog box. All changes are shown.

Video

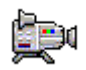
## 8.6.5 Step 3 - How to Duplicate the Text Field

#### Requirements

- The "RMT1.pdl" process picture is open in the Graphics Designer.
- The text field is inserted.
- The settings for text fields have been made.

#### Procedure

To avoid having to repeat all the settings you made for the first text field, you duplicate the existing text field and simply overwrite the existing text.

 Select the text box if it is no longer marked and then select the Edit > Duplicate command.

The program duplicates the text box.

- 2. Double-click in the text box and change the text to "Reactor 2". The duplication functions automatically sets all other formats.
- 3. Select the View > Properties command.
- 4. Change the object name to "Reactor 2" in the detailed window.
- 5. Position the text field next to the object.
- 6. Repeat steps 1 to 5 to create the following text fields:
  - Raw material tank
  - RMT 1 part of the plant
- 7. Open the properties for the text field "Unit RMT 1" and the entry "Static Text/Font in the tree view.
- 8. Switch to the detailed window and enter the value "16" for the "Font Size" attribute.
- 9. Close the "Object Properties" dialog box.
- 10. Position the text fields as follows:
  - Raw material tank left next to the raw material tank
  - RMT 1 part of the plant in the upper left corner of the process picture
- 11.Select the File > Save command.

The program saves the process picture.

8.6 Creating the process picture

## 8.6.6 Current status of the process picture...

#### Result

Now that you have inserted the tank, the pipes, and the labeling, your process picture should look like the one below:

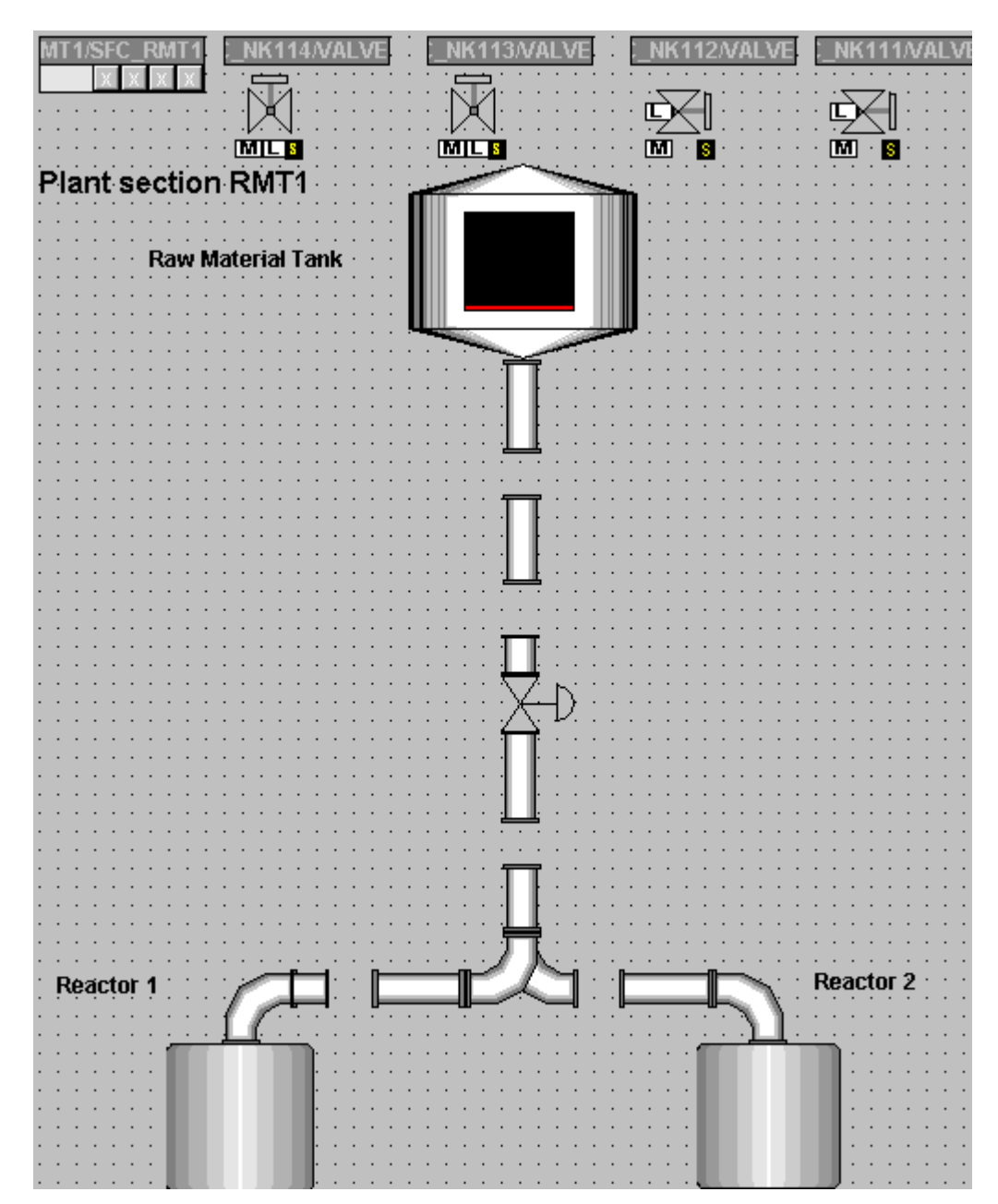

## 8.6.7 How to Connect the Raw Material Tank with the Process Value

#### Introduction

The tank you inserted in your process picture represents the raw material tank. In order to display the current fill level of the raw material tank in process mode, you now connect this tank with the relevant block.

#### Requirements

- The "RMT1.pdl" process picture is open in the Graphics Designer.
- The static objects have been inserted.

#### Procedure

- Select the "Tank4" object which represent the raw materials tank. The name of the object is shown in the tooltip that appears when you place the cursor on the object.
- Select the View > Properties command. The "Object Properties" dialog box opens with active "Properties" tab. Tank4" is selected in the tree view and the "Object name" and "Layer" attributes are displayed in the detailed window.
- 3. Change to the detail view and then double-click the "Tank4" input box in the "Static" column.

You can now edit text in this input box.

#### 4. Enter the name "Raw material tank1" and press the "Enter" key.

| Object Properties                                              |                                 |                                  | ? ×     |
|----------------------------------------------------------------|---------------------------------|----------------------------------|---------|
| 🧐 🌌 🜌 🛛 Tank4                                                  | Raw Material                    | [ ank                            | -       |
| Properties Events                                              | ,                               |                                  | _       |
| Tank4<br>Geometry<br>Colors<br>Miscellaneous<br>Tag Assignment | Attribute<br>bject Name<br>ayer | Static<br>Raw Material Tank<br>O | Dynamic |

- 5. Select the "Tank4/Tag Assignment" entry in the tree view.
- 6. Change to the detailed window. Position the cursor on the "light bulb" icon for the "Fill Level" attribute, and open the context menu.
- 7. Select **Tag...** The tag selection dialog box opens.
- Select the "ES tags" check box from the "Data source" group and deactivate the "WinCC tags" check box. The tree view displays the ES tags.
- Select the "ES tags/ Plant1/ RMT1/ LI111/ CFC\_LI111/ LIA" entry from the tree view. The detail view displays all ES tags.

| Tags - Project: C:\Program Files\SI | EMENS\STEP7\s7 | proj\color_gs\colo       | _Prj\wincproj\OS(1 | )\0 <b>? ×</b> |
|-------------------------------------|----------------|--------------------------|--------------------|----------------|
| E E E E                             | Data source:   | i Variables<br>inCC Tags |                    |                |
| 🖃 💣 ES Variables                    | Name           | Туре                     | Comment            |                |
| 🖻 📲 📴 Plant 1                       | M_SUP_WH       | Binary variable          | 1=Suppress H       |                |
| ⊡ <b>⊡</b> RMT1                     | M_SUP_WL       | Binary variable          | 1=Suppress L A     |                |
|                                     |                | Binary variable          | Occupied by Ba     |                |
|                                     | 🗔 oos          | Binary variable          | 1= Out of Service  |                |
|                                     | QERR           | Binary variable          | 1=Error            |                |
| E                                   | 🛄 QMSG_SUP     | Binary variable          | 1=Message Su       |                |
|                                     | STEP_NO        | Unsigned 32-bit          | Batch Step Num     |                |
|                                     | ΞŪ             | 32-bit floating          | Analog Input (     |                |
|                                     | U_AH           | 32-bit floating          | HH Alarm Limit     |                |
| 🗄 🖷 🛅 NP111                         |                | 32-bit floating          | LL Alarm Limit     |                |
| 🕀 🔁 SFC_RMT1                        | D_WH           | 32-bit floating          | H Alarm Limit (    |                |
|                                     | D_WL           | 32-bit floating          | L Alarm Limit (W   |                |
|                                     | VSTATUS        | Unsigned 32-bit          | Status-word        |                |
|                                     | J              |                          |                    | <b>•</b>       |
|                                     |                | ОК                       | Cancel             | Help           |

10.Select the "U" variable in the detailed window:

8.6 Creating the process picture

#### 11.Click "OK".

The program writes the tag and its full path to the "Dynamic" column.

| 📑 Object Pr | operties   |               |                |                             | ? × |
|-------------|------------|---------------|----------------|-----------------------------|-----|
| 9 2 2       | Tank4      | R             | aw Material Ta | ank                         | •   |
| Properties  | Events     | ,             |                |                             | _   |
| ⊡- Tank4    |            | Attribute     | Static         | Dynamic                     |     |
| Geo         | ometry     | Fill Level    | 25.000000      | Plant1/RMT1/CFC_LI111/LIA.U | Up  |
| Col         | ors        | Maximum Value | 100.000000     | 💮 Tag_max                   | Up  |
| Mis         | cellaneous | Minimum Value | 0.000000e+00C  | 💮 Tag_min                   | Up  |
| Ta          | g Assignm  |               |                | -                           |     |
|             |            |               |                |                             |     |
|             |            |               |                |                             |     |
|             |            |               |                |                             |     |
|             |            | •             |                |                             |     |

- 12.Double-click the value "100" at the "Maximum value" attribute in the "Static" column. The "Value input" dialog box opens.
- 13.Enter the value "600" in the "Maximum value" input box and click "OK". The program saves this value.
- 14. Accept the parameters for the minimum value.
- 15. Close the "Object Properties" dialog box.
- 16.Select the **File > Save** command. The program saves the process picture.

## 8.6.8 How to Position the Block Icons

#### Introduction

Your process picture already contains block icons that you inserted in SIMATIC Manager using the "Create/Update Block Icons" function. PCS 7 has automatically inserted these block icons sequentially in the upper section of the process picture. If you take a look at the block icons, you will see that PCS 7 has automatically created block icons in the horizontal and vertical directions based on the settings for the block in the CFC chart.

You must position these block icons in accordance with the plant structure.

#### Requirements

- The "RMT1.pdl" process picture is open in the Graphics Designer.
- The block icons are available.

#### 8.6 Creating the process picture

## Procedure

- 1. Select the "...\_NK111/VALVE" block icon and drag it to the required position so that the valve display in the block icon is positioned exactly between the pipes.
- 2. Follow the same procedure for all other block icons and position them in accordance with the following graphic:

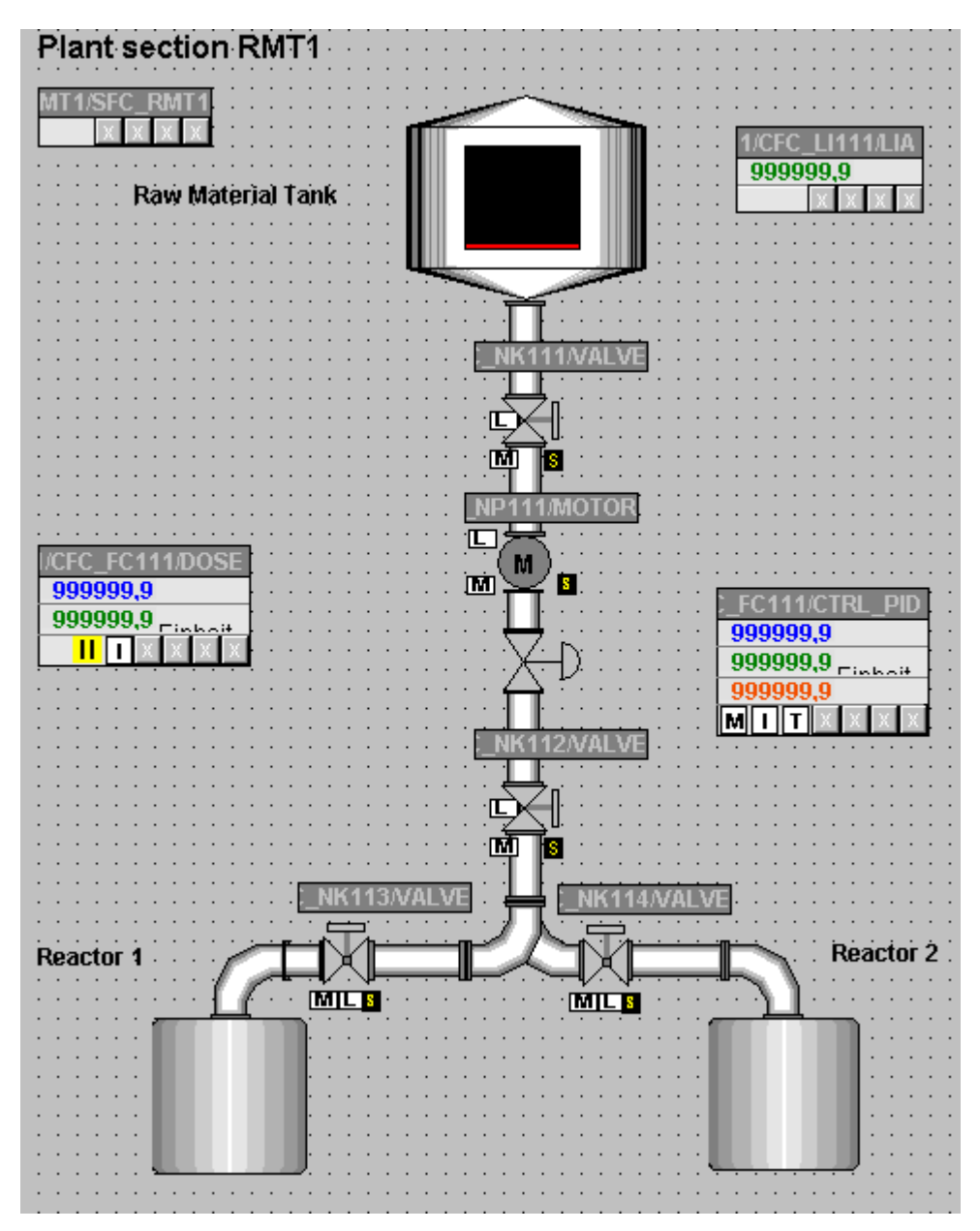

 Select the File > Save command. The program saves the process picture.

## 8.6.9 Inserting I/O Fields for Operator Control

#### Overview

You will provide two opportunities for operator control in your process picture:

- Reactor selection
- External/internal setpoint output

You start by configuring the reactor selection – this involves three steps. Afterwards, you basically follow the same procedure to configure the setpoint output:

| Step | What?                                       |
|------|---------------------------------------------|
| 1    | Insert I/O field (Page 189)                 |
| 2    | Format I/O field (Page 192)                 |
| 3    | Insert Explanatory Text (Page 193)          |
| 4    | Configure Default Setpoint Value (Page 194) |

## 8.6.10 Step 1 - How to Insert the I/O Field

#### Requirements

- The "RMT1.pdl" process picture is open in the Graphics Designer.
- The object palette is visible.
- The style palette is visible.

#### Procedure

- 1. Select the "Smart Objects/I/O Field" entry in the object palette.
- 2. Use the mouse to change to the drawing area. The mouse pointer transforms into a small I/O box icon.
- Draw a rectangle between the reactors by holding down the mouse button. The size of the rectangle should correspond with the size of your I/O box. The "I/O field configuration" dialog box opens.
- 4. Click the "Tag selection dialog" button next to the "Tag" box. The "Tags - Project" dialog box opens.
- 5. Select the "ES tags" check box from the "Data source" group. The tree view displays the ES tags.
- Select the entry "ES Tags/Plant1/RMT1/FC111/ADDIT/CFC\_SETP/ PARA\_DOS\_RM1\_SEL" from the tree view. The detail view displays all tags.

8.6 Creating the process picture

7. Select the variable "I0" in the detailed window.

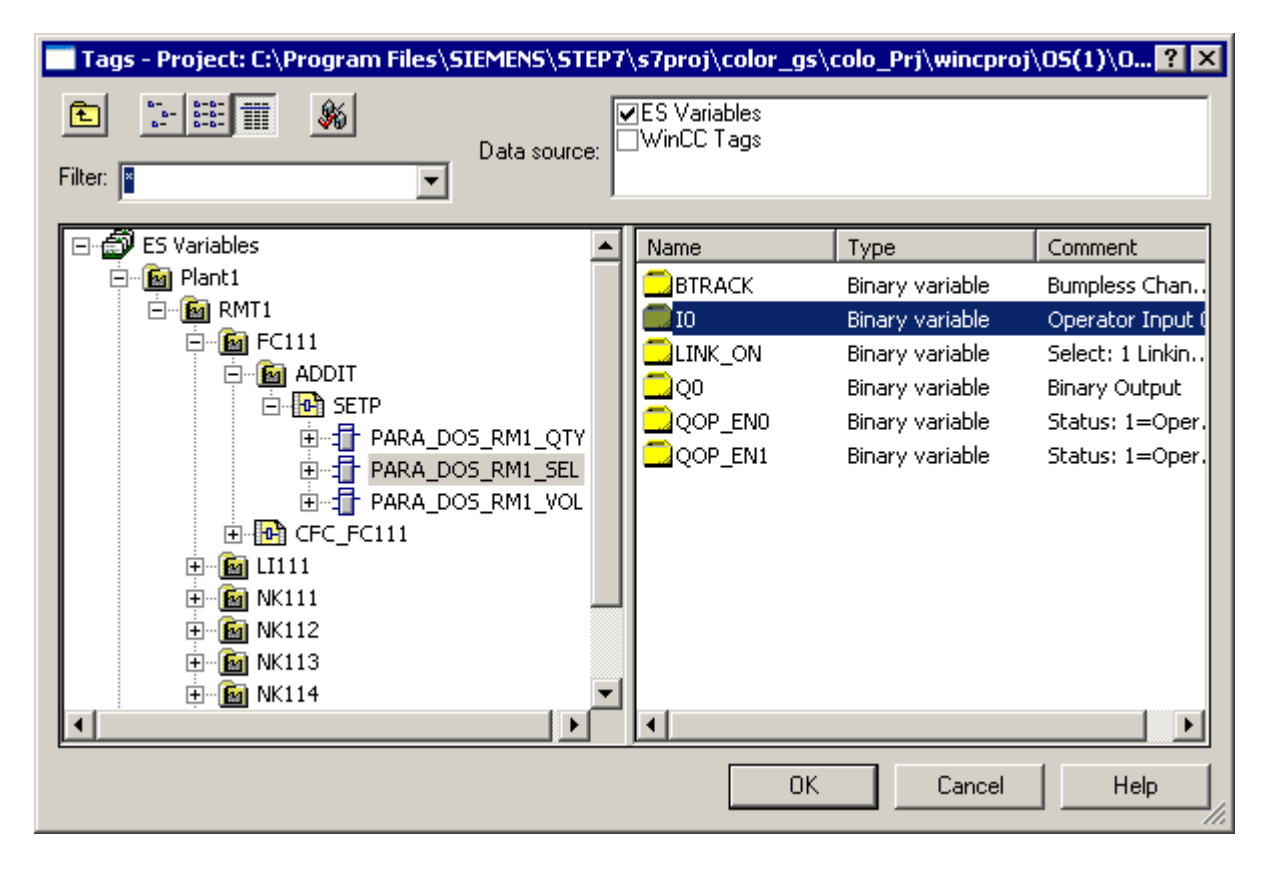

 Click "OK" to save your entries. The program enters the tag into the "Tag" input box.

- I/O-Field Configuration ? × Plant1/RMT1/SETF Tag: Update 2 s Ŧ Туре Both O Output 🔘 Input Format Font Size... 12 Font Name... Arial Color... ΟK Cancel
- 9. Make sure that the "Both" option is selected.

10.Click "OK" to save your entries.

8.6 Creating the process picture

## 8.6.11 Step 2 - How to Format the I/O Field

## Requirements

- The "RMT1.pdl" process picture is open in the Graphics Designer.
- The I/O field has been inserted.

## Procedure

Format the I/O field in the same way as you formatted the text fields.

- 1. Select I/O field 1.
- 2. Format using the style palette:
  - Click on the "Line Weight/Invisible" entry. This hides the text field frame.
  - Click on the "Fill pattern/transparent" entry. The text field color is now transparent.
- Select the menu command View > Properties. The "Object Properties" dialog box opens with active "Properties" tab.
- 4. Select the "I/O field" entry from the tree view which contains the properties of the input box.

The detail view shows the name of the text box and the level.

 Switch to the detail view and then double-click the "IOField1" input box in the "Static" column.

You can now edit text in this input box.

- 6. Type in the name "SEL\_REAK" and then press ENTER. This saves this name and displays it in the top row.
- 7. Select the "I/O Field/Font" entry in the tree view and change the value of the "Bold" attribute to "Yes" in the detailed window.
- 8. Select the "I/O Field/Output/Input" entry in the tree view and change the value of the "Data Format" attribute to "Binary" in the detailed window.
- 9. Close the "Object Properties" dialog box. All changes are shown.

## 8.6.12 Step 3 - How to Add Explanatory Text

#### Requirements

- The "RMT1.pdl" process picture is open in the Graphics Designer.
- The I/O field has been inserted and formatted.

#### Procedure

The plant operator also has to know what can be set with this I/O field. You use a text field in order to provide this explanation. You have already used text fields when labeling the plant.

- 1. Insert a text field use the "Standard Objects/ Static Text" object to do this.
- Enter the following text: "Select reactor: 0 = Reactor 1, 1 = Reactor 2". Press <Shift + Return> to create a line break.
- 3. Format the text fields using the style palette:
  - Frame invisible "Line Weight/Invisible" setting
  - Fill transparent "Fill Pattern/Transparent" setting
- 4. Drag a frame around the I/O field and the explanatory text use the "Standard Objects/Rectangle" " object for this purpose.
- 5. Format the text fields using the style palette:
  - Thickness of the frame "Line Weight/3 Pixel" setting
  - Fill transparent "Fill Pattern/Transparent" setting
- 6. Position the objects as shown in the figure below:

Select reactor:  

$$0 = \text{Reactor 1}$$
  
 $1 = \text{Reactor 2}$   
 $\mathbf{0}$ 

- 7. Lasso all the objects with the mouse.
- Select the menu command Edit > Group > Group. This groups all the objects into a single object and makes it easier to move them.
- 9. Position the objects between the reactors.

8.6 Creating the process picture

## 8.6.13 Step 4 - How to Insert the Setpoint Output

## Procedure

Proceed as with the selection between reactor 1 and 2; the section below provides an overview of the steps:

- 1. insert an I/O field using the tag "Plant1/RMT1/FC111/CFC\_FC111/DOSE/SPEXT\_ON".
- 2. Specify the properties for the I/O field in the style palette:
  - Frame: invisible style palette setting "Line Weight/Invisible"
  - Fill: transparent style palette setting "Fill Pattern/Transparent"
- 3. Specify the properties for the I/O field in the "Properties" dialog box:
  - I/O Field" property "Object Name" attribute: "SEL\_SP"
  - Font" property "Bold" attribute: "Yes"
  - Output/Input" property "Data Format" attribute: "Binary"
- Insert explanatory text field: "Input setpoint, 0 = internal (operator), 1 = external (CFC chart)"
- 5. Format the text field via the style palette:
  - Frame: invisible "Line Weight/Invisible" setting
  - Fill: transparent "Fill Pattern/Transparent" setting
- 6. Insert a whole frame object palette, "Standard Objects/ Rectangle" object
- 7. Format the whole frame via the style palette:
  - Line weight of frame -- "Line Weight/3 Pixel" setting
  - Fill: transparent "Fill Pattern/Transparent" setting

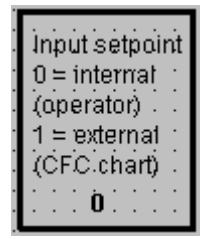

- 8. Group the objects by calling the Edit > Group objects > Group command.
- 9. Position grouped objects in the lower section on the left.

## 8.6.14 How to Complete the Work

#### Procedure

- 1. Insert an arrow between the actuator and the "...\_FC111/CTRL\_PID" block icon to indicate the relationship between the process tag and the block icon.
- 2. Insert an arrow between the raw material tank and the block icon ".../CFC\_LI111/LIA" to indicate the relationship between the process tag and the block icon.
- 3. Position the setpoint selection above the block icon ".../CFC\_FC111/DOSE".
- 4. Then position all other objects.

#### 8.6 Creating the process picture

## Result

Your process picture should now appear as shown below:

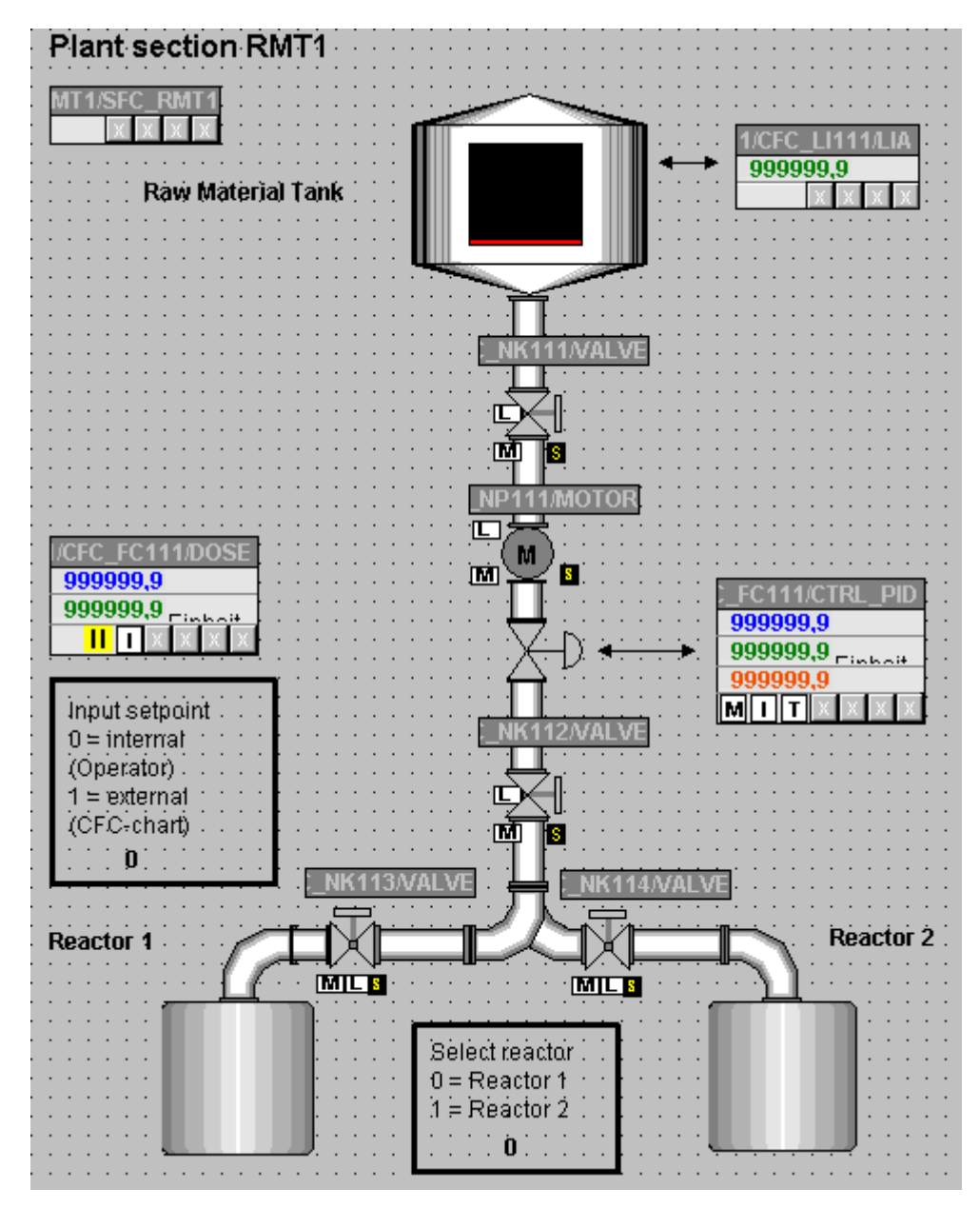

- 1. Select the **File > Save** command. The program saves the process picture, including all changes and additions.
- 2. Close the Graphics Designer.

## 8.6.15 Current Status of Your Project

#### **Completed Configuration Tasks**

At this point, your project is complete, thus enabling you to activate process mode. You have become acquainted with the following functions during the OS configuration:

- Setting the picture properties in SIMATIC Manager
- Creating block icons
- Compiling the operator station
- Creating a process picture in the Graphics Designer with a variety of objects, for example, static and dynamic objects

Configuring the operator station

8.6 Creating the process picture

## Working in runtime

## 9.1 Planning the user interface

#### 9.1.1 Operator Station in Process Mode

#### Operator control and monitoring options in process mode

In process mode, the "color\_gs" project provides various opportunities for operator control and monitoring of the process.

With the block icons, you have the following options:

- Observe the state of the valve: valve open or closed
- Observe the state of the pump: pump active or inactive
- Changing from a block icon to the associated faceplate

With I/O fields, you have the following options:

- Selecting the reactor
- Selecting whether the setpoint is read from the CFC chart or whether the plant operator can specify the setpoint externally
- · Assigning the setpoint for the dosing volume in the faceplate

You can also monitor the CFC and SFC charts. You were already introduced to this function when testing the charts.

9.1 Planning the user interface

## 9.1.2 User Interface in Process Mode

#### Structure

To allow you to monitor and operate the process yourself, here is a brief explanation of the user interface of PCS 7 in process mode.

The user interface in process mode is divided into four areas:

- Message line Displays the most recent message with the highest priority.
- Overview area
   Lets you select the areas of a plant and view these by means of the various command
   buttons In your "color\_gs" project, you have only one button, namely "RMT1" because
   your plant consists of only one part.
   Next to each button there are four other small buttons which you can use to view alarms
   and warnings from the sublevel hierarchy. If you click in this area, you automatically

change to the process picture in which the alarm or warning originated. The arrow key on the extreme right opens a tree view in which you can select a sublevel of the hierarchy.

• Process picture

Returns the associated process picture, depending on the area you selected in the overview. In your "color\_gs" project, the plant picture you created in the Graphics Designer is displayed.

9.1 Planning the user interface

#### Button set

Can be used to call various functions which you can select in process mode. In the "color\_gs" project, you will only get to know the buttons that are important for this project.

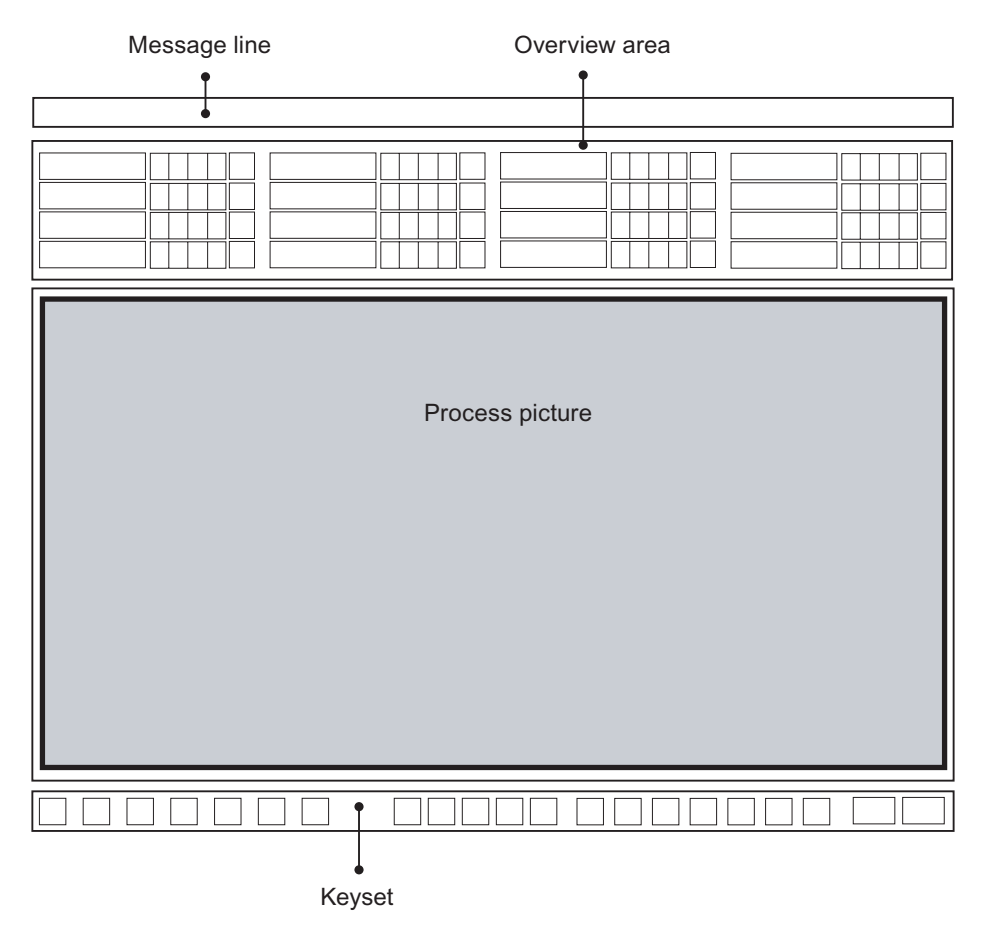

## 9.2 Operator control and monitoring in process mode

#### 9.2.1 How to Activate Process Mode

#### Requirements

- WinCC Explorer is open.
- The example project is open.

#### Procedure for Activating Process Mode

1. Select the **File > Activate** command. The progress bar and start screen open.

| Activ         | ate - CC_05_104_10_27_09_48_48 |
|---------------|--------------------------------|
| $\not\models$ | Data Manager RunTime           |
|               |                                |
|               | 33 %                           |
|               |                                |
|               |                                |
|               | 50 %                           |
|               |                                |

2. Click on "RMT1" in the overview area.

This displays the process picture which you created in Graphics Designer.

## 9.2.2 How to Start the Process

#### Introduction

To enable operator control and monitoring of all functions that you have configured, you now just have to start the dosing process.

Dosing is started using the SFC chart. You start the SFC directly in process mode without having to change back to SIMATIC Manager.

There are two ways to start the process:

- Using the block icon "..../RMT1/SFC\_RMT1"
- Using a button in the button set

#### Starting using the block icon

1. Click on the "..../RMT1/SFC\_RMT1" block icon. The associated faceplate opens.

| MT 1/ | SFC_ | RMT1 |
|-------|------|------|
|       |      |      |

- 2. Click the "Start" button. The "SFC Operation" dialog box opens.
- Click "OK". The sequential control system starts and you can follow the process in your process picture.
- Click "Section". This opens the detailed display of the SFC chart. This display corresponds to the display of the SFC chart in the SFC Editor.
- 5. Double-click on a step in the SFC chart to view additional details about the current status of the SFC chart.

#### Starting using the button set

- 1. Click "Change Button Set": The second button set is displayed.
- 2. Click "SFC Visualization". B

The "Open SFC" dialog box opens. Since you only have one OS and one SFC chart in your project, only this OS is displayed in the tree view and only the SFC chart in the detail window.

| 🦃 Open SFC                 |            |                    |                    |           |                     | × |
|----------------------------|------------|--------------------|--------------------|-----------|---------------------|---|
| 1 - 5-5 III                |            |                    |                    |           |                     |   |
| Hierarchy:                 |            |                    |                    |           |                     |   |
| KH1B854D<br>OS(1)_KH1B854D | SFC Name * | Last<br>* 7<br>1/1 | Sho<br>* 🔽<br>Plan | Co<br>* 7 | Type<br>* 7<br>Plan |   |
|                            |            |                    | 0K                 |           | Cance               |   |

3. Select the "RMT1/FC111/SFC\_RMT1" chart in the detailed window and click "OK". A greatly reduced overview of the SFC chart opens.

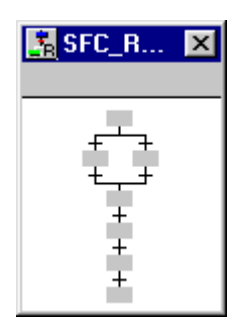

4. Click on this overview.

The detailed display of the SFC chart appears. This detailed display is comparable to the display that you worked with when testing the SFC chart in the SFC Editor.

| Real Plant1/RMT1/SFC_RM | 1T1 : Ready RUN: Ready | PLC State: RUN 🛛 🗙       |
|-------------------------|------------------------|--------------------------|
|                         | ART                    | <b>_</b>                 |
|                         |                        |                          |
| INIT_LINE               |                        |                          |
|                         |                        | •                        |
|                         |                        |                          |
| Faceplate 🔽 Update      | Sequencer properties   | Start condition Overview |
| Ready                   |                        | T                        |
| MANUAL                  |                        | Up Internet              |
| MANUAL 🕨 Start          | 🔟 Hold 💵 Res           | ume Command output       |
| AUTO 🔀 Cancel           | 🗹 Exit 🔳 St            | op 🗌 Cyclic mode         |
| 😚 🚮 Restart             | 🛃 Reset                | Timeout                  |
|                         |                        |                          |
|                         |                        | li.                      |

- 5. Position this detailed display so that you can see your entire process picture.
- 6. Click "Start".

The "SFC Operation" dialog box opens.

7. Click "OK".

The sequence control system starts: You can monitor the process both in your process picture and in the detailed display of the SFC chart. The representation in the SFC chart is no different from the representation you know from the test mode.

## 9.2.3 How to Stop the Process

#### Procedure

If you do not want the process to run right through to the end, you can stop it manually:

- 1. Click "Stop" in the detail view of the SFC chart. The "SFC operation" dialog box opens.
- 2. Click "OK". This pauses the process.
- 3. Now click "Reset" and then "OK" in the "SFC Operation" dialog box. This resets all values to the input values.

#### 9.2.4 How to Control the Process by Means of the Process Picture

#### Operator process control

There are several ways of influencing the process in the process mode using the process picture:

- Select Reactor (Page 207)
- Open Faceplate (Page 207)
- Define Setpoint Value (Page 208)

## 9.2.5 How to Specify the Reactor

#### Procedure

- 1. Position the mouse pointer on the I/O field in the "Select reactor" area. The mouse pointer is transformed into a text selection symbol.
- Click on the I/O field. The I/O field is shown on a gray background.
- 3. Enter the required number to select the reactor:
  - If you want to dose in reactor 1:0
  - If you want to dose in reactor 2:1
- 4. Press ENTER.

The new value is saved after a brief delay and the displayed in this area.

Video

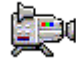

5. Restart the process and review the results.

## 9.2.6 How to Open the Faceplates

#### Procedure

- 1. Start the process
- Click the block icon "...\_FC111/CTRL\_PID". The corresponding faceplate opens with active "Standard" tab.
- 3. Select other tabs using the drop-down list box. For your "color\_gs" project, the following views are of interest:
  - Standard here, you can see, for example, the setpoint and actual value of the controller displayed as specific values and in graphic form.
  - Parameters here, you can, for example, modify certain values. Using the "Bar HL" and "Bar LL" boxes you can modify the graphic display for the "Standard" tab.
  - Limits here, you can see, for example, the alarm limits that you defined in the CFC chart for this block.
- 4. Close the faceplate.

## 9.2.7 How to Change the Setpoint

#### Introduction

The setpoint is changed in two steps:

- First, you define whether the process uses the external or internal setpoint.
- Then, you enter the specific setpoint.

#### Step 1: Specify setpoint output

- Position the cursor on the I/O field in the "Input setpoint" area. You already created this area in the process picture. The mouse pointer is transformed into a text selection symbol.
- 2. Click on the I/O field and enter the required number of the method for the setpoint output as shown in the table below.
- 3. Press ENTER.

The new value is saved after a brief delay and the displayed in this area.

| If the setpoint                          | enter the following number: |
|------------------------------------------|-----------------------------|
| will be read from the CFC chart          | 1                           |
| will be entered manually by the operator | 0                           |

#### Step 2: Enter the setpoint

 Click the block icon ".../CFC\_FC111/DOSE. The corresponding faceplate opens with active "Standard" tab.

| <i>i</i> | ×                                                                          |
|----------|----------------------------------------------------------------------------|
|          | Plant1/RMT1/CFC_FC111/DOSE                                                 |
|          | 🖌 🔺 🚔 standard 🔻 🕅                                                         |
| 110,000  | state Off Start<br>Command Continue  Cancel<br>setpoint Internal  Postdose |
| -10,000  | Setpoint 0,<br>PV 0,<br>ER 0,<br>SP PV Dribb 0,                            |

- 2. Open the "Setpoint" drop-down list. The "SP" dialog box opens.
- 3. Activate "Internal" check box.

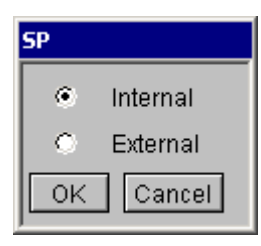

- 4. Click "Run". The "Setpoint" input box is activated.
- 5. Click on the "Setpoint" input box. The "Setpoint" dialog box opens.

6. Click in the input box and enter the required value.

| Setpoint      |   |
|---------------|---|
| UL +100,000   |   |
| +50,000       |   |
| LL +0,000     |   |
| OK Cancel     | - |
| -5% -1% 1% 5% |   |
|               |   |

- Click "Run". The value is entered in the input box.
- 8. Close the faceplate. The modified value is displayed in the block icon.
- 9. Restart the process and review the results.

## 9.2.8 How to Work with Messages

#### Introduction

Messages are displayed to you as follows:

- In the message line
- In a separate message list

#### Message line

While the process is running, warnings and alarms with messages are displayed in the message line of your screen. The message line contains the latest message with the highest priority.

Click the button to the right of the message line to acknowledge the messages.

#### Message list

You can also view all the messages and alarms in a list.

1. Click the "Change Button Set" button:

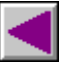

2. Click "Message System":

The message list is displayed.

- 3. Acknowledge the messages as shown in the table below.
- 4. Click on the buttons in the button area to navigate to the various message and alarm lists.
- 5. Click the "Previous Graphic" button in the button area:

Ø

This returns you to the "RMT1" process picture.

| If you                               | then                                                                                                    |
|--------------------------------------|----------------------------------------------------------------------------------------------------|
| want to acknowledge a single message | click "Acknowledge single messages". This acknowledges the message that is labeled at the start of the line with a triangle. |
| want to acknowledge all messages     | click "Acknowledge all visible messages".                                                                                    |

## 9.2.9 How to Exit Process Mode

나라

#### Procedure

- 1. Click the "Change Button Set" button in the button area.
- 2. Click the "Exit Runtime" button:

The "Exit Runtime" dialog box opens.

| <b>#</b>                                         | ×         |  |  |  |
|--------------------------------------------------|-----------|--|--|--|
| Exit Runtime                                     | <b></b> _ |  |  |  |
| Are you sure to deactivate the runtime session ? |           |  |  |  |
| If you agree push the "deactivate" button.       |           |  |  |  |
|                                                  |           |  |  |  |
| Deactivate                                       | Cancel    |  |  |  |

- 3. Click "Deactivate". This exits process mode.
- 4. Close WinCC Explorer.

# 10

# Performing additional tasks

## 10.1 Introduction to the Additional Task

#### **Additional Task**

In the "color\_gs" project, two identically configured raw material tanks are required. The additional task is to configure the second raw material tank "RMT2". But do not worry: You do not need to work through all steps again but will use the automatic functions of PCS 7. You will find that the copying function of PCS 7 will save you many steps by performing these steps for you automatically in the background.

When you create the second raw material tank, you will work largely on your own. You have already become familiar with many of the required dialog boxes during configuration of the first raw material tank. Therefore, in this section, we will not prescribe detailed step-by-step instructions but will simply specify the order in which you must make the configuration, giving you a general guideline on how to proceed.

10.2 How to Copy the Existing 'RMT1' Part of the Plant

## 10.2 How to Copy the Existing 'RMT1' Part of the Plant

#### Requirements

- The example project is open in SIMATIC Manager.
- The plant view is activated.
- Configuration of the RMT1 plant component is complete and free of errors.

#### Procedure

1. Select the "Copy / Paste" function in Windows to copy the "RMT1" hierarchy folder to the "Plant1" hierarchy folder.

SIMATIC Manager generates a copy of the "RMT1" hierarchy folder, names it "RMT1(1)" and saves it to the "Plant1" hierarchy folder. The names of the objects, for example, CFC/SFC charts are appended a consecutive number.

In the destination hierarchy folder, the cross-references to CFC blocks which are defined in the dynamic objects of the OS pictures are automatically updated when you copy / move hierarchy folders which contain CFC charts and process pictures.

#### NOTICE

If you copy or move charts and pictures individually, in other words, you copy or move them not within the hierarchy folder, the references of the dynamic objects are lost and they must be linked to the blocks again in the pictures.

2. Change the names of the hierarchy folder and the objects in the individual hierarchy folders according to the table below:

| Hierarchy folder | New name | Object contained - old name | New name  |
|------------------|----------|-----------------------------|-----------|
| RMT1(1)          | RMT2     | RMT1(1)" process picture    | RMT2      |
|                  |          | SFC_RMT1(1)                 | SFC_RMT2  |
| FC111            | FC112    | CFC_FC111(1) CFC_FC112      |           |
| ADDIT            | ADDIT2   | CFC_SETP(1)                 | CFC_SETP2 |
| LI111            | LI112    | CFC_LI111(1)                | CFC_LI112 |
| NK 111           | NK115    | CFC_NK111(1)                | CFC_NK115 |
| NK112            | NK116    | CFC_NK112(1) CFC_NK116      |           |
| NK113            | NK117    | CFC_NK113(1) CFC_NK117      |           |
| NK114            | NK118    | CFC_NK114(1)                | CFC_NK118 |
| NP111            | NP112    | CFC_NP111(1)                | CFC_NP112 |

10.2 How to Copy the Existing 'RMT1' Part of the Plant

| 😼 color_gs_MP (Plant View) C: | \Program Files\S | iIEMENS\STEP7\s7proj | 🗆 🗙 |
|-------------------------------|------------------|----------------------|-----|
| ⊡- 🔂 color_gs_MP              | 🞒 color_gs_Prj   | 🍫 color_gs_Lib       |     |
| 🖻 🎒 color_gs_Prj              |                  |                      |     |
| 📄 🧰 Shared Declarations       |                  |                      |     |
| 🖻 🖻 Plant1                    |                  |                      |     |
| 🚊 🖻 💼 RMT1                    |                  |                      |     |
| 庄 🖻 FC111                     |                  |                      |     |
| 主 🖻 Li111                     |                  |                      |     |
| - 📴 NK111                     |                  |                      |     |
| 🗄 🖻 NK112                     |                  |                      |     |
| Ē. 📴 NK113                    |                  |                      |     |
| ⊡ 🖻 NK114                     |                  |                      |     |
|                               |                  |                      |     |
| ⊡@ RMT2                       |                  |                      |     |
| ⊡ <b>⊡</b> FC112              |                  |                      |     |
| ADDIT2                        |                  |                      |     |
| - <u>6</u> LI112              |                  |                      |     |
|                               |                  |                      |     |
| MK116                         |                  |                      |     |
|                               |                  |                      |     |
|                               |                  |                      |     |
| MP112                         |                  |                      |     |

Your plant hierarchy should now appear as follows:

10.3 Preparation for Process Mode

## 10.3 Preparation for Process Mode

#### Preparation

New charts and a new process picture were created when plant component RMT1 was copied to create RMT2. This new information must now be downloaded to the automation system and "made known" to the OS.

You use the central "Compile and Download Objects" function for this purpose. In this situation, PCS 7 provides you with the option of compiling and downloading only the changed information. This reduces the time required for the compile and download operation. In your "color\_gs" project, this is not yet a problem since the project is small. When configuring large plants, this option gains in significance.

Once the compile and download operation is complete, you need to adapt the RMT2 process picture.

Then you can activate process mode and test the functions.
Performing additional tasks

10.4 How to Compile and Download the Changes

#### How to Compile and Download the Changes 10.4

#### Requirements

- The example project is open in SIMATIC Manager.
- The plant view is activated. •
- The CPU is in "RUN-P" mode. •

- 1. Select the "color\_gs\_Prj" project in the tree view.
- 2. Select the menu command PLC > Save and Compile Objects.... The "Charts" object status is changed.
- 3. Activate the check boxes as follows:

|                                          | 1                  |                           |                     |                         |
|------------------------------------------|--------------------|---------------------------|---------------------|-------------------------|
| Objects                                  | Status             | Operating Mode            | Compile             | Download                |
| 🔂 color_gs_MP                            |                    |                           | <u> </u>            |                         |
|                                          |                    |                           | <u> </u>            | V                       |
| E-@ KH1G690D                             |                    |                           |                     |                         |
| 🛄 Configuration                          | undefined          |                           |                     |                         |
| 🖃 – 📗 WinCC Application                  |                    |                           |                     |                         |
| 🔁 Connections                            | undefined          |                           |                     |                         |
| 🌠 OS(1)                                  |                    | Not open                  |                     |                         |
| □-₩ SIMATIC 400(1)                       |                    |                           | <b>V</b>            | ×                       |
| 🛄 Hardware                               | undefined          |                           |                     |                         |
| 🖃 – 🚺 CPU 417-4                          |                    | RUN (RUN-P)               | 1                   | 1                       |
| 💼 Blocks                                 |                    |                           |                     |                         |
| 👰 Charts                                 | undefined          |                           | <ul><li>✓</li></ul> | <ul><li>✓</li></ul>     |
| Connections                              | undefined          |                           |                     |                         |
| Settings for Compilation/Download Update | eOperating Mode    | View Log<br>Single Object | All Select (        | Dbjects<br>All Deselect |
| Compile only                             | Status during Open |                           |                     |                         |

10.4 How to Compile and Download the Changes

#### Note

If you see the status "undefined" for all objects in the "Compile and Download Objects" dialog box, click "Status" in the "Update" area. This updates the status.

- 4. Select the "Charts" object and click the "Edit" button. The "Compile Program / Download to Target System" dialog box opens.
- 5. Set the following:
  - Activate the "Changes only" check box in the "Scope" group. The CPU only remains in process mode if you activate this option.
  - Activate the "Generate module drivers" check box.

| Compile program                             |                   |                        | × |  |
|---------------------------------------------|-------------------|------------------------|---|--|
| Compile Charts as Pro                       | ogram             |                        |   |  |
| CPU:                                        | CPU 417-4         |                        |   |  |
| Program name:                               | SIMATIC 400(1)\CF | PU 417-4\S7 Program(1) |   |  |
| Scope<br>C Entire program<br>C Changes only |                   |                        |   |  |
| Generate module drivers                     |                   | Block Driver Settings  |   |  |
| ☐ Generate SCL s                            | ource             |                        |   |  |
| ОК                                          | Apply             | Cancel Help            |   |  |

- Click "OK". The settings are applied and the "Download S7" tab is displayed.
- 7. Select the "Changes" option and click "OK". The settings are now applied.

10.4 How to Compile and Download the Changes

- 8. Select the "OS(1)" object and click "Edit".
  - The "Which areas do you want to assign to operator station OS(1)?" dialog box opens and the existing "RMT1" plant component and the new "RMT2" plant component are displayed in the list. Both are automatically assigned to the OS (1).

| Settings: Compile OS 🛛 🕹 🗙 |                |        |                                     |           |        |      |
|----------------------------|----------------|--------|-------------------------------------|-----------|--------|------|
| ٧                          | Vhich areas do | you wa | ant to assign to the operator stati | on OS(1)? |        |      |
|                            | Hierarchy      | Area   | OS assignment                       | Comment   |        |      |
|                            | 🔟 Plant1\RMT1  | BMT1   | KH1G690D\WinCC Application\OS(1)    |           |        |      |
|                            | 🙆 Plant1\RMT2  | RMT2   | KH1G690D\WinCC Application\OS(1)    |           |        |      |
|                            |                |        |                                     |           |        |      |
|                            |                |        |                                     |           |        |      |
|                            |                |        |                                     |           |        |      |
|                            |                |        |                                     |           |        |      |
|                            |                |        |                                     |           |        |      |
|                            |                |        |                                     |           |        |      |
|                            |                |        |                                     |           |        |      |
|                            |                |        |                                     |           |        |      |
|                            |                |        |                                     |           |        |      |
|                            |                |        |                                     |           |        |      |
|                            |                |        |                                     |           |        |      |
| 1                          |                |        |                                     |           |        |      |
| -                          |                |        |                                     |           |        |      |
|                            | < Back         | Nex    | st >                                |           | Cancel | Help |

10.4 How to Compile and Download the Changes

#### 9. Click "Next >".

The "Select the network connections for the S7 programs associated with the areas" dialog box opens. Both OS areas are shown in the left pane and the network connection that you have created in NetPro is shown in the right pane.

| Settings: Compile 05                          | ×                                                                                                    |  |  |  |
|-----------------------------------------------|----------------------------------------------------------------------------------------------------|--|--|--|
| Select the network connections for the S7 Pro | ograms associated with the areas.                                                                                                    |  |  |  |
| Operator stations and areas:                  | S7-Programme und Netzverbindungen:                                                                                                    |  |  |  |
| E € CS11<br>BMT1<br>BMT2                      | S7 pr       △       Connections       Subnet       Subnet       Subnet       type       WinCC unit         Image: S7 pro       2       S7 c       Sym. conn.       Named C |  |  |  |
|                                               | I Connection                                                                                                    |  |  |  |
| < Back Next >                                 | Cancel Help                                                                                                    |  |  |  |

10.Click "Next >".

The "Select the data you want to compile and the scope of the compilation" dialog box opens.

11. Activate the following check boxes and options:

- "Data" group: "Tags and messages"
- "Data" group: "SFC visualization"
- "Data" group: "Picture tree"
- "Scope" group: "Changes"

10.5 How to Adapt the OS Configuration

12.Click "Apply".

The dialog box closes.

13.Click "Start".

The compile and download operation is started, and the message dialog "Downloading program changes during operation...." opens.

14.Click "OK".

The message dialog "If you want to download changes online, please make sure that.... Do you want to continue?" opens.

15.Click "Yes".

The compile and download operation starts and the log file is opened in the text editor.

- 16.Close the text editor.
- 17. Click "Close" in the "Compile and Download Objects" dialog box.

## 10.5 How to Adapt the OS Configuration

#### Requirement

The example project is open in WinCC Explorer.

#### Procedure

- 1. Open the "RMT2" process picture in the Graphics Designer.
- 2. Change the header text to "RMT2 part of the plant".
- 3. Save the process picture.
- 4. Close the Graphics Designer.

Additional changes are not necessary because all the block icons in the process picture along with their associated interconnections were updated by the copy operation and the subsequent compilation operation. 10.6 How to Start Process Mode

## 10.6 How to Start Process Mode

#### Requirements

- The OS is compiled.
- The example project is open in WinCC Explorer.
- The follow-up work has been performed in the "RMT2" process picture.

#### Procedure

- Select File > Activate in WinCC Explorer. This function changes to operation in process mode. The overview area displays a button named "RMT2". You monitor the units separately by toggling the views using the "RMT1" and "RMT2" buttons. The button of the unit which is currently visualized is marked with a color.
- 2. Click the "RMT2" button in the overview area.
- Change the button set and then click "SFC Visualization". The program opens the "Open SFC" dialog box. The detail view shows two SFC charts: the SFC chart from "RMT1" and the SFC chart from "RMT2".
- 4. Select the "../RMT2" SFC chart and start the sequential control system.

#### Note

You can find detailed information about this under "Working in Process Mode – Operator Control and Monitoring in Process Mode".

- 5. Perform the following steps in process mode:
  - Change between the parts of the plant
  - Change the setpoint output.
  - Specify the reactor selection.
  - ...

#### Additional information

You can find detailed information about this in the section "Working in Process Mode".

# 11

# Starting and adapting the example

## 11.1 Example Project "color\_gs"

#### Example project "color\_gs"

With Getting Started, you also receive the PCS 7 project "color\_gs" that has already been fully configured. You can open and start this project on your computer. Since we assumed a specific hardware configuration when creating the project, you will need to adapt the hardware configuration if you use different hardware components.

The overview shows you how to open and adapt the example project:

- Open the example project (Page 224)
- Adapt the hardware of the example project (Page 225)
- Adapt the blocks for the example project (Page 226)
- Adapt the project data for the example project (Page 228)
- Compile and download the example project (Page 229)

11.2 Procedure

## 11.2 Procedure

## 11.2.1 How to Open the Example Project

#### Requirement

SIMATIC Manager is open.

#### Note

The example project comes in the form of a ZIP file that you extract using a PCS 7 function.

#### Procedure

- Select the menu command File > Retrieve..... The "Retrieve - Select Archive" dialog box opens.
- 2. Open the folder "SIEMENS/ STEP7/ Examples\_MP".
- Select the "color\_gs.zip" file, and click "Open". The "Select Destination Directory" dialog box opens, and the "S7proj" folder is selected this is the default storage location for all PCS 7 projects.
- 4. If you ...
  - want to accept the default folder, click "OK".
  - have created a separate folder for the example project, navigate to this folder and then click "OK".

Retrieval from the archive is then started. After retrieval from the archive, the "Retrieve from Archive" message window opens.

5. Click "OK".

Another message dialog opens: "Multiproject 'color\_gs' has been retrieved from the archive. Do you want to open it now?".

 Click "Yes". The example project opens.

11.3 How to Adapt the Hardware for the Example Project

## 11.3 How to Adapt the Hardware for the Example Project

#### Requirements

- The example project is open in SIMATIC Manager.
- The component view is activated.

#### Procedure

1. Activate the required network adapter in the configuration console.

You can detailed information about this in the section: "How to make the settings in the Configuration Console" (Page 26).

2. Select the network adapter (communications processor) you want to use for communication with the engineering station.

You can information about this in the section: "How to select the network adapter in Simatic Shell" (Page 27).

- 3. Configure the AS:
  - Select your component from the hardware catalog and drag it to the slot in which our component is inserted. This overwrites component that we used with your component.
  - Make the settings for the CP and the network connections.

You can detailed information about this in the section: "How to configure the AS" (Page **Fehler! Textmarke nicht definiert.**).

4. Rename the PC station.

You can detailed information about this in the section: "How to rename the PC Station" (Page 42).

- 5. Configure the OS:
  - Set the network adapter and network connections.

You can detailed information about this in the section: "How to configure the PC Station of the OS" (Page 43).

6. Configure the network connection in NetPro and download the PC station.

You can detailed information about this in the section: "How to make the settings in NetPro" (Page 46). 11.4 How to Adapt the Blocks for the Example Project

## 11.4 How to Adapt the Blocks for the Example Project

#### Requirements

- The example project is open in SIMATIC Manager.
- The "PCS 7 Library V7.0" is open and selected.

- Go to the tree view and select the entry "PCS 7 Library V7.0/Blocks+Templates/Blocks" The detail view displays all blocks.
- 2. Select all blocks that are also contained in your library.
- Drag-and-drop the blocks to the "color\_gs\_MP/color\_gs\_Lib/S7 Program(1)/Blocks" master data library. The "Insert function block" dialog box opens.
- Click "All". This replaces all blocks in the master data library with the blocks from the current version of the PCS 7 library.
- 5. Select "color\_gs\_MP/color\_gs\_Lib/S7 Program(1)/Charts" in the tree view.
- 6. Select the process tag type "VALVE".
- Select the menu command Edit > Open Object. the process tag type opens in the CFC editor.
- 8. Select the menu command View > Block types. The "Block Types" dialog box opens.
- 9. Select all blocks in the "Chart Folder" group and click "New Version". The "Set format" dialog box opens.
- 10.Click "Yes" to implement the formats. The "Import New Version" dialog box opens if the process tag types still contain blocks from an older version.
- 11.Click "Yes" to update the blocks. The "Import New Version" dialog box opens and display all identical block types.
- 12.Click "Yes". The dialog box closes.
- 13.Click "Close".
- 14.Close the CFC editor.
- 15.Select "color\_gs\_MP/color\_gs\_Lib/S7 Program(1)/Blocks" in the tree view.

- 16.Select the menu command **Options > Charts > Update block types**. The "Update Block Types" wizard opens.
  - In the "Select the S7 programs to be checked" step, select all the files of the the "color\_gs" project. The check boxes for all folders of all S7 programs are activated by default.
  - Click "Continue".
  - All block types are activated by default in the step "Select the block type to be updated".
  - Click "Finish". The "Set Format" dialog box opens.
  - Click "Yes" to implement the formats.
     The log file opens when the update of the blocks and block instances is completed.
- 17.Click "Close" in the log.
- 18. Compile the AS after the block import.

11.5 How to adapt the project data for the example project

## 11.5 How to adapt the project data for the example project

#### Requirements

- The example project is open in SIMATIC Manager.
- OS(1) is selected in the Component view.

- 1. Select the menu command **Edit > Object Properties**. The "s7omwinx" dialog box opens.
- 2. Click "Yes" to open the project on a local computer which operates in server mode WinCC Explorer opens.
- 3. Select the OS(1)/Computer entry in the navigation window.
- 4. Double-click on the computer symbol in the detailed window.
- Enter the name of the computer on which you open the project in the "Computer name" input field. You can find this name in the Station Configuration Editor.
- 6. Click "OK".
- 7. Acknowledge the "Change computer name" message with "OK". The computer symbol is not crossed out red in the dialog box.
- 8. Close the WinCC Explorer and open it again. The computer name has now been applied.
- 9. Select the entry "OS Project Editor".
- 10.Select the **Open** command from the shortcut menu. The OS project editor opens.
- 11.Accept the default settings and click "OK". The OS project editor configures the project.
- 12. Close the WinCC Explorer.

11.6 How to Compile and Download the Example Project

## 11.6 How to Compile and Download the Example Project

#### Requirements

- The example project is open in SIMATIC Manager.
- The CPU is in "STOP" mode.
- The hardware is adapted.
- The blocks and project data are adapted.

- 1. Select the "color\_gs\_Prj" project in the tree view.
- 2. Select the menu command **PLC > Save and Compile Objects...**. The "Save and Compile Objects" dialog box opens.
- 3. Select the following check boxes:
  - color\_gs\_Prj/[name of the PC station]/Configuration: "Compile"
  - color\_gs\_Prj/[name of the PC station]/WinCC Application/OS(1): "Compile"
  - color\_gs\_Prj/SIMATIC 400(1)/Hardware: "Compile" and "Download"
  - color\_gs\_Prj/SIMATIC 400(1)/[Name of the CPU]/Charts: "Compile" and "Download"
- Select the "Charts" object and click the "Edit" button. The "Compile Program / Download to Target System" dialog box opens.
- 5. Activate the following check boxes and options:
  - "Scope" group: "Entire program"
  - Additional settings: "Generate module drivers"
- 6. Click "OK".
- 7. Select the "OS(1)" object and click "Edit".
- 8. In the "Which areas do you want to assign to the operator station OS(1)?" dialog box, assign the "RMT1" and "RMT2" plant components to OS (1).
- 9. Select the S7 connection in the "Select the network connections for the S7 programs associated with the areas" dialog box.
- 10. In the "Select the data you want to compile and the scope of the compilation" dialog box, select the following check boxes:
  - "Data" group: "Tags and messages"
  - "Data" group: "SFC visualization"
  - "Data" group: "Picture tree"
  - "Scope" group: "Entire OS with memory reset"

11.6 How to Compile and Download the Example Project

- 11.Click "Apply".
- 12. Click "Start".

The compile and download operation starts.

The message "Downloading program changes during operation can, in the case of malfunctions or program errors, cause serious damage to personnel and equipment! Make sure..." opens.

13.Click "OK".

The message dialog "If you want to download changes online, please make sure that ... Do you want to continue?" opens.

14.Click "Yes".

The log file opens in the text editor to show you whether or not compilation and the download were successfully completed.

- 15.Close the text editor.
- 16.Start the CPU of the AS.

#### Working in the OS

- 1. Switch to the component view of SIMATIC Manager.
- 2. Open the OS.

You can detailed information about this in the section: "How to start the PCS 7 OS (Page 168)".

3. Activate process mode.

#### Additional information

You can detailed information about this in the section: "The operator station in process mode (Page 199)".

## Index

#### "

"New Project" Wizard, 28

## Α

Acknowledge, 211 Message, 211 Adapting, 55, 108, 187, 221, 225 Block icon, 187 Default names, 55 Example project, 225 OS Configuration, 221 Parameter, 108 Add, 193 Text fields, 193 Additional Task, 213 Addresses, 112 Delete interconnection, 112 Applications, 16 of the ES, 16 AS, 39 Configuring, 39 AS-OS assignment, 60 AS-OS communication, 60

## В

Basic knowledge, 9 Block, 69 Saving, 69 Block catalog, 85 Block comment, 108 Block icon, 111 Defining the type, 111 Block icons, 158, 161, 187 "View\_Tag" attribute, 187 Activate generation, 158 Adapting, 187 Generating, 161 Blocks, 66, 89, 100 I/Os, 89 Interconnecting, 100 Master data library, 66 Brief overview, 15 PCS 7, 15 Button set, 200

## С

Calling, 207 Faceplate, 207 Catalog, 87 CFC chart, 63, 76, 80, 82, 144, 149, 214 Compiling, 144 Creating, 76 Downloading, 144 Inserting, 82 Object properties, 80 Plant hierarchy, 76 Renaming, 80, 214 Test mode, 149 CFC charts, 77, 78, 79, 89, 100 Configure Blocks, 89 Interconnecting, 100 Meaning of CFC\_FC111, 78 meaning of CFC\_LI111, 78 Meaning of CFC\_NK11x, 79 Meaning of CFC\_NP111, 78 Meaning of CFC\_SETP, 77 Open, 89 Project "color\_gs", 77 CFC Editor, 63, 85, 86, 87, 152 Catalog, 87 Monitoring, 152 Overview, 86 Single view, 86 Structure, 85 Test mode, 152 Testing the chart, 152 CFC\_FC111, 78, 94, 95, 101 Configuring, 95 Insert blocks, 94 Interconnecting, 101

CFC\_LI111, 78, 97, 98, 103 Configuring, 98 Insert blocks, 97 Interconnecting, 103 CFC\_NK111x, 108 Configuring, 108 CFC NK11x, 79 CFC\_NP111, 78, 99 Configuring, 99 CFC\_SETP, 77, 90, 91 Configure, 91 Insert blocks, 90 Change, 86 from the overview to single sheet, 86 changes, 217 Changes Downloading, 217 Changing, 208 Setpoint preset, 208 Close, 36 Project, 36 Communication module, 27 Select, 27 Communication partner, 46 Compile, 143 Compiling, 144, 164, 229 CFC/SFC chart, 144 Example project, 229 Object, 144 Operator station, 164 Component view, 17, 155 Operator station, 155 Components, 15 PCS 7 project, 15 Configuration, 23, 38, 87, 155 Catalog in the CFC Editor, 87 Hardware, 38 PCS 7 OS, 155 Project plant, 23 Configuration console, 26 Setup, 26 Configuration steps for the color gs project, 24 Configuration tasks. 88 Overview of CFC charts, 88 Configure, 89, 91, 137 Blocks in CFC charts, 89 CFC\_SETP, 91 Transitions, 137 Configured mode, 26

Configuring, 38, 39, 43, 95, 98, 99, 108, 130 AS, 39 Blocks in CFC FC111, 95 Blocks in CFC\_LI111, 98 Blocks in CFC\_NP111, 99 CFC\_NK111x, 108 OS, 43 SFC chart, 130 Station, 38 Coping, 214 Plant components, 214 Create, 123 Sequential control system, 123 Creating, 29, 30, 76 CFC chart, 76 New project, 29 Project, 30

#### D

Default names, 55 Adapting, 55 Define, 111 Type of block symbol, 111 Defining, 105 Connections for the process object view, 105 Delete, 112, 160 Interconnection to addresses, 112 Picture, 160 Description, 16, 19 Project "color\_gs", 19 SIMATIC Manager, 16 Design, 116 SFC Editor, 116 Detail view, 16 SIMATIC Manager, 16 Device, 54 Display, 86 CFC Editor, 86 Download, 50, 143 Hardware configuration, 50 Downloading, 144, 217, 229 CFC chart, 144 Change, 217 Example project, 229 Object, 144 SFC chart, 144 Drawing area, 171 Duplicate, 181 Text fields. 181 During insert operation, 58 Hierarchy folder, 58

## Ε

Edit, 158 Picture properties, 158 End, 212 Process mode, 212 ES, 16 Applications, 16 Example project, 223, 224, 225, 229 Adapting, 225 Compiling, 229 Downloading, 229 Open, 224

## F

Faceplates, 207 Filter, 105 Format, 179, 192 Text fields, 179 You have inserted an I/O field, 192 Function, 54 Functions, 117 SFC Editor, 117

## G

Generating, 161 Block icons, 161 Graphics Designer, 171, 173, 174 Libraries, 171 Object, 171 Object palettes, 173 Objects, 174 Toolbars, 173

## Η

Hardware, 13, 39 AS configuration, 39 Catalog, 39 Requirements, 13 Hardware configuration, 38, 39, 50 AS, 39 Download, 50 Hardware settings, 25 Hide, 73, 74 Library, 73, 74 Hierarchy folder, 58, 214 Insert, 58 Renaming, 214 Higher Level Designations, 51 How to adapt the blocks for the example project, 226 How to adapt the project data for the example project, 228

## I

I/Os, 89 Hidden, 89 Identification, 63 CFC chart, 63 Initialization, 130 Input/output fields, 175, 189 Insert, 189 Insert, 189, 194 Input/output fields, 189 Setpoint preset, 194 You have inserted an input/output field, 189 Inserting, 82, 83, 90, 94, 97, 107, 176, 179 Block in CFC\_FC111, 94 Block in CFC SETP, 90 Blocks in CFC\_LI111, 97 CFC Charts in the PH, 82 Piping / tanks in the process picture, 176 Process tag type, 83, 107 Text fields, 179 Interconnect, 183 Raw material tank with process value, 183 Interconnecting, 100, 101, 103 Blocks in CFC\_FC111, 101 Blocks in CFC\_LI111, 103 CFC charts, 100 Interconnection to addresses, 112 Delete, 112 Interfaces, 25 Setup before configuration, 25 IP Protocol, 43

## L

Labeling, 179 Labeling plant units in the process picture, 179 Libraries, 85, 171 Graphics Designer, 171 Library, 68, 73, 74 Hide, 73, 74 Open, 68 Show, 73, 74

PCS 7 - Getting Started - Part 1 Getting Started, 09/2007, A5E00857261-02

#### Μ

MAC Address, 26, 43 Manual, 9 Purpose, 9 Master data library, 29, 64, 65, 66, 72 Advantages, 64 Blocks, 66 Process tag types, 65, 66 Saving objects, 65 Saving process tag types, 72 Master Data Library, 69 Saving blocks, 69 Memory reset, 164 Message, 211 Acknowledge, 211 Message line, 211 Message Line, 200 Message list, 211 Message system, 211 **MODE**, 95 Modify, 158 Picture name, 158 Monitoring on/off, 152 Move, 119 SFC chart, 119 Multiproject, 29

## Ν

Naming, 54, 179 Plant components, 54 Plant hierarchy, 54 Text fields, 179 Navigation window, 169 NetPro, 46 Network, 25 Setup before configuration, 25 Network adapters, 26 New project, 29 Creating, 29

## 0

Object, 15, 144, 171, 174, 175 Compiling, 144 Downloading, 144 Dynamic, 171 Project, 15 Static, 174 Text fields, 174 You have inserted an input/output field, 175 Object palettes, 173 Objects Static, 171 Open, 18, 36, 68, 89, 121, 172, 173, 224 CFC chart, 89 Example project, 224 Library, 68 Process picture, 172 Project, 36 SFC chart, 121 SIMATIC Manager, 18 Toolbars, 173 Operating, 206 Process, 206 Operating mode, 26 Operator station, 164 Compiling, 164 Network connections, 164 Operator Station, 155, 168 in process mode, 155 Start, 168 Optimizing, 140 Run sequence, 140 OS, 43 Configuring, 43 OS area, 164 OS configuration, 156 Block icons, 156 Compilation, 156 Picture properties, 156 OS Configuration, 221 Adapting, 221 OS project editor, 229 Overview, 86 Overview area, 200

### Ρ

Parameter, 108, 134, 138 Adapting, 108 Steps, 134 Transitions, 138 PC station, 42 Renaming, 42 PCS 7, 15 Brief overview, 15 PCS 7 Library V70, 69, 72 PCS 7 OS, 155, 169 Configuration, 155 Structure, 169 PG mode, 26 Picture, 160 Delete, 160 Picture hierarchy, 51 Picture properties, 158 Change the name of the picture, 158 Edit, 158 Picture tree, 164 Piping and instrumentation flow diagram, 21 Plant, 54 Plant components, 54, 214 Coping, 214 Naming, 54 Plant configuration, 23 Plant hierarchy, 51, 52, 54, 55, 58, 76, 82, 161 Adapting names, 55 CFC chart, 76 Create block icons, 161 Hierarchy folder, 58 Hierarchy levels, 52 Higher Level Designations, 51 Inserting a CFC chart, 82 Naming, 54 Picture hierarchy, 51 Setup, 52 Plant View, 17, 54 Device, 54 Function, 54 Plant, 54 Structuring, 54 Unit, 54 Positioning, 187 Block icon, 187 Process, 203, 206, 207, 208, 211 Call faceplate, 207 Change setpoint, 208 Message, 211 Operating, 206 Reactor selection, 207 Starting, 203 Stopping, 206 Process mode, 155, 199, 200, 202, 212, 222 End, 212 Start. 202. 222 User Interface, 200 Process object view, 17, 104, 105, 108 Adapting the view, 108 Block comment, 108 Defining connections, 105 Filter, 105

Process picture, 155, 170, 172, 176, 179 Inserting pipes, 176 Inserting tanks, 176 Labeling plant units, 179 Open, 172 Process tag type, 107 Inserting, 107 Process tag types, 65, 66, 72, 83 Insert, 83 Master data library, 65, 66 Saving, 72 Templates, 83 Project, 15, 19, 28, 30, 36, 213 "color gs", 19 Additional Task, 213 Assistant, 28 Close, 36 Components, 15 Creating, 30 Open, 36 Project editor, 229 Project plant, 23 Configuration, 23 Properties, 118 Step, 118 Transition, 118 Purpose, 9 Manual, 9

## R

Reactor selection, 189 Rename, 120 SFC chart, 120 Renaming, 42, 80, 125, 128, 214 CFC chart, 80 CFC/SFC chart, 214 PC station, 42 Steps, 125 Transitions, 128 Requirements, 13, 14 Hardware, 13 Software, 14 Run sequence, 140 Optimizing, 140 Runtime group, 144

## S

S7 connection, 46, 164 Sampling time, 144 Saving, 65, 69, 72 Block, 69 Objects in the master data library, 65 Process tag types, 72 Select, 207 Reactor, 207 Selecting, 27 Communication module, 27 Sequence control, 115, 123 Create, 123 Sequential control system, 122 Setpoint preset, 189, 194 Insert, 194 Setup, 25, 26, 46, 52, 180 Configuration console, 26 Hardware, 25 In NetPro, 46 Interface, 25 Network, 25 Plant hierarchy, 52 Text fields, 180 SFC chart, 115, 119, 130, 144, 149, 214 Compiling, 144 Configuring, 130 Downloading, 144 Initialization, 130 Move, 119 Renaming, 214 Test mode, 149 SFC charts, 120, 121 Open, 121 Rename, 120 SFC Editor, 116, 117, 150 Functions, 117 Step, 116 Test mode, 150 Testing the chart, 150 Transition, 116 SFC Visualization, 164 Show, 73, 74 Library, 73, 74 SIMATIC Manager, 16, 18, 156 Description, 16 OS compilation, 156 OS configuration, 156 Start, 18 Structure, 16 User Interface, 16 SIMATIC Shell, 27

Single view, 86 Software, 14 Requirements, 14 Stand-alone project, 29 Starting, 18, 168, 202, 203, 222 Button set, 203 **Operator Station**, 168 Process mode, 202, 222 SFC block lcon, 203 SIMATIC Manager, 18 Static object, 174 Station, 38 Configuring, 38 Step, 116, 118 Properties, 118 Steps, 125, 134 Parameter, 134 Renaming, 125 Stopping, 206 Process, 206 Structure, 16, 85, 169 CFC Editor, 85 SIMATIC Manager, 16 WinCC Explorer, 169 Structuring, 54 In the plant hierarchy, 54

## Т

Tag interconnection, 175 Tag Interconnection, 183 Raw materials tank, 183 Target system, 144 Task Definition, 21 Piping and instrumentation flow diagram, 21 Task list, 23 Plant configuration, 23 Templates, 83 Test, 143 Test mode, 149, 150, 152 CFC chart, 149 CFC Editor, 152 Operating mode, 150 Properties, 150 SFC chart, 149 SFC Editor, 150 Step control mode, 150

Text fields, 174, 179, 180, 181, 193 Add, 193 Attributes, 180 Configuring the object properties, 180 Duplicate, 181 Format, 179 Inserting, 179 Naming, 179 Toolbars, 173 Graphics Designer, 173 Transition, 116, 118 Properties, 118 Transitions, 128, 137, 138 Parameter, 137, 138 Renaming, 128 Tree structure, 16 SIMATIC Manager, 16

## U

Unit, 54 User Interface, 200 Process mode, 200

## V

Validity, 9 Valve control, 104 View, 37 View\_Tag, 187 Views, 17 Component view, 17 Plant View, 17 Process object view, 17

## W

WinCC Explorer, 169 Structure, 169 Wizard ", 29 Work, 37 with views, 37

## Y

You have inserted an I/O field, 192 Format, 192 You have inserted an input/output field, 175, 189 Insert, 189